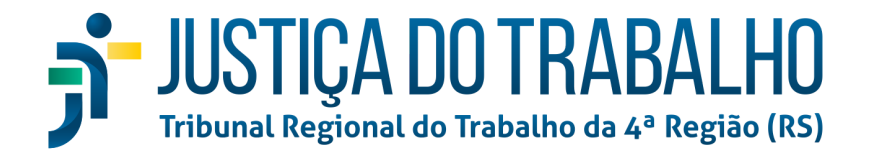

# NOVO PAINEL DO ADVOGADO

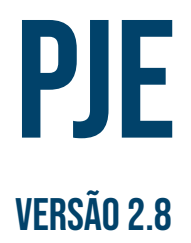

SECRETARIA DE TECNOLOGIA DA INFORMAÇÃO E COMUNICAÇÃO - SETIC

COORDENADORIA DE IMPLANTAÇÃO DE SISTEMAS - CIS

SETEMBR0/2022

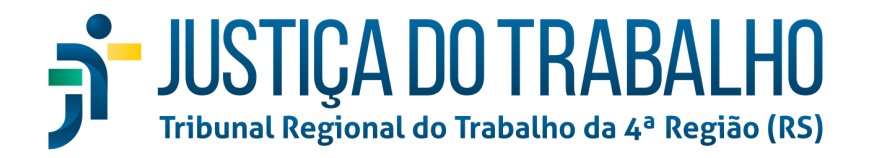

# Sumário

| Sumário                                            | 2  |
|----------------------------------------------------|----|
| Introdução                                         | 4  |
| Página Inicial                                     | 4  |
| Meu Painel                                         | 5  |
| Acessando processos e peticionando                 | 5  |
| Detalhes do Processo                               | 9  |
| Timeline                                           | 10 |
| Menu do Processo                                   | 14 |
| Acesso de terceiros                                | 15 |
| Peticionar                                         | 15 |
| Audiências e Sessões                               | 16 |
| Baixar documento completo                          | 16 |
| Cálculos do processo                               | 16 |
| Expedientes                                        | 17 |
| Obrigações de Pagar                                | 18 |
| Perícias                                           | 18 |
| Quadro de recursos                                 | 19 |
| Consulta Processos de Terceiros                    | 19 |
| Minha Pauta                                        | 21 |
| Novo Processo                                      | 23 |
| Solicitação de Habilitação                         | 23 |
| Perícias                                           | 24 |
| Painel antigo                                      | 25 |
| Menu completo                                      | 26 |
| Menu Completo > Atividades                         | 27 |
| Menu Completo > Atividades > Aviso - Ler           | 28 |
| Menu Completo > Atividades > Modelos de Documentos | 28 |
| Menu Completo > Cadastro                           | 34 |
| Menu Completo > Cadastro > Alteração               | 35 |
| Aba Pessoa física                                  | 35 |
| Dados Bancários                                    | 35 |
| Endereços                                          | 36 |

# JUSTIÇA DO TRABALHO Tribunal Regional do Trabalho da 4ª Região (RS)

| Editando endereço                                                 | 36 |
|-------------------------------------------------------------------|----|
| Removendo endereço                                                | 36 |
| Adicionando endereços                                             | 37 |
| Aba Advogado                                                      | 38 |
| Documentos do Advogado                                            | 38 |
| Menu Completo > Cadastro > Assistente de Advogado                 | 39 |
| Adicionando Assistente                                            | 40 |
| Editando um Assistente                                            | 42 |
| Aba Pessoa Física                                                 | 43 |
| Identificação                                                     | 43 |
| Endereços                                                         | 43 |
| Adicionando endereços                                             | 43 |
| Editando endereço                                                 | 44 |
| Removendo endereço                                                | 44 |
| Aba Assistente de Advogado                                        | 45 |
| Menu Completo > Cadastro > PUSH                                   | 46 |
| Menu Completo > Cadastro > Senha                                  | 48 |
| Menu Completo > Consulta                                          | 49 |
| Menu Completo > Consulta > Consulta Processos de Terceiros        | 50 |
| Menu Completo > Consulta > Consulta Processual                    | 50 |
| Menu Completo > Consulta > Emitir Certidão                        | 52 |
| Menu Completo > Consulta > Minha Pauta                            | 53 |
| Menu Completo > Consulta > Pauta Completa                         | 54 |
| Menu Completo > Consulta > Perícias                               | 55 |
| Menu Completo > Peticionamento                                    | 56 |
| Menu Completo > Peticionamento > Peticionamento Avulso            | 57 |
| Menu Completo > Peticionamento > Petições Pendentes de Assinatura | 61 |
| Menu Completo > Peticionamento > Petições Pendentes de Assinatura | 62 |
| Menu Completo > Processo                                          | 65 |
| Menu Completo > Processo > Não Protocolado                        | 66 |
| Menu Completo > Processo > Novo Processo                          | 69 |
| Aba assuntos                                                      | 70 |
| Aba Partes                                                        | 70 |
| Aba Características                                               | 71 |
| Aba Prioridades                                                   | 72 |
| Aba petições e documentos                                         | 74 |
| Aba Informações da Justiça do Trabalho                            | 74 |

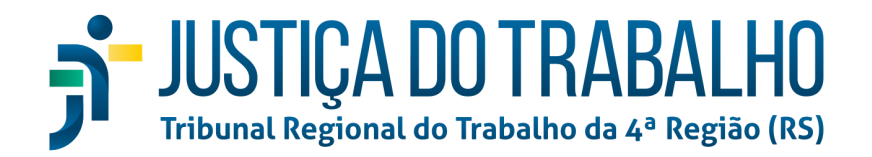

# Introdução

A partir da versão 2.8 do PJe, o painel dos advogados passa a ser exibido plenamente no layout do PJe 2, dessarte atualizando visualmente as páginas e funcionalidades do sistema. Neste manual, abordar-se-á, laconicamente, cada funcionalidade, no intuito de familiarizar os advogados com a nova aparência do sistema.

# Página Inicial

A página inicial teve poucas alterações em relação à versão anterior. No entanto, em vez de botões para as principais funcionalidades, agora há agrupadores, isto porque, doravante, os processos serão arrolados no novo layout, assim é possível contabilizar o número de processos em cada situação, sendo elas:

- Acervo Geral
- Pendentes de Manifestação
- Arquivados

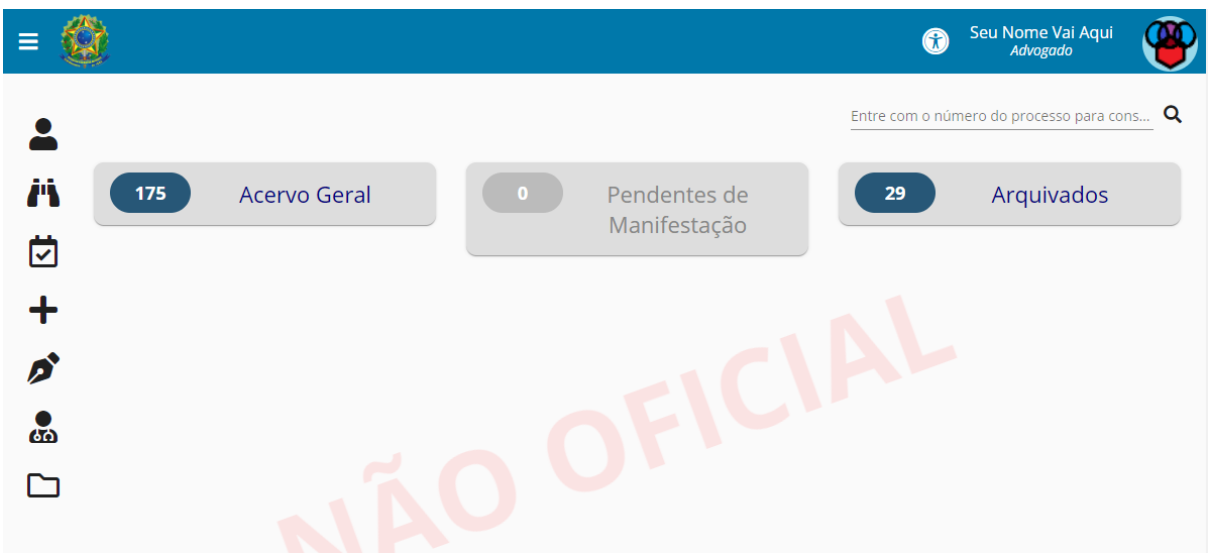

Os processos arrolados no agrupador "Arquivados" não são exibidos em "Acervo Geral", atendendo a uma antiga demanda dos causídicos.

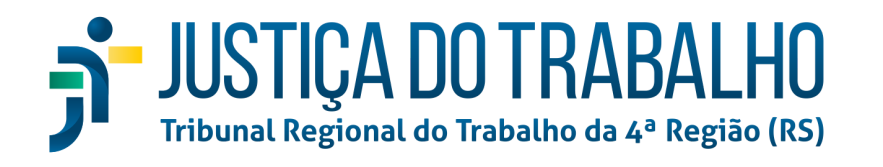

| <b>Q 🙆</b>                            | 🐨 Seu Norne Vai Aqui                              |
|---------------------------------------|---------------------------------------------------|
| Menu Completo Meu Painel              | Entre com o número do processo para cons <b>Q</b> |
| Consulta Processos de Terceiros Geral | Pendentes de <b>29</b> Arquivados                 |
| Minha Pauta                           |                                                   |
| Novo Processo                         |                                                   |
| Solicitação de Habilitação            |                                                   |
| Perícias                              |                                                   |
| Painel Antigo                         |                                                   |

A seguir, apresentar-se-ão os elementos da barra lateral e o menu completo.

# Meu Painel

Este botão abre o chamado "Meu painel", o qual nada mais é que a página inicial, quando não há nenhum aviso cadastrado. Avisos são cadastrados por servidores designados e servem para propalar informações úteis aos usuários, sendo exibidos imediatamente após logar. Caso não haja nenhum aviso ativo, o sistema abrirá diretamente o "Meu Painel".

## Acessando processos e peticionando

| =       | 3      |                                                                  |            |                                        | 3                               | Seu Nome Vai Aqui<br>Advogado | ۲                     |
|---------|--------|------------------------------------------------------------------|------------|----------------------------------------|---------------------------------|-------------------------------|-----------------------|
| •       | Acervo | Geral 🖉 🔺                                                        |            |                                        | Entre com o núme                | ro do processo para cons      | <u> </u>              |
| Ä       | Class  | e Judicial 👻 Órgãos Julgadores                                   | ← Fase pro | cessual 👻 CPF ou CNPJ da parte         | Juízo 100% Digital              | Expedientes Respondidos       | ٩                     |
| Ø       |        | Processo                                                         |            | Órgão Julgador                         | Data da Audiência               | Data da Autuação              |                       |
| +       | ٠      | ATOrd 0020 022.5.04.0304                                         | A          | 4ª VARA DO TRABALHO DE NOVO HAMBURGO   |                                 | 09/09/2022                    | <b>A</b>              |
| ø       | ٠      | EXProvAS 0021 5.04.0006<br>BENTA Y x TRAD OUTROS                 | A          | 6º VARA DO TRABALHO DE PORTO ALEGRE    |                                 | 03/12/2019                    | <b>A</b>              |
|         | •      | ATOrd 00200 8.5.04.0006<br>BENTA Y x TRADIC .TDA E               | A          | 6º VARA DO TRABALHO DE PORTO ALEGRE    |                                 | 12/01/2018                    | <b>A</b> <sup>1</sup> |
| 600<br> | •      | ATSum 00202 4.0512<br>FABIA HA × ALU DS LTDA -                   |            | 2ª VARA DO TRABALHO DE BENTO GONÇALVES |                                 | 01/03/2021                    | <b>A</b> <sup>1</sup> |
|         | ٠      | ATOrd 00205E 04.0332<br>SEBASTI ARROS × ENSIN S<br>TECNICOS LTDA |            | 2ª VARA DO TRABALHO DE SÃO LEOPOLDO    |                                 | 02/07/2020                    | <b>A</b>              |
|         | ٠      | ATOrd 00206. 3.04.0016<br>SERGY VCAS x UL                        |            | 16º VARA DO TRABALHO DE PORTO ALEGRE   | -                               | 02/07/2018                    | <b>A</b>              |
|         | ٠      | ATSum 002097 ).5.04.0332<br>SIDI TO x PIN TSA                    |            | 2ª VARA DO TRABALHO DE SÃO LEOPOLDO    | -                               | 23/11/2020                    | <b>A</b>              |
|         | ٠      | ExProvAS 0021? 4.0025<br>MRV ILVA × TRAE DS<br>LTDA E OUTROS     |            | 25° VARA DO TRABALHO DE PORTO ALEGRE   |                                 | 03/12/2019                    | ø                     |
|         |        |                                                                  |            | Página: 1                              | ▼ Linhas por página: 10 ▼ 1 - 8 | de 8 🕅 < >                    | M                     |

Ao clicar sobre um dos agrupadores, como "Acervo geral", por exemplo, serão arrolados os processos respectivos. Na barra superior, é possível filtrar os resultados por "Classe Judicial", "Órgãos julgadores", "Fase processual", "CPF ou CNPJ da parte", bem como se são

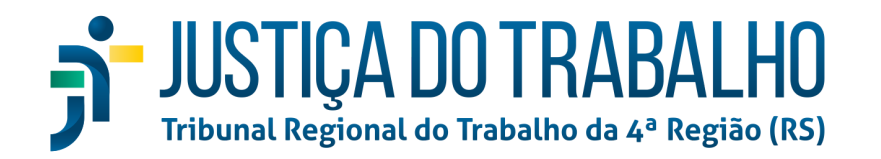

processos tramitando pelo "Juízo 100% Digital" ou processos cujos expedientes estejam respondidos. Ademais, no topo direito da página, há um campo para busca de processo específico por seu número. Há, ainda, ao lado do título da página, os atalhos para filtrar os processos, respectivamente, por: "em segredo de justiça" e "com prioridade processual" (destacados em roxo):

| = ( | Sec. 25                                                                                                    | u Nome Vai Aqui<br>Advogado |            |
|-----|----------------------------------------------------------------------------------------------------|-----------------------------|------------|
| •   | Acervo Geral                                                                                                    | lo processo para cons       | <u>.</u> T |
| Ä   | Classe Judicial 👻 Órgãos Julgadores 👻 Fase processual 👻 CPF ou CNPJ da parte 🔄 Juízo 100% Digital 🗌 Expe                                                                                                    | dientes Respondidos:        | ٢          |
| Ū   | Processo Órgão Julgador Data da Audiência                                                                                                    | Data da Autuação            |            |
| +   | ATOrd 002C 122.5.04.0304     Felpe                                                                                                    | 09/09/2022                  | <b>A</b> 1 |
| ø   | ExProvAS 0021 5.04.0006<br>EXTRA V X TRAD<br>OUTROS                                                                                                    | 03/12/2019                  | <b>A</b>   |
|     | ATOrd 00200     8.5.04.0006     BENTA     V # TRAOV     CITOR E     CITOR E     CITOR     CITOR                                                                                                    | 12/01/2018                  | <b>A</b>   |
|     | ATSUM 00202 44.0512<br>ABA HA XALU DS LTDA- 2° VARA DO TRABALHO DE BENTO GONÇALVES -                                                                                                    | 01/03/2021                  | <b>A</b>   |
|     | ATOrd 00205E 04.0332<br>SEBAST: 44R05 x ENSIN 5<br>CREWSS IT ARROS x ENSIN 5<br>CREWSS IT ARROS x ENSIN 5<br>CREWSS IT ARROS X ENSIN 5<br>CREWSS IT ARROS X ENSIN 5 | 02/07/2020                  | <b>A</b>   |
|     | ATOrd 00206 3.04.0016 U E OUTROS     SERGE // CLS x UE OUTROS     16 <sup>4</sup> VARA DO TRABALHO DE PORTO ALEGRE -                                                                                                    | 02/07/2018                  | <b>A</b>   |
|     | ATSum 002097 .5.04.0332 2* VARA DO TRABALHO DE SÃO LEOPOLDO -                                                                                                    | 23/11/2020                  | <b>A</b>   |
|     | ExProvAS 0021: 4.0025<br>MARY ILVA X TAXC DDS 25° VARA DO TRABALHO DE PORTO ALEGRE -<br>INTA 6 OUTROS                                                                                                    | 03/12/2019                  | ø          |
|     | Página: 1 🔍 Linhas por página: 10 💌 1 - 8 de 8                                                                                                    | M < >                       | м          |

O ícone do lápis, localizado na última coluna em cada processo listado, serve para abrir a página de peticionamento. Tal página será aberta em uma nova aba do navegador:

| PJe    | PIO ATOrd 002033-0-0-02055,04,0304<br>* vita do trabalho de novo namediceo juiz do trabalho substituto da 4* vt novo namburgo<br>relie antima de la vita de la vita de la vita de la vita de la vita de la vita de la vita de la vita de la vita |                     |                                                                    |                 |                |                  |
|--------|----------------------------------------------------------------------------------------------------|---------------------|--------------------------------------------------------------------|-----------------|----------------|------------------|
|        |                                                                                                    |                     | Peticion                                                           | ar              |                |                  |
| Editor | 🛑 PDF                                                                                                    | Tipo de Documento * | Descrição *                                                        | Sigiloso Salvar | Modelos        | ^                |
|        |                                                                                                    | م<br>ف ف            | vraste um arquivo PDF aqui ou<br>velecione um arquivo para anexar. | ^               | Buscar modelos | Limpar           |
|        |                                                                                                    |                     |                                                                    |                 |                |                  |
|        |                                                                                                    |                     |                                                                    |                 |                |                  |
|        |                                                                                                    |                     |                                                                    |                 |                |                  |
|        |                                                                                                    |                     |                                                                    | v               |                |                  |
|        |                                                                                                    |                     |                                                                    |                 |                |                  |
|        |                                                                                                    |                     |                                                                    | 🎽 🧭             |                | 2.8.0 - IMBIRUÇU |

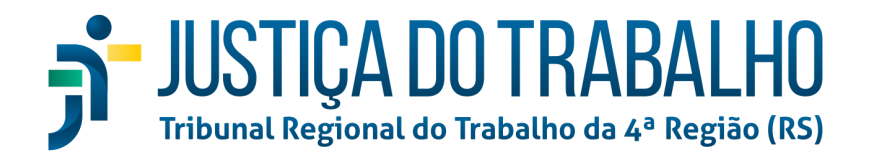

Nesta tela, é possível ao usuário selecionar se deseja elaborar sua petição por meio do editor do PJe ou se prefere inseri-la diretamente em PDF. Para tanto, basta selecionar a chave para a opção desejada:

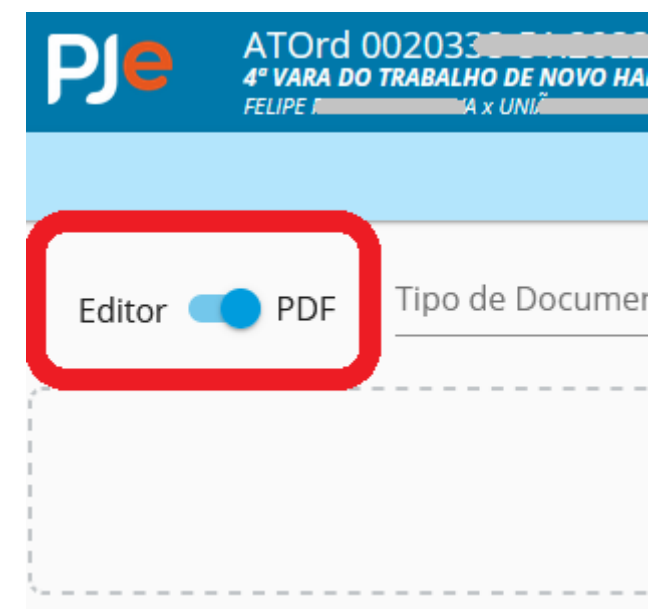

Feito isso, deve-se selecionar o tipo de documento, dentre as opções disponíveis, bem como dar um título ao documento no campo "descrição":

| ATOrd (<br>4° vara do<br>FELIPE I | 002033 <b>355 (1995)</b><br><b>TRABALHO DE NOVO HAMBURG</b><br>(1997)<br>MAX UNIÃ <b>CON MODELO</b> | .0304<br>d juiz do trabalho substituto da 4º vt novo hamburgo       |
|-----------------------------------|----------------------------------------------------------------------------------------------------|---------------------------------------------------------------------|
|                                   |                                                                                                    | Peticionar                                                          |
| PDF                               | Tipo de Documento *                                                                                 | Descrição *                                                         |
|                                   | -                                                                                                   | Arraste um arquivo PDF aqui ou<br>selecione um arquivo para anexar. |

Após, deve-se verificar se a petição deve ou não ser anexada com sigilo, selecionando a opção adequada na chave respectiva (chave para **esquerda** significa **sem sigilo**):

| PJe      | ATOrd<br>4° vara do<br>FELIPE | 00203322200000000000000000000000000000 | DO TRABALHO SUBSTITUTO DA 4º VT NOVO HAMBURGO                     |          |              |
|----------|-------------------------------|----------------------------------------|-------------------------------------------------------------------|----------|--------------|
|          |                               |                                        | Peticionar                                                        |          | $\mathbf{t}$ |
| Editor 🧲 | PDF                           | Tipo de Documento *                    | Descrição *                                                       | Sigiloso | Salvar       |
|          |                               | Ar<br>Sec                              | raste um arquivo PDF aqui ou<br>elecione um arquivo) para anexar. |          | Â            |

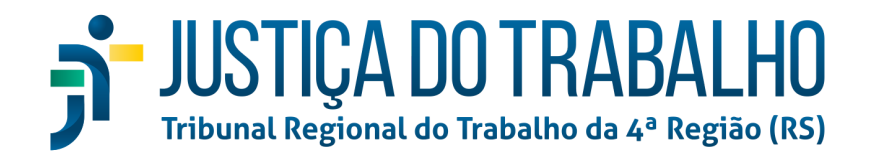

Terminadas as edições do documento principal, deve-se clicar em Salvar, momento em que será disponibilizada a aba "Anexos" na coluna à direita, em que poderão ser anexados documentos em formato PDF ao processo:

| UBSTITUTO DA 4º VT NOVO HAMBURGO |                 |                                                                 |
|----------------------------------|-----------------|-----------------------------------------------------------------|
| Peticionar                       |                 |                                                                 |
| Descrição *<br>Manifestação      | Sigiloso Salvar | Modelos Anexos                                                  |
| 늘 ≔   ፸ ፸   ፼ ₩ ፼ ⊞ ~ {          | ≝ℓ· +· ち ♂ ^    | Arraste arquivos PDF aqui ou<br>selecione arquivos para anexar. |
|                                  |                 |                                                                 |

Como ilustrado na imagem, os arquivos podem ser inseridos arrastando-se do computador até o local pontilhado, ou por meio do botão "selecione arquivos". Uma vez adicionados, deve-se selecionar um tipo de documento e digitar uma descrição ao arquivo nos respectivos campos:

|   | Tipo de Documento *                                       |             |
|---|-----------------------------------------------------------|-------------|
|   | Contrato Social                                           | $\odot$     |
|   | Descrição *                                               |             |
| ÷ | CS Modelo                                                 |             |
|   | Sigiloso                                                  |             |
| 1 |                                                           |             |
|   | Arraste arquivos PDF aqui o<br>Selecione arquivos para ar | u<br>nexar. |

O ícone destacado em roxo na imagem acima serve para reordenar os documentos. Clicando-se na seta para cima, o anexo subirá uma posição; clicando-se no ícone para baixo, descerá uma posição; e clicando-se nos três pontinhos - e mantendo clicado -, será possível arrastar o anexo para qualquer posição dentro da lista de anexos. Assim como no documento principal, é possível selecionar a opção "sigiloso" para o arquivo. Para excluí-lo, deve-se clicar no respectivo ícone da lixeira.

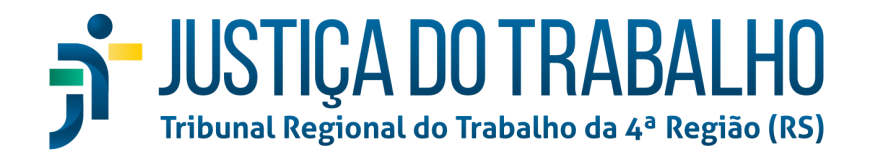

Inseridos os arquivos anexos, a petição está apta a ser enviada ao processo. Para isso, basta clicar no ícone "Assinar e juntar ao processo", simbolizado por uma ponta de caneta tinteiro:

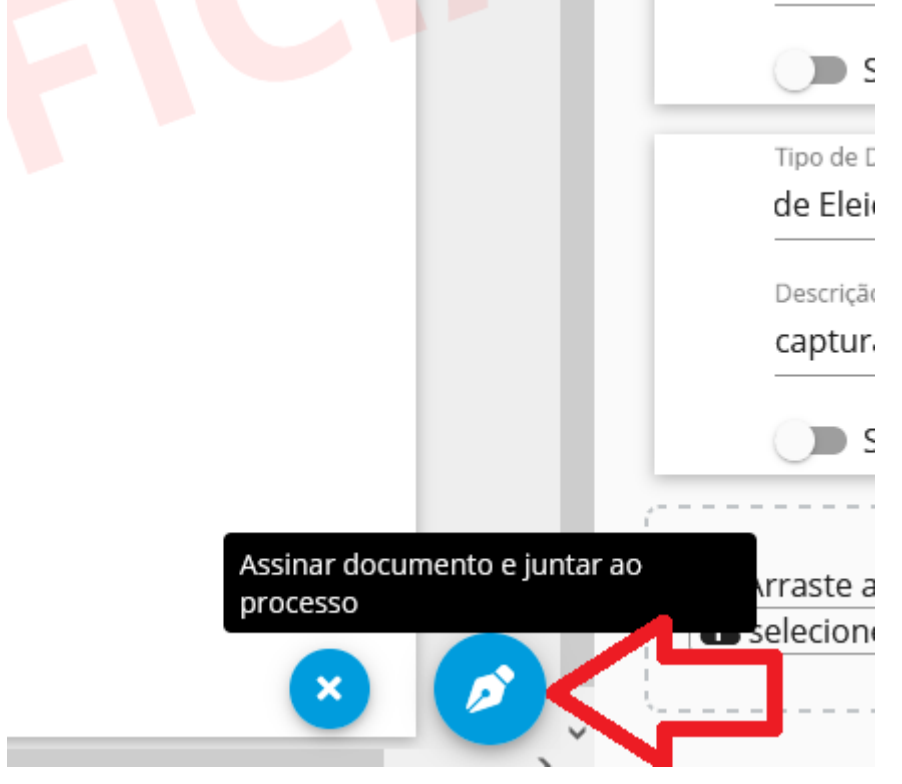

Para descartar uma petição já iniciada, basta clicar no ícone "Excluir minuta em elaboração", simbolizado por um "x" em um círculo azul, do lado esquerdo do botão destacado na imagem acima.

## **Detalhes do Processo**

Para visualizar os detalhes de um processo, deve-se clicar no ícone KZ ( 💙 ):

| F        | ATOrd 00200                                              | TRABALHO TITULAR DA 6° VT PORTO ALEGRE<br>R E OUTROS                                                                                                    | Ť |
|----------|----------------------------------------------------------|----------------------------------------------------------------------------------------------------|---|
| Valor    | da causa: R\$ 49.034,68 Distribuído: 12/01/2018 14:47    | Autuado: 12/01/2018 14:47                                                                                                    |   |
| Pes<br>← | squisar T                                                | Id dbdf1b9 - Decisão de prevenção       Número do documento: 19120.       32901         Juntado por CAN       IZ em 05/12/2019 08:47       Vitro do documento: 19120.       3017/instancia=1                                                                                                    |   |
| *        | US dez. 2019                                             | PODER JUDICIÁRIO FEDERAL<br>JUSTIÇA DO TRABALHO<br>TRIBUNAL REGIONAL DO TRABALHO 4º REGIÃO<br>6º VARA DO TRABALHO DE PORTO ALEGRE<br>Avenida Praia de Belas, 1432, Prédio 1 - 4º andra, Praia de Belas, PORTO ALEGRE - RS - CEP: 90110-904<br>tel: - e-mailit varapoa_06@trt4.jus.br<br>PROCESSO: 0021321-76.2019.5.04.0006<br>CLASSE: EXECUÇÃO PROVISÓRIA EM AUTOS SUPLEMENTARES (994)<br>EXEQUENTE: BEN<br>EXECUTADO: TRAB |   |
| 2        | 03 jun. 2019<br>11:40<br>Notificação(Decisão) -a3dc6f1 忆 | DECISÃO PJe                                                                                                    |   |

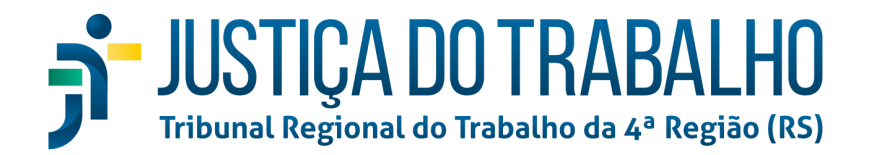

A área destacada em vermelho é denominada "Timeline"; é ali que serão listados os documentos do processo, bem como os movimentos. O botão circulado em roxo, no topo direito da página, é chamado "menu do processo" e oculta algumas opções que serão analisadas a seguir. Trata-se de um substituto para as diversas abas dos detalhes do processo ("bob esponja") do layout antigo do PJe. A área destacada em laranja é onde serão visualizados os documentos selecionados na timeline. Por fim, a área realçada em rosa é o cabeçalho dos detalhes do processo, trazendo informações sobre os autos em si, como valor da causa, data de distribuição, data de autuação, número do processo, nome das partes, Órgão Julgador ao qual está vinculado, bem como a data de audiência, se estiver designada.

#### <u>Timeline</u>

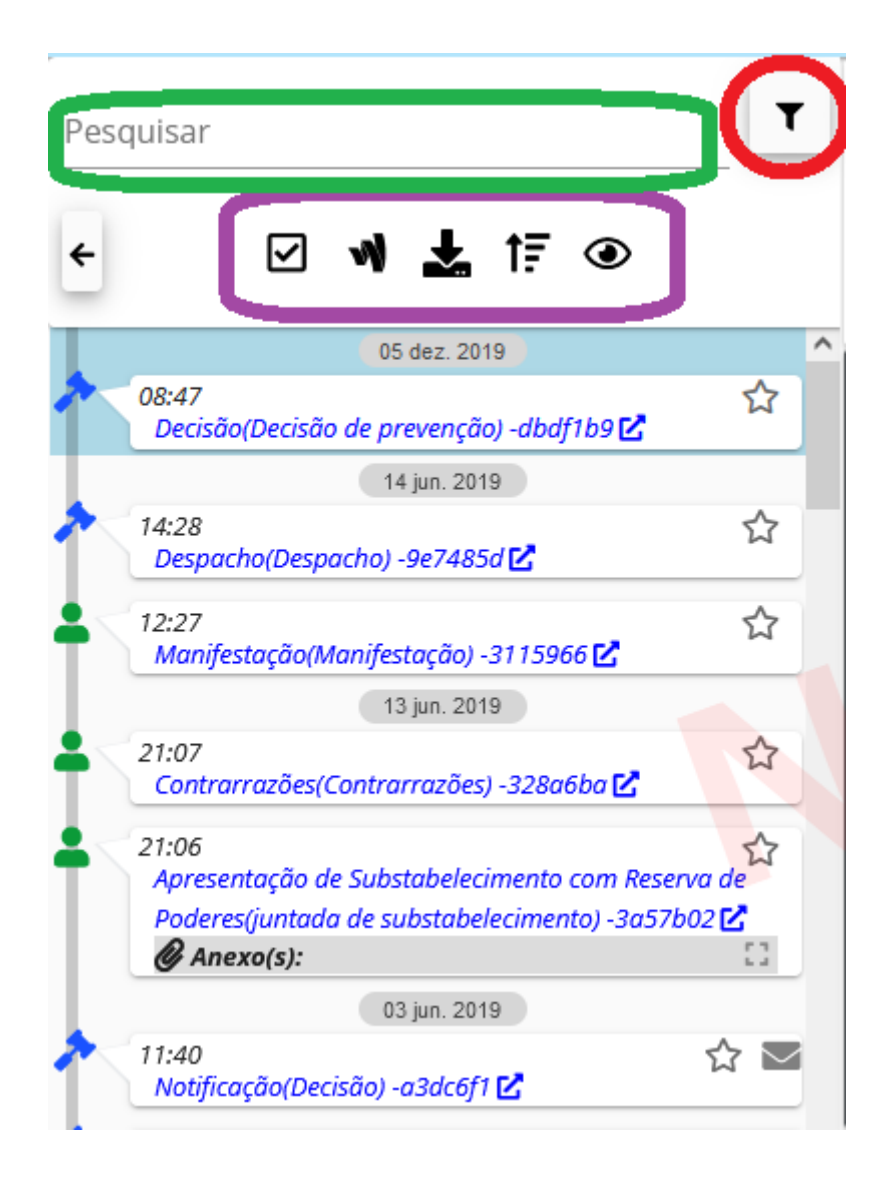

Salienta-se, da Timeline, os campos filtro e pesquisar, bem como os botões assinalados em roxo:

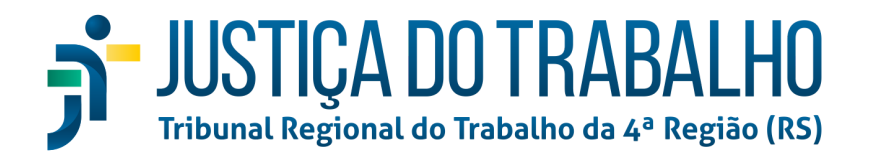

• Filtro: vem colapsado por padrão. Ao clicar nele, serão abertas opções de busca por conteúdo de documentos, assim, é possível buscar documentos com base em algum trecho ou vernáculo contido no teor de arquivos do processo;

| Pesquisar                                   |
|---------------------------------------------|
| 🗧 🗹 刘 🛓 🕅 🕥                                 |
| Pesquisar Conteúdo Documentos               |
| ☐ Movimentos <sup>Tipo</sup> de documento ▼ |
| A partir de 💼 Até 💼 🕭                       |

- Para esconder essas opções, basta clicar no ícone do filtro novamente;
- Pesquisar: permite buscar determinados termos contidos em documentos, bem como IDs ou movimentos. Os movimentos, no entanto, somente serão exibidos se o botão "Exibir movimentos" for ativado previamente;
- Botões: São 5 botões na timeline, que serão descritos a seguir:
  - <u>Exibir múltipla seleção</u>: ao clicar nesse botão, será adicionada uma *checkbox* a cada documento listado, bem como surgirá um ícone de estrela, permitindo marcar vários documentos como favoritos. Documentos favoritos podem ser filtrados pelo ícone "visualizar" (olho);
  - <u>Exibir movimentos</u>: clicando nesse botão, como o próprio nome sugere, serão listados, juntamente com os documentos, os movimentos do processo:

0

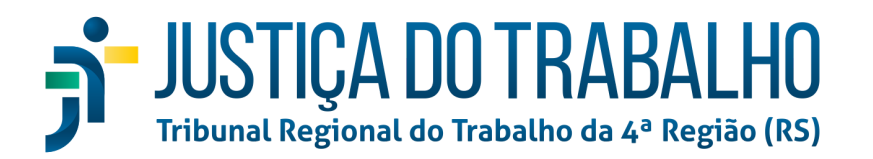

| quisar                                                                                    | L. |
|-------------------------------------------------------------------------------------------|----|
| 🗹 📢 🛃 tē 💿                                                                                |    |
| 05 dez. 2019                                                                              |    |
| 08:47<br>Decisão(Decisão de prevenção) -dbdf1b9 🗹                                         | ☆  |
| 14 jun. 2019                                                                              |    |
| 15:22<br>Remetidos os autos para Órgão jurisdicional<br>competente para processar recurso |    |
| 14:28<br>Proferido despacho de mero expediente                                            |    |
| 14:28<br>Despacho(Despacho) -9e7485d 🔀                                                    | 2  |
| 10.01                                                                                     |    |

- <u>Baixar documentos filtrados</u>: autoexplicativo, realiza o *download* dos documentos filtrados por meio do ícone "visualizar" (olho);
- Ordenação ascendente/Ordenação descendente: o nome do botão muda ao clicar nele, pois realiza a ordenação dos documentos em ordem ascendente ou descendente de acordo com a data de juntada aos autos;
- <u>Visualizar (olho)</u>: quando clicado, abre cinco opções:

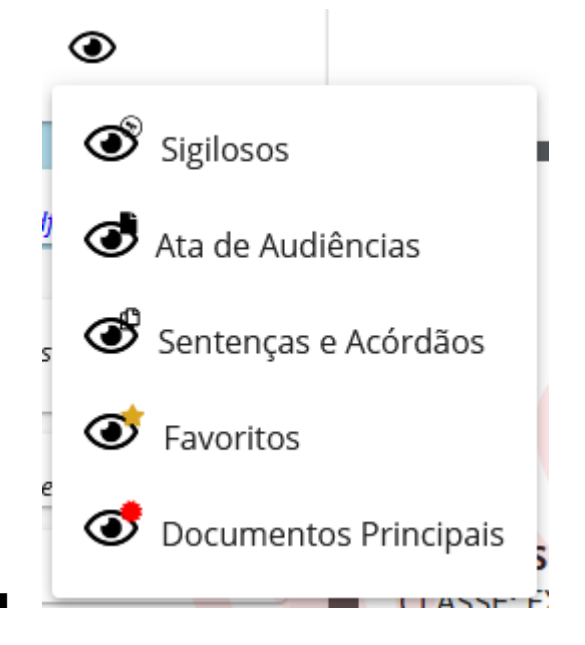

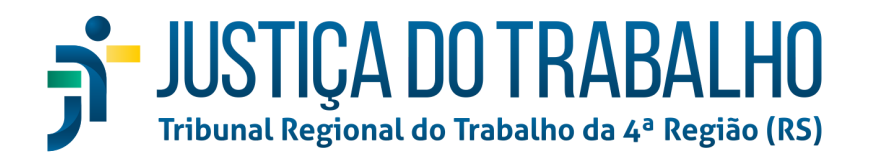

- São opções bastante autoexplicativas, "Sigilosos" exibirá apenas documentos com sigilo; "Ata de Audiências" exibirá apenas as atas de audiência do processo; "Sentenças e Acórdãos" exibirá apenas sentenças e acórdãos; "Favoritos" exibirá somente os documentos que o usuário marcou como favorito; e "Documentos Principais" exibirá apenas aqueles documentos-chave do processo, como petição inicial, contestação, ata de audiência, sentença e acórdão.
- Para remover um filtro, basta clicar no ícone do olho, que agora

assumirá a seguinte forma: ¬¬ Por fim, há este botão, que permite ocultar a Timeline:

## Pesquisar

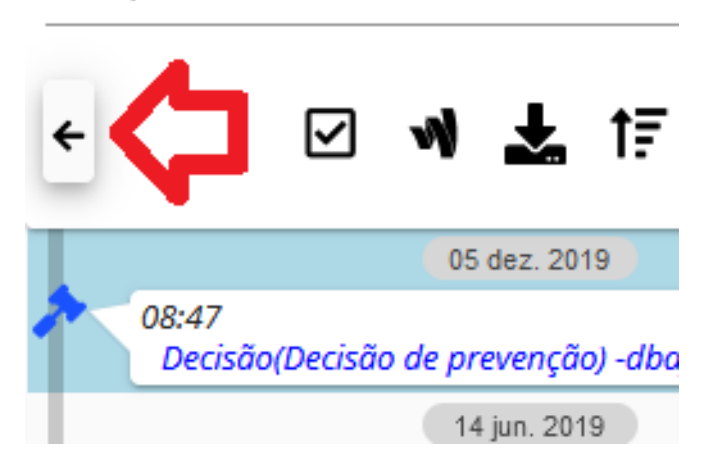

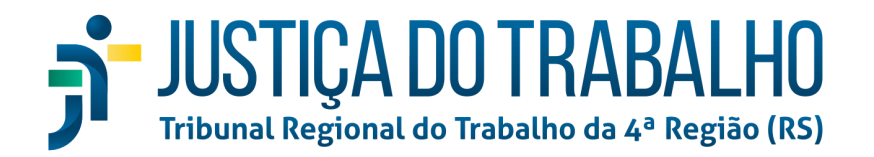

## Menu do Processo

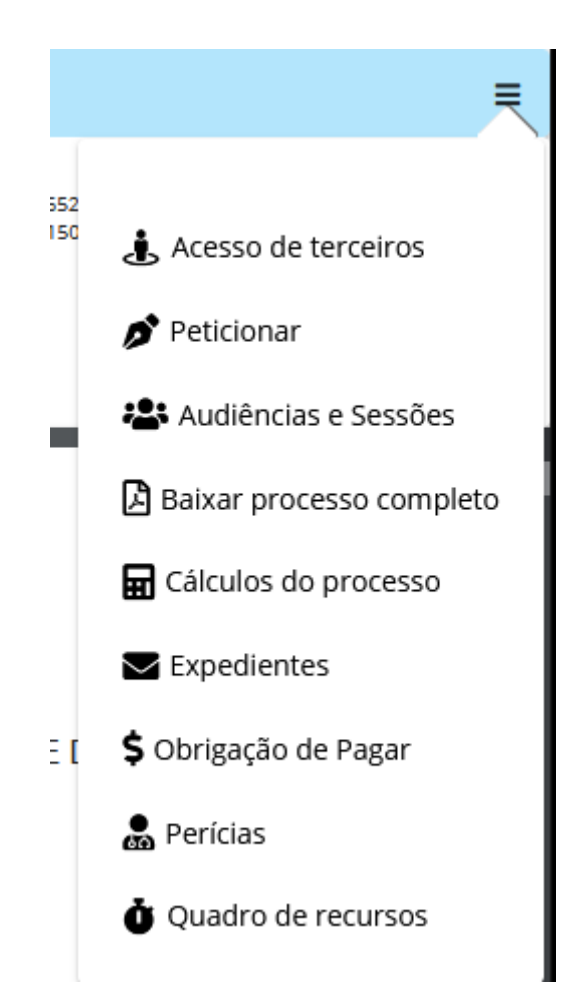

O menu do processo, como já aludido, busca substituir as abas do layout antigo dos detalhes do processo. Assim, o que antes eram abas, agora são submenus.

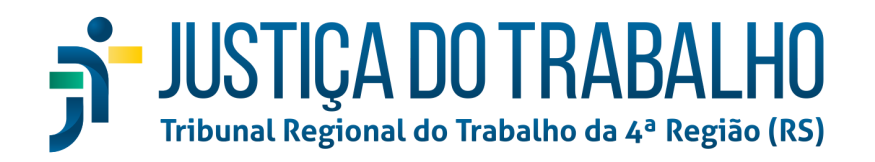

#### Acesso de terceiros

| a causa: R\$ 49.034,68 Distr | ibuído: 12/01/2018 14:47 Autuado: 12/01/2018 14:4 |                                   |      |                  |
|------------------------------|---------------------------------------------------|-----------------------------------|------|------------------|
| jistro de dados de Aco       | esso de Terceiros                                 |                                   |      |                  |
|                              |                                                   | Registros de Acessos de Terceiros |      |                  |
| Data e Hora                  | Advogado ou procurador                            |                                   | CPF  | OAB/Procuradoria |
| 21/09/2021 11:49             | CRIST                                             |                                   | 93 9 |                  |
| 22/07/2019 12:08             | CAIC                                              |                                   |      | -                |
| 22/07/2019 12:08             | CAIC                                              |                                   |      | -                |
| 22/07/2019 12:08             | CAIC                                              |                                   |      | -                |
| 22/07/2019 12:08             | CAIC                                              |                                   |      | -                |
| 27/02/2018 16:14             | DOUG: DE                                          |                                   |      | -                |

Página sobremaneira simples: permite visualizar os usuários que acessaram o processo, não sendo estes partes no processo ou usuários internos (magistrados, servidores, estagiários) do Órgão Julgador.

#### Peticionar

| PJe    | ATOrd<br>4° VARA DO<br>FELIPE | 002033 Constant 5.04.0304<br>TRABALHO DE NOVO HAMBURGO / JUIZ | 1<br>Do trabalho substituto da 4º vt novo hamburgo                |            |          |              |        | ۲            |
|--------|-------------------------------|---------------------------------------------------------------|-------------------------------------------------------------------|------------|----------|--------------|--------|--------------|
|        |                               |                                                               | Peticion                                                          | nar        |          |              |        |              |
| Editor | PDF                           | Tipo de Documento *                                           | Descrição *                                                       | 🔵 Sigiloso | Salvar   | odelos       |        |              |
|        |                               |                                                               |                                                                   |            | Bus      | car modelos  | Limpar |              |
|        |                               |                                                               | rraste um arquivo PDF aqui ou<br>elecione um arquivo)para anexar. |            |          | Meus Modelos |        | ~            |
| ·      |                               |                                                               |                                                                   |            |          |              |        |              |
|        |                               |                                                               |                                                                   |            |          |              |        |              |
|        |                               |                                                               |                                                                   |            |          |              |        |              |
|        |                               |                                                               |                                                                   |            |          |              |        |              |
|        |                               |                                                               |                                                                   |            |          |              |        |              |
|        |                               |                                                               |                                                                   |            |          |              |        |              |
|        |                               |                                                               |                                                                   |            |          |              |        |              |
|        |                               |                                                               |                                                                   |            | ,        |              |        |              |
|        |                               |                                                               |                                                                   |            | •        |              |        |              |
|        |                               |                                                               |                                                                   |            |          |              |        |              |
|        |                               |                                                               |                                                                   | × (        | <b>S</b> |              |        |              |
|        |                               |                                                               |                                                                   |            |          |              | 2.8.0  | ) - IMBIRUÇU |

Abre a tela de peticionamento, já explanada no item Acessando processos e peticionando.

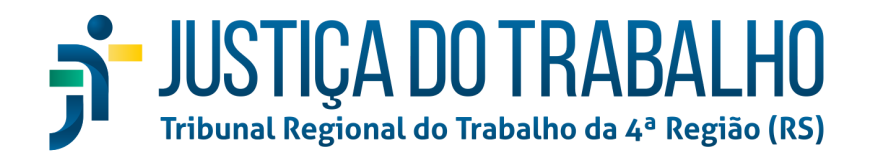

#### Audiências e Sessões

| Je ATOrd 0<br>6° vara do       | 02 4.00<br>TRABALHO DE PORTO ALEGRE / JUIZ | 006<br>do trabalho titular da 6º vt porto alegre |                              |                     |                  |  |
|--------------------------------|--------------------------------------------|--------------------------------------------------|------------------------------|---------------------|------------------|--|
| <b>da causa:</b> R\$ 49.034,68 | Distribuído: 12/01/2018 14:47              | Autuado: 12/01/2018 14:47                        |                              |                     |                  |  |
| egistro de dados o             | de Audiências e Sessõe                     | S                                                |                              |                     |                  |  |
|                                |                                            | Audiências d                                     | do Processo                  |                     |                  |  |
| Data prevista                  | Tipo de Audiência                          | Órgão Julgador                                   | Sala                         | Status da Audiência | Ata de Audiência |  |
| 01/03/2018 13:30               | Inicial                                    | 6º VARA DO TRABALHO DE PORTO ALEGRE              | A Sala Drª Car               | Realizada           | e.               |  |
| 16/10/2018 14:00               | Instrução                                  | 6º VARA DO TRABALHO DE PORTO ALEGRE              | A Sala Drª Ca                | Cancelada           |                  |  |
| 09/11/2018 09:00               | Instrução                                  | 6º VARA DO TRABALHO DE PORTO ALEGRE              | A Sala Drª Ca                | Realizada           | 2                |  |
|                                |                                            | Sessões de J                                     | ulgamento                    |                     |                  |  |
| Data Prevista                  | Órgão Jul <mark>gad</mark> or              | Colegiado Sa                                     | la Status                    | Resultado           | Acórdão/Vistas   |  |
|                                |                                            | Não há sessões de julgamento                     | marcadas para este processo. |                     |                  |  |

Exibe uma lista com todas as audiências e sessões realizadas no processo, bem como um link para a respectiva ata de audiência ou acórdão/vistas.

#### Baixar documento completo

Não há uma tela para esse submenu. Ao clicar em tal botão, será efetuado o *download* do processo completo em formato PDF.

#### Cálculos do processo

| PJe           | ExF<br>6" VA<br>BEN | ProvAS<br>Ira do tr | 002132<br>ABBALHO DE PORTO ALEGRE / JUIZ | 1.0006<br>DO TRABALHO TITULAI<br>TDA E OUTROS | R DA 6° VT PORTO ALEGR | I      |           |                                           |                 |     |     | Î |
|---------------|---------------------|---------------------|------------------------------------------|-----------------------------------------------|------------------------|--------|-----------|-------------------------------------------|-----------------|-----|-----|---|
| Valor da caus | a: R\$ 2.00         | 0,00                | Distribuído: 03/12/2019 11:53            | Autuado: 03/12/201                            | 9 11:53                |        |           | •                                         |                 |     |     | ≡ |
|               |                     |                     |                                          |                                               |                        | Cálcul | os        |                                           |                 |     |     |   |
|               |                     | ID                  | Devedor                                  |                                               | Credor                 |        |           | Total                                     | Atualizado até: |     |     |   |
|               | C                   | 74289               | TRAD                                     | S LTDA                                        | BEN                    | (      |           | R\$ 29.556,59                             | 30/11/2020      | 0   | Ŧ   |   |
|               |                     |                     |                                          |                                               |                        |        | Página: 1 | <ul> <li>Linhas por página: 10</li> </ul> | ▼ 1 - 1 de 1    | ₩ < | > 1 |   |
|               |                     |                     |                                          |                                               |                        |        |           |                                           |                 |     |     |   |

Nesta tela serão listados os cálculos do processo, juntados em formato PJC. Há 4 ícones:

- C Atualizar valores para esta data: atualiza os valores do cálculo para a data atual.
- Exibir Dados Completos do Cálculo: Exibirá uma pop-up com um resumo dos valores do cálculo:

# JUSTIÇA DO TRABALHO Tribunal Regional do Trabalho da 4ª Região (RS)

| <b>ID:</b><br>74289                               | Devedor:<br>TRA<br>10.2 1-65                                             | Cr<br>S LTDA BE | edor:<br>NRY<br>58    | <b>Atualizado</b><br><b>até:</b><br>30/11/2020 | <b>Tipo:</b><br>Atualização | <b>Total:</b><br>R\$ 29.556,59 |
|---------------------------------------------------|--------------------------------------------------------------------------|-----------------|-----------------------|------------------------------------------------|-----------------------------|--------------------------------|
| /alor líquid                                      | o do reclamante                                                          | R\$ 21.082,17   | IRPF do reclamante    |                                                | R\$ 0,00                    |                                |
| revidência                                        | Privada                                                                  | R\$ 0,00        | Pensão Alimentícia    |                                                | R\$ 0,00                    |                                |
| GTS para d                                        | epósito em conta vinculada                                               | R\$ 3.187,97    | Custas do Reclamant   | e                                              | R\$ 0,00                    |                                |
| ustas do R                                        | eclamado                                                                 | R\$ 623,36      | Contribuição previde  | nciária segurado                               | R\$ 0,00                    |                                |
| ontribuiçã                                        | o previdenciária patronal                                                | R\$ 2.077,92    | Contribuição social 1 | 0% - LC 110/01                                 | R\$ 0,00                    |                                |
| ontribuiçã                                        | o social 0,5% - LC 110/01                                                | R\$ 0,00        |                       |                                                |                             |                                |
| Honor                                             | ários                                                                    |                 |                       |                                                |                             |                                |
| HONORÁ<br>Devedor:<br>Credor:<br>Valor: R\$       | RIOS LÍQUIDOS PARA PATRONO<br>BEI [RY - 537<br>1.026,78 - IRPF: R\$ 0,00 | DS DOS RECLAMAD | os                    |                                                |                             |                                |
| HONORÁ<br>Devedor:<br>10<br>Credor:<br>Valor: R\$ | RIOS LÍQUIDOS PARA JOR<br>TRAT<br>-65<br>1.558,39 - IRPF: R\$ 0,00       | DS LTDA -       | LER                   |                                                |                             |                                |

- Memória de Cálculo: baixará o PDF do cálculo. Mesma função que "imprimir o cálculo" no PJeCalc;
- Baixar PJC: faz o *download* do arquivo de cálculo no formato PJC, permitindo importação ao PJeCalc

#### Expedientes

0

| Expediente(s) do processo 00213204.0006 |                      |                       |                    |                    |                   |                    |                |       |                 |  |  |
|-----------------------------------------|----------------------|-----------------------|--------------------|--------------------|-------------------|--------------------|----------------|-------|-----------------|--|--|
| 1° grau                                 | 2° gr                | au                    | TST                |                    |                   |                    |                |       |                 |  |  |
| Destinatário                            | Tipo de<br>Documento | Meio de<br>Expedição  | Data de<br>Criação | Data de<br>Ciência | Distribuído<br>em | Oficial de Justiça | Confirmado por | Prazo | Fim do<br>Prazo |  |  |
| BEN ES                                  | Intimação            | Diário Eletrônico     | 12/03/2021         | 16/03/2021         |                   |                    | Sistema        | 8     | 26/03/2021      |  |  |
| ESTADO DO RIO<br>GRA                    | Intimação            | Enviar Via<br>Sistema | 23/02/2021         | 05/03/2021         |                   |                    | Sistema        | 16    | 29/03/2021      |  |  |
| TR<br>SERVICOS LTDA                     | Intimação            | Diário Eletrônico     | 23/02/2021         | 24/02/2021         |                   |                    | Sistema        | 8     | 08/03/2021      |  |  |
| B ES                                    | Intimação            | Diário Eletrônico     | 23/02/2021         | 24/02/2021         |                   |                    | Sistema        | 8     | 08/03/2021      |  |  |
| BEN IS                                  | Intimação            | Diário Eletrônico     | 07/01/2021         | 21/01/2021         |                   |                    | Sistema        | 5     | 28/01/2021      |  |  |
| ESTADO DO RIO<br>GR                     | Intimação            | Enviar Via<br>Sistema | 18/11/2020         | 30/11/2020         |                   |                    | Sistema        | 30    | 17/02/2021      |  |  |
| BEI IS<br>NE                            | Intimação            | Diário Eletrônico     | 21/09/2020         | 23/09/2020         |                   |                    | Sistema        | 5     | 30/09/2020      |  |  |
| BEN 5                                   | Intimação            | Diário Eletrônico     | 17/07/2020         | 20/07/2020         |                   |                    | Sistema        | 10    | 03/08/2020      |  |  |
| BENJES                                  | Intimacão            | Diário Eletrônico     | 02/06/2020         |                    |                   |                    |                | 10    |                 |  |  |

Abre uma pop-up com as informações relativas a todos os expedientes encaminhados no processo. Dividindo-os por abas para cada instância (1º, 2º e 3º graus).

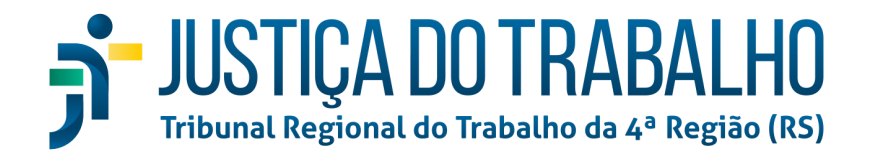

#### Obrigações de Pagar

| PJe ExProvAS 0021<br>6° VARA DO TRABALHO<br>BENTA R                                    | DE PORTO ALEGRE / JUIZ<br>K TRA             | DOOG<br>DO TRABALHO TITULAR DA                                       | 4 6° VT PORTO       | O ALEGRE                                                                                               |    |                                                                         |                           |                                | <b>(</b> |
|----------------------------------------------------------------------------------------|---------------------------------------------|----------------------------------------------------------------------|---------------------|----------------------------------------------------------------------------------------------------|----|-------------------------------------------------------------------------|---------------------------|--------------------------------|----------|
| Obrigação de Pagar<br>Listagem                                                         |                                             |                                                                      |                     |                                                                                                    |    |                                                                         |                           |                                |          |
| Devedor(es):<br>TRA                                                                    | LTDA                                        | <b>Tipo:</b><br>Executado                                            | <b>B.Orden</b><br>1 | n: Credor:<br>BE                                                                                       | RY |                                                                         | <b>Tipo:</b><br>Exequente | <b>Total:</b><br>R\$ 26.855,31 | ~        |
| Data do Cálculo<br>30/11/2020                                                          | Crédito do<br>R\$ 21.08                     | demandante<br>2,17                                                   |                     | Contribuição Previdenciária<br>R\$ 0,00                                                                |    | Imposto de Renda<br>R\$ 0,00                                            |                           |                                |          |
| Custas<br>R\$ 0,00<br>Outras Obrigações Pecuniárias -                                  | R\$ 0,00                                    | rigações Pecuniárias -                                               |                     | R\$ 0,00                                                                                               |    | R\$ 0,00<br>Outras Obrigações Pecuniárias -<br>HONORÁRIOS LÍOUIDOS PARA |                           |                                |          |
| Contribuição Social 10%<br>R\$ 0,00                                                    | Previdênci<br>R\$ 0,00                      | a Privada                                                            |                     | Pensão Alimentícia<br>R\$ 0,00                                                                         |    | JORE LER<br>IRPF<br>R\$ 0,00                                            | -                         |                                |          |
| Outras Obrigações Pecuniárias -<br>Contribuição Social 0,5%<br>R\$ 0,00                | Outras Ob<br>HONORÁR<br>PATRONO<br>R\$ 0,00 | rigações Pecuniárias -<br>IOS LÍQUIDOS PARA<br>5 DOS RECLAMADOS-IRPF |                     | Outras Obrigações Pecuniârias -<br>HONORÁRIOS LÍQUIDOS PARA<br>PATRONOS DOS RECLAMADOS<br>R\$ 1.026,78 |    | Outras Obrigações Pecuniárias<br>R\$ 3.187,97                           |                           |                                |          |
| Outras Obrigações Pecuniárias -<br>HONORÁRIOS LÍQUIDOS PARA<br>JOF LER<br>R\$ 1.558,39 |                                             |                                                                      |                     |                                                                                                    |    |                                                                         |                           |                                |          |
| Devedor(es):<br>TRA                                                                    | OS LTDA                                     | <b>Tipo:</b><br>Executado                                            | <b>B.Orden</b><br>1 | n: Credor:<br>UNIÃO <b>()</b>                                                                          |    |                                                                         | <b>Tipo:</b><br>União     | <b>Total:</b><br>R\$ 2.701,28  |          |

Nessa tela são listadas as obrigações de pagar cadastradas pela VT no processo. Não há permissões especiais nessa página aos usuários externos além de simples consulta.

#### Perícias

| F    |                               | IM 00202             | o gonçalves / juiz do t | RABALHO SUBSTITUTO<br>TDA - ME E OUTROS | DA 2° VT BENTO GONÇALVES |                            |                        | Ŕ |
|------|-------------------------------|----------------------|-------------------------|-----------------------------------------|--------------------------|----------------------------|------------------------|---|
| Valo | <b>r da causa:</b> R\$ 19.891 | ,08 Distribuído: 01/ | 03/2021 17:50 Autua     | ado: 01/03/2021 17:50                   |                          |                            |                        | ≡ |
|      | Especialidade                 | Perito               | Valor                   | Prazo Entrega                           | Data da Designação       | Situação                   | Dados para notificação |   |
|      | Engenharia                    | EME                  | Não informado           | 25/11/2021                              | 25/05/2021               | Aguardando Esclarecimentos | RECLAMANTE - FABI      |   |
|      |                               |                      |                         |                                         |                          |                            |                        |   |

Nessa página, podem ser visualizadas as perícias designadas, bem como acessados os laudos já juntados por meio do botão respectivo, circulado em vermelho na imagem acima.

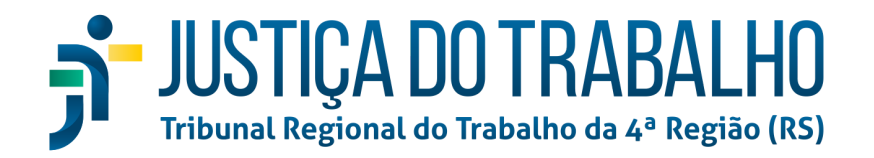

#### Quadro de recursos

| 2º<br>FAE                | TSum 002<br><i>vara do trab</i><br><sup>bl</sup> | C<br>ALHO DE BENTO GONÇAL<br>CHA X ALU                                      | 4.0512<br>Ves / juiz do trabalho su<br>LTDA - ME E OL | I <b>BSTITUTO DA 2º VT BENTO GONÇAL</b><br>ITROS | IVES                                                                                             |                                                                             |                                                                             |                                                                          |   |
|--------------------------|--------------------------------------------------|-----------------------------------------------------------------------------|-------------------------------------------------------|--------------------------------------------------|--------------------------------------------------------------------------------------------------|-----------------------------------------------------------------------------|-----------------------------------------------------------------------------|--------------------------------------------------------------------------|---|
| uadro c                  | de recur                                         | rsos                                                                        |                                                       |                                                  |                                                                                                  |                                                                             |                                                                             |                                                                          |   |
| Decisão                  |                                                  | Re                                                                          | cebido(s) o(s) Recurso Orc                            | linário de COO,                                  | TDA sem efeito suspe                                                                             | nsivo                                                                       |                                                                             |                                                                          | ^ |
| Ver                      | ID                                               | Data de juntac                                                              | da Nom                                                | e do signatário                                  |                                                                                                  |                                                                             | Tipo do                                                                     | o documento                                                              |   |
| •                        | 9c886                                            | 28/10/2021 19                                                               | 52 AND                                                | NTI                                              |                                                                                                  |                                                                             | Decisão                                                                     | D                                                                        |   |
|                          |                                                  |                                                                             |                                                       |                                                  |                                                                                                  |                                                                             |                                                                             |                                                                          |   |
| Expedie                  | entes                                            |                                                                             | *                                                     |                                                  |                                                                                                  |                                                                             |                                                                             |                                                                          | ^ |
| Expedie                  | entes<br>ID                                      | Data de juntada                                                             | Nome do destinatári                                   | 00                                               | Data de ciência                                                                                  | Início de prazo                                                             | Fim de prazo ED                                                             | Fim de prazo                                                             | ^ |
| Expedie<br>Ver           | entes<br>ID<br>5c 91                             | Data de juntada<br>23/05/2022 16:12                                         | Nome do destinatári                                   |                                                  | Data de ciência<br>24/05/2022 23:59                                                              | Início de prazo<br>25/05/2022 00:00                                         | Fim de prazo ED<br>31/05/2022 23:59                                         | Fim de prazo<br>03/06/2022 23:59                                         | ^ |
| Expedie<br>Ver<br>E      | ID<br>5c 91<br>ef 0a                             | Data de juntada<br>23/05/2022 16:12<br>23/05/2022 16:12                     | Nome do destinatári                                   | ALTDA<br>I.TDA - ME                              | Data de ciência<br>24/05/2022 23:59<br>24/05/2022 23:59                                          | Início de prazo<br>25/05/2022 00:00<br>25/05/2022 00:00                     | Fim de prazo ED<br>31/05/2022 23:59<br>31/05/2022 23:59                     | Fim de prazo<br>03/06/2022 23:59<br>03/06/2022 23:59                     | ^ |
| Expedie<br>Ver<br>B<br>B | entes<br>ID<br>5c 91<br>ef 0a<br>b2_98fa         | Data de juntada<br>23/05/2022 16:12<br>23/05/2022 16:12<br>30/03/2022 17:59 | Nome do destinatări<br>COOF<br>ALU<br>ALU             | N LTDA<br>ITDA - ME<br>LTDA - ME                 | Data de ciência           24/05/2022 23:59           24/05/2022 23:59           01/04/2022 23:59 | Início de prazo<br>25/05/2022 00:00<br>25/05/2022 00:00<br>04/04/2022 00:00 | Fim de prazo ED<br>31/05/2022 23:59<br>31/05/2022 23:59<br>08/04/2022 23:59 | Fim de prazo<br>03/06/2022 23:59<br>03/06/2022 23:59<br>08/04/2022 23:59 | ^ |

Ao abrir a página "Quadro de recursos", será exibida uma página, como a da imagem acima, na qual são listados os títulos executivos judiciais do processo e os recursos interpostos a cada um e por qual(is) das partes. Ao final da página, há uma legenda dos ícones utilizados na situação dos recursos:

| <ul> <li>Recurso interposto no prazo</li> <li>Recurso interposto fora do prazo</li> <li>Não foi possível verificar o cumprimento do prazo</li> </ul> | Recurso apreciado (há movimento de admissibilidade ou baixa) Recurso pendente de apreciação |  |
|----------------------------------------------------------------------------------------------------|---------------------------------------------------------------------------------------------|--|
|                                                                                                    |                                                                                             |  |

# Consulta Processos de Terceiros

| PJ | Consulta Processual - TRT-10                         |                   |                    | Manuais | Fale conosco | 9 |
|----|------------------------------------------------------|-------------------|--------------------|---------|--------------|---|
|    | Consulta processos de terceiros                      |                   |                    |         |              |   |
| ۹  | Número do processo           1º Grau         2º Grau | OAB (UF-000000-A) | Distribuído de até | Ē       |              |   |
| -  |                                                      | PESQUISAR         | LIMPAR VOLTAR      |         |              |   |
| Ð  |                                                      |                   |                    |         |              |   |
|    |                                                      |                   |                    |         |              |   |
| 0  |                                                      |                   |                    |         |              |   |

Ao clicar nesse botão, será aberta, em nova aba, a Consulta Processual, como a que pode ser acessada pela tela de login do PJe. Essa tela dispensa apresentações, uma vez que já está em

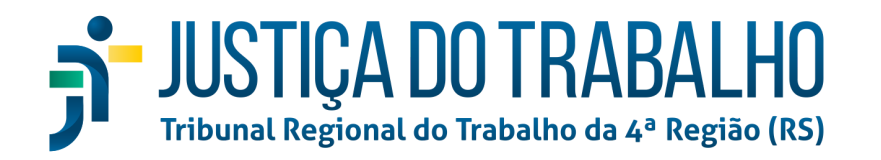

uso há várias versões do sistema. Entretanto, salienta-se a possibilidade de acessá-la, também, ao clicar sobre o brasão da república na página "Meu Painel", podendo acessar, inclusive, a de outros estados, bastando selecionar a região, no mapa que será exibido, e clicar sobre o estado respectivo:

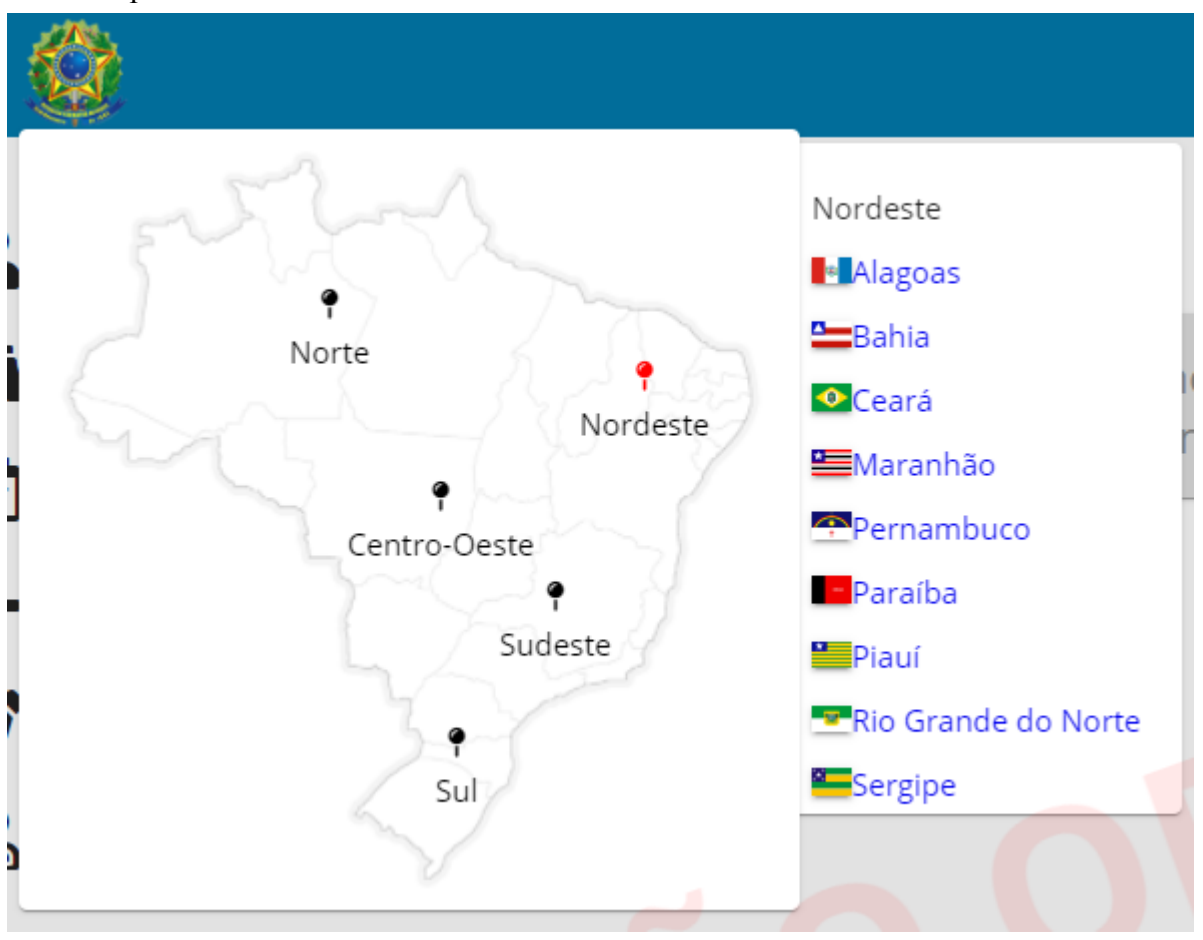

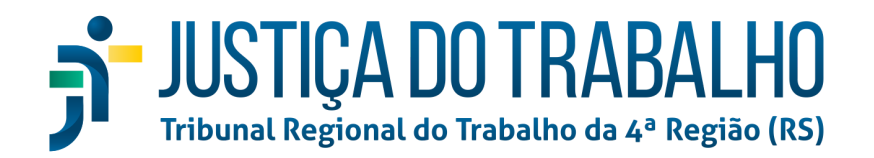

# Minha Pauta

|   | ٨                                          |                             |                                             |                                                                                           | Seu Norr<br>Advi                         | ne Vai Aqui            |
|---|--------------------------------------------|-----------------------------|---------------------------------------------|-------------------------------------------------------------------------------------------|------------------------------------------|------------------------|
|   | Minhas Audiências 🖹   🗰   🕓                |                             |                                             |                                                                                           | Entre com o número do pro                | cesso para cons 🔪      |
| - | Situação da audiência<br>Designada 👻 Tipo  | da audiência                | ✓ Órgão Julgador ✓ (                        | Classe Judicial                                                                           | ✓ CPF/CNPJ da parte                      | De *<br>30/08/2022     |
|   | Até *<br>29/09/2022                        | Ē                           | 🔲 Juízo 1                                   | 00% Digital                                                                               | ٥                                        | :                      |
| + | Processo                                   | Prioridade/Juízo<br>Digital | Data e horário                              | Tipo de Audiência                                                                         | Órgão Julgador                           | ~ 8                    |
| ø | ATSum 0000012-<br>3 0811<br>Giel al x INES | <b></b>                     | Segunda, 05 de setembro de<br>2022<br>08:40 | Inicial por videoconferência                                                              | 1ª Vara do Trabalho de<br>Araguaína - TO |                        |
| • | ATOrd 0000432-<br>29                       |                             | Quarta, 28 de setembro de 2022<br>13:00     | Conciliação em<br>Execução por<br>videoconferência -<br>Semana Nacional de<br>Conciliação | 10º Vara do Trabalho de Brasi<br>DF      | <sup>lia -</sup> 🗆 🖪 🛱 |
|   |                                            |                             | Página: 1                                   | <ul> <li>Linhas por página:</li> </ul>                                                    | 15 ▼ 1-2 de 2 🕅                          | < > M                  |

Ao clicar no botão "Minha Pauta", será aberta a página respectiva, na qual serão arrolados os processos em pauta, nos quais o causídico represente uma das partes. Por padrão, serão listados os autos no interregno dos próximos 30 (trinta) dias, incluindo o dia atual, o que pode ser alterado por meio dos campos "De\*" e "Até\*". Os demais campos servem para filtrar os resultados do período, podendo haver mais de um filtro ativo ao mesmo tempo. O botão da borracha limpa todos os filtros ativos.

Destaca-se, ainda, os botões na linha dos processos, os quais são assinalados na figura a seguir:

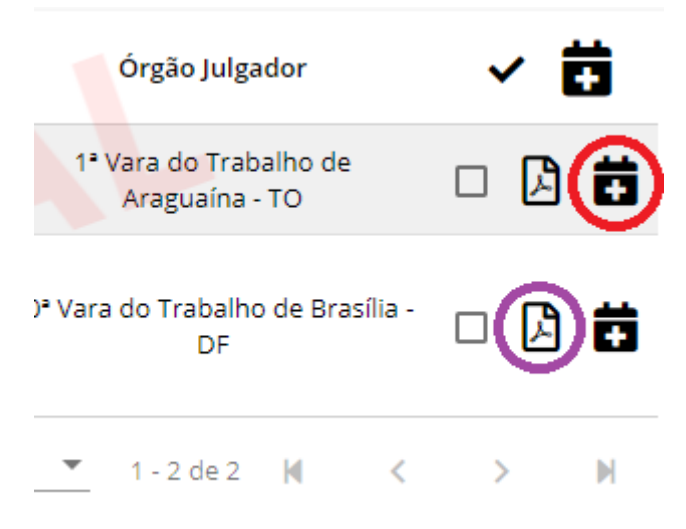

Circulado em roxo é o botão "Download do processo completo". Ao clicar nele, o sistema iniciará o procedimento de baixar todos os documentos dos autos em um único arquivo PDF. O botão circulado em vermelho permite adicionar uma ou mais audiências à Agenda do

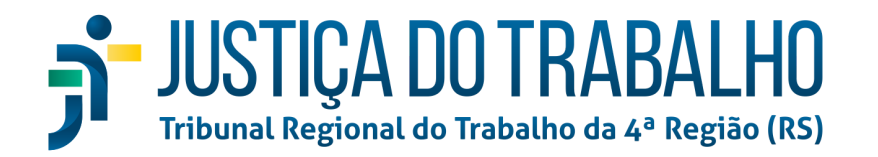

Google, no entanto, não é um procedimento direto, pois, ao clicar no referido botão, será baixado um arquivo em formato .csv contendo as informações relativas à(s) audiência(s) selecionada(s), o qual, para que seja efetivamente incorporado à agenda do Google, deve ser importado, seguindo os passos <u>deste manual</u>, elaborado pela própria Google.

Alguns elementos dessa página são iguais para várias outras do PJe, como é o caso do ícone

KZ ( ), o qual substitui o antigo "bob esponja" em sua função de abrir os detalhes do processo. Clicar sobre o número do processo possui o mesmo efeito. A coluna "Prioridades/Juízo Digital", como o próprio nome indica, exibe informações relativas a eventuais prioridades processuais que o processo possua, bem como se tramita pela opção "juízo 100% digital", criado por meio da <u>Resolução CNJ 345/2020</u>. As caixas de verificação, denominadas *checkbox*, servem para selecionar mais de um processo por vez, a fim de realizar atividades em lote. No caso dessa página, permite importar para a agenda Google mais de um processo por vez.

| = 🐇         | Atas assinadas P      | udiências nos<br>róximos 30 dias | Audiências<br>atrasadas    |
|-------------|-----------------------|----------------------------------|----------------------------|
| •           | Minhas Audiências     |                                  |                            |
| ě           | Situação da audiência |                                  |                            |
|             | Designada             | Tip                              | o da audiência             |
| <i>i</i> 'i |                       | Até *                            |                            |
|             |                       | 30/09/2022                       |                            |
|             |                       |                                  |                            |
|             |                       |                                  |                            |
| +           | Proce                 | sso                              | Prioridade/Juíz<br>Digital |

Destaca-se, por fim, os botões atalhos do topo da página. Ao clicar em algum deles, serão filtrados os processos que atendam aos respectivos requisitos. São filtros automáticos, que visam facilitar a experiência do usuário, permitindo um rápido acesso às buscas mais usuais.

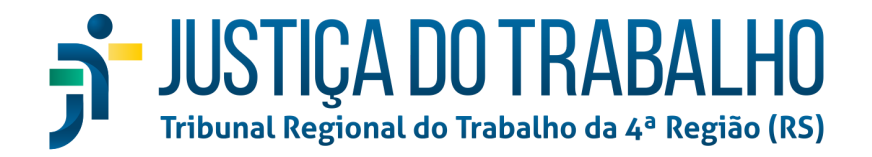

# **Novo Processo**

| = 🐧 |                      |                 | • | Seu Nome Vai Aqui<br>Advogado | ۲ |
|-----|----------------------|-----------------|---|-------------------------------|---|
|     | Autuação de processo |                 |   |                               |   |
| -   | 1 Dados Iniciais     |                 |   |                               |   |
| ☑   | Jurisdição           | Classe judicial |   |                               |   |
| +   | Salvar Cancelar      |                 |   |                               |   |
| ø   |                      |                 |   |                               |   |
| Ba  |                      |                 |   |                               |   |
|     |                      |                 |   |                               |   |

Ao clicar no botão "Novo Processo", será aberta a página "Autuação de processo", a qual já estava implementada na versão 2.7.5 do PJe, portanto, dispensa maiores explicações.

# Solicitação de Habilitação

| ≡  | <b>Ø</b>                   | Î | Seu Nome Vai Aqui<br>Advogado | ۲ |
|----|----------------------------|---|-------------------------------|---|
| •  | Solicitação de Habilitação |   |                               |   |
|    | 1 Processo                 |   |                               |   |
| Ū. | Entre com o nº do processo | ۹ |                               |   |
| +  |                            |   |                               |   |
| ø  | •                          |   |                               |   |
|    | 1                          |   |                               |   |
| C  | ו                          |   |                               |   |

Nessa página é possível solicitar habilitação em outros processos, bastando pesquisar o número completo dos autos e clicar no ícone de busca. Feito tal procedimento, serão exibidos os dados do processo e os botões "Solicitar" e "Cancelar", para solicitar habilitação naquele processo ou cancelar a solicitação, respectivamente.

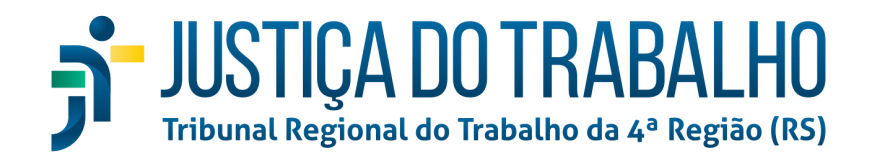

|   | Solicitação de Habilitação - ATSum 0000159                 |                                            |                  |
|---|------------------------------------------------------------|--------------------------------------------|------------------|
|   | 1 Processo                                                 |                                            |                  |
| ) | Número                                                     | Órgão Julgador                             | Data da Autuação |
|   | ATSum 0000 5.5.10.0001<br>VANESSA M EIRA × JANA W E OUTROS | 1ª Vara do Trabalho de Brasília - QUEBRADA | 18/02/2016 12:12 |
| , |                                                            |                                            | Solicitar        |
|   |                                                            |                                            |                  |

# **Perícias**

|                | ٢       |                                                                                                    |             |                                                    |                                       |                       | <del>ک</del> و کو | eu Nome Vai Aqui<br>Advogado    | ۲          |
|----------------|---------|----------------------------------------------------------------------------------------------------|-------------|----------------------------------------------------|---------------------------------------|-----------------------|-------------------|---------------------------------|------------|
| <b>:</b><br>/1 | Aguarda | ando Laudo (Designada) X Aguardano                                                                        | do Laudo 🗙  | Laudo Juntado X                                    |                                       | Entre                 | ecom o número     | o do processo para con          | 5 <b>Y</b> |
| ☑              |         | Processo                                                                                                  | ć           | Órgão Julgador                                     | Especialidade                         | Perito                | Prazo<br>entrega  | Situação                        |            |
| +              | ٠       | ATOrd 0001280-<br>.10.0811<br>SVEN x RENÉ<br>Audiència em: 24/09/2015 10:10                               | 1<br>,4     | ª Vara do Trabalho de<br>Araguaína - TO            | Contador                              | PATRICK               | 31/01/2020        | Aguardando Laudo                |            |
| ø              | ٠       | ATOrd 0000432-<br>10.0010<br>KLAUDIA S R E OUTRAS X<br>KATH. R E OUTRAS<br>Audiéncia em: 28/09/2022 13:00 | 1<br>1000 d | 0ª Vara do Trabalho<br>le Brasília - DF            | Insalubridade e<br>periculosidade     | FABIANC<br>PFE R      | 29/10/2020        | Aguardando Laudo                |            |
| ية<br>ال       | ٠       | ATOrd 0000707-<br>                                                                                        | 1<br>A      | * Vara do Trabalho de<br>traguaína - TO            | Outros                                | ANELISA N DE          | 31/08/2021        | Aguardando Laudo                |            |
| _              | ٢       | ATOrd 0001176-<br>10.0010<br>PETRA N × DENNIS THE E<br>OUTRAS                                             |             | 0º Vara do Trabalho<br>le Brasília - DF            | Contabilidade                         | FLAVIA                | 01/04/2022        | Aguardando Laudo                |            |
|                | ۲       | ATOrd 0000138-<br>10.0003<br>MAX T x JONAS ER<br>Audiência em: 16/05/2016 14:10                           | 3           | <sup>3ª</sup> Vara do Trabalho de<br>Brasília - DF | Medicina                              | TJA EGG               |                   | Laudo Juntado                   | ß          |
|                | ٢       | ATOrd 0000458-<br>10.0018<br>STEFF RD × BERND R<br>Audiência em: 12/09/2016 14:00                         | 1<br>d      | 8ª Vara do Trabalho<br>le Brasília - DF            | Engenharia e Segurança<br>do Trabalho | JOSE K                |                   | Aguardando Laudo<br>(Designada) |            |
|                | ٠       | ATOrd 0000366-<br>.0013<br>LISA ER SERND H E<br>OUTRAS<br>Audiéncia em: 20/09/2016 10:00                  | 1<br>c      | 3ª Vara do Trabalho<br>le Brasília - DF            | Engenharia e Segurança<br>do Trabalho | PAUL B                |                   | Aguardando Laudo<br>(Designada) |            |
|                |         |                                                                                                    |             |                                                    | Página: 1 💌                           | Linhas por página: 10 | ▼ 1 - 7 de 7      | 7 M < >                         | M          |

Nessa tela serão arrolados os processos com algum status de perícia, seja ele "designada", "aguardando laudo", "laudo finalizado", "cancelada" ou "finalizada". De plano, serão exibidos os filtros ilustrados na imagem anterior, no entanto, ao clicar no botão em formato de funil, no canto superior direito da tela (abaixo da foto do perfil), serão exibidos/ocultados os campos para filtro.

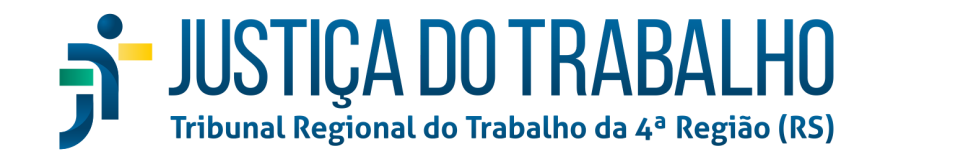

|                   |                                                                                     |                    | Entre com o   | número do processo para | a cons. |
|-------------------|-------------------------------------------------------------------------------------|--------------------|---------------|-------------------------|---------|
| ardando Laudo 🗙   | Aguardando Laudo (Designada) X Laudo Juntado X                                      |                    |               | Esc                     | onder   |
| Especialidades    | Situeções           •         Aguardando Laudo, A         •         Audiência desde | 🖻 Audiência até 🖻  | Prazo desde   | 🖹 Prazo até             |         |
| Órgãos Julgadores | ▼ Nome ou CPF da parte relaciona Nome ou                                            | CPF do Perito Prio | oritários 🗌 J | uízo 100% Digital       |         |
| Processo          | Órgão Julgador Esp                                                                  | pecialidade Perito | Prazo         | o<br>ga Situação        |         |

Um ou mais filtros podem ser removidos clicando-se no "x" respectivo em seus "balões".

# Painel antigo

| Processo Judicial Ele                                         | trônico NÃO OFICIAL                                                | Sua sessão expira em: 29:53 Pesquisar SEU NOME VAT AQUI                       |
|---------------------------------------------------------------|--------------------------------------------------------------------|-------------------------------------------------------------------------------|
| Desenvolvimento - 1º Grau - 1<br>Painéis Processos Atividades | Versão Futura<br>Audiências Configuração Pie 2                     | SEU NOME VAI AQUI (814.***.**3)/Advogado                                      |
|                                                               | riadonoladi Coningarayadi ridi L                                   |                                                                               |
|                                                               |                                                                    | Acesso rápido                                                                 |
|                                                               |                                                                    |                                                                               |
|                                                               | AV<br>Para peticionamento em processos com pra<br>"intimações" com | 10<br>os em curso utilize as informações do agrupador<br>a opção "responder". |
|                                                               | Acervo geral                                                       | Agrupadores                                                                   |
|                                                               | Pendentes de manifestação                                          | Não protocolados                                                              |
|                                                               | Novo processo                                                      | Pauta de audiência                                                            |
|                                                               | JAU                                                                |                                                                               |

Clicando nesse botão, será exibido o painel antigo, referente à versão 1.x, com os respectivos botões, como ocorria nas versões anteriores, por padrão, do PJe. Salienta-se que, ao abrir os detalhes do processo, ou solicitar habilitação, ou protocolar novo processo, dentre outros casos, será aberta uma nova aba, em que o layout será o do PJe 2.

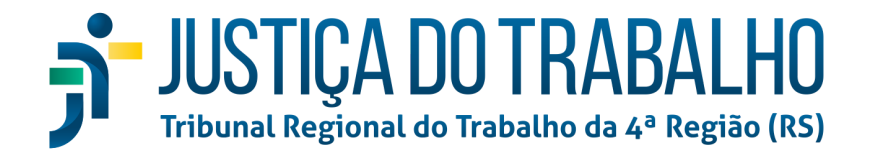

# Menu completo

| Pesquisa rápida de menu |   | <u>م</u> |  |
|-------------------------|---|----------|--|
| Atividades              | > |          |  |
| Cadastro                | > |          |  |
| Consulta                | > |          |  |
| Peticionamento          | > |          |  |
| Processo                | > |          |  |
|                         |   |          |  |
|                         |   |          |  |
|                         |   |          |  |

O menu completo, identificado por meio de um ícone de menu sanduíche no topo esquerdo da página do PJe, reúne as principais funções do sistema, as quais serão apresentadas a seguir.

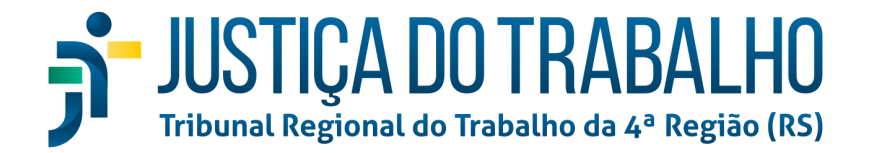

# Menu Completo > Atividades

| Pesquisa rápida de menu | Q |
|-------------------------|---|
| \land Início            |   |
| < Voltar Atividades     |   |
| Aviso - Ler             |   |
| Modelos de Documentos   |   |
|                         |   |
|                         |   |
|                         |   |
|                         |   |

O menu "Atividades" possui 2 (dois) sub-menus, são eles: "Aviso - Ler" e "Modelos de Documentos".

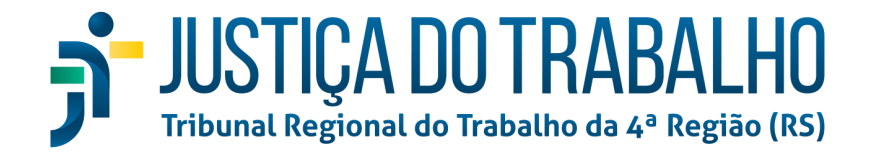

# Menu Completo > Atividades > Aviso - Ler

| = 🔞 |                  | Ŧ | Seu Nome Vai Aqui<br>Advogado | ۲ |
|-----|------------------|---|-------------------------------|---|
| -   | Quadro de avisos |   |                               |   |
| Ä   |                  |   |                               |   |
| ☑   |                  |   |                               |   |
| +   |                  |   |                               |   |
| ø   |                  |   |                               |   |
| æ   |                  |   |                               |   |
|     |                  |   |                               |   |

Nessa página são listados os avisos que porventura estejam ativos aos advogados. Esses avisos são criados por servidores designados pelo respectivo TRT, como forma de comunicar aos usuários eventuais problemas ou orientações gerais relativos ao PJe.

## Menu Completo > Atividades > Modelos de Documentos

| ≡     | 0                                                                                                    |        |                                    | <b>(</b> | Seu Nome V<br>Advogad | ai Aqui<br>o | ۹ |
|-------|----------------------------------------------------------------------------------------------------|--------|------------------------------------|----------|-----------------------|--------------|---|
|       | Modelos de docu                                                                                                    | mentos |                                    |          |                       |              |   |
| Ä     | Modelos                                                                                                    |        |                                    |          |                       |              | = |
| <br>5 | Buscar modelos                                                                                                    | Limpar | Q. • Corpo • B I U S ≣ Ξ Ξ ≡ != :: | -        |                       |              | : |
|       | <ul> <li>▶ ■ ■ ▲ ▲ ▲</li> <li>&gt; Meus Modelos</li> <li>□ Recursos</li> <li>□ Fabiano</li> <li>□ Teste PJEKZ-66604</li> </ul> |        | (conteúdo)                         |          |                       |              |   |

Nessa página, é possível acessar e criar modelos de documentos para serem posteriormente utilizados nas petições. A página é dividida em duas colunas, à esquerda, estão as opções de

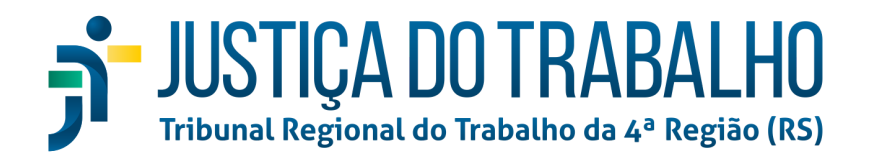

adição de pasta e documentos, bem como importação e exportação de modelos; à direita, por outro lado, está o editor de textos para criar/editar os modelos. A seguir, breve legenda dos botões da coluna esquerda:

- Incluir nova pasta, ou seja, cria uma pasta para organizar os modelos
- **L**: Incluir novo modelo de documento, isto é, inicia a criação de um novo modelo de documento
- Importar modelos de documentos. Permite a importação de conjunto de modelos de documento exportados previamente por meio do botão seguinte. Pode ser útil para compartilhar os modelos com outros advogados de um escritório, de modo a padronizar as comunicações, por exemplo.
- Exportar modelos de documentos. Exporta todos os modelos de documentos criados até então em um arquivo de formato .xml, o qual pode ser importado para outro usuário por meio do botão anterior.

Para criar um modelo de documento, deve-se clicar no botão "Incluir novo modelo de documento", apresentado acima, então nomeado. Feito isso, o procedimento para editar seu conteúdo é o mesmo ao de edição de qualquer outro modelo, isto é, clica-se sobre ele e, em seguida, no campo de edição de texto da coluna direita. Destaca-se o botão "Detalhes do modelo de documento", representado por um menu sanduíche à direita do botão "Salvar" que, uma vez pressionado, exibe uma nova coluna com as abas "Comentários" e "Revisões".

| Modelos de docum                                                                                                    | nentos<br><sub>Títul</sub><br>Mo | ∘ *<br>delo Manual   |                                     |                             |            |               | Salv         |   |
|----------------------------------------------------------------------------------------------------|----------------------------------|----------------------|-------------------------------------|-----------------------------|------------|---------------|--------------|---|
| Buscar modelos                                                                                                    | Limpar                           | ✓ Corpo ✓            | <b>В</b> I <u>U</u> <del>S</del>    | ≡ ≡ ≡                       |            |               |              | : |
| <ul> <li>Meus Modelos</li> <li>Recursos</li> <li>Fabiano</li> <li>Modelo Manual</li> <li>Teste PJEKZ-66604</li> </ul> |                                  | relação empregatícia | O causídico ad<br>postulada pelo re | versário aduz,<br>eclamante | em sua con | testação, des | sconhecer da |   |
|                                                                                                    |                                  |                      |                                     |                             |            |               |              |   |

Para incluir comentários, basta clicar e digitar o texto no campo destacado em roxo na imagem seguinte.

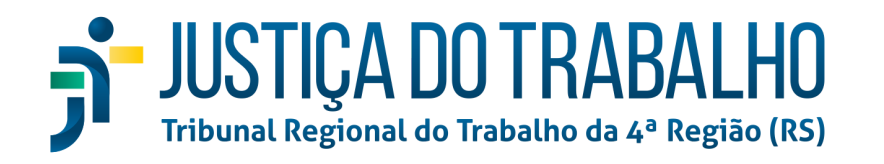

| Alteração Dados Cadastrais - EN S | ABAH NUR   |          |   |
|-----------------------------------|------------|----------|---|
| Pessoa física Advogado            |            |          |   |
| Identificação                     |            |          | ~ |
|                                   |            |          |   |
| Dados Bancários                   |            |          | ^ |
| Banco                             | Agência    | Conta DV |   |
| BANCO BARI S.A. (330)             | <b>x</b> 1 | DV 2 0   |   |
| Gravar                            |            |          |   |

| Modelos de docur                                                  | nentos |                                                                                                    |       |                                                                                                    |
|-------------------------------------------------------------------|--------|----------------------------------------------------------------------------------------------------|-------|----------------------------------------------------------------------------------------------------|
| Modelos                                                           |        | Título * Modelo Manual Salvar                                                                                           | ] ≡ [ | Comentários Revisões                                                                                   |
| Buscar modelos                                                    | Limpar | Q, <b>v</b> Corpo v <b>B</b> I <u>U</u> ⊕ ≡ ≡                                                                           | :     | Alterar o trecho "causídico<br>adversário" para "ex-adverso"<br>NOME DO COMENTARISTA 1 set. 2022 14:17 |
| Meus Modelos  Recursos  Fabiano  Modelo Manual  Teste PJEKZ-66604 |        | O causídico adversário<br>aduz, em sua contestação, desconhecer da<br>relação empregatícia postulada pelo<br>reclamante |       |                                                                                                    |

As revisões são adicionadas automaticamente quando um usuário realiza alguma alteração no corpo do texto, podendo ser restauradas, clicando-se no ícone C:

# JUSTIÇA DO TRABALHO Tribunal Regional do Trabalho da 4ª Região (RS)

|   | delo Manual Salvar =                                                                                                    | Comentários                        | Revisões                     |
|---|----------------------------------------------------------------------------------------------------|------------------------------------|------------------------------|
| Q | , ✓ Corpo → B I U S = = :                                                                                               | Revisão 8870<br>USUÁRIO QUE EDITOU | <b>C</b><br>1 set. 2022 14:1 |
|   | O causídico adversário<br>aduz, em sua contestação, desconhecer da<br>relação empregatícia postulada pelo<br>reclamante | Revisão 8869<br>usuário que editou | C<br>1 set. 2022 14:1        |
|   | 0                                                                                                    | Revisão 8868<br>usuário que editou | C<br>1 set. 2022 14:0        |
|   |                                                                                                    |                                    |                              |

Após realizadas as alterações, deve-se clicar em "Salvar".

Merece destaque, por fim, a funcionalidade de autotexto, acessível por meio dos 3 (três) pontinhos na barra de ferramentas do editor de textos:

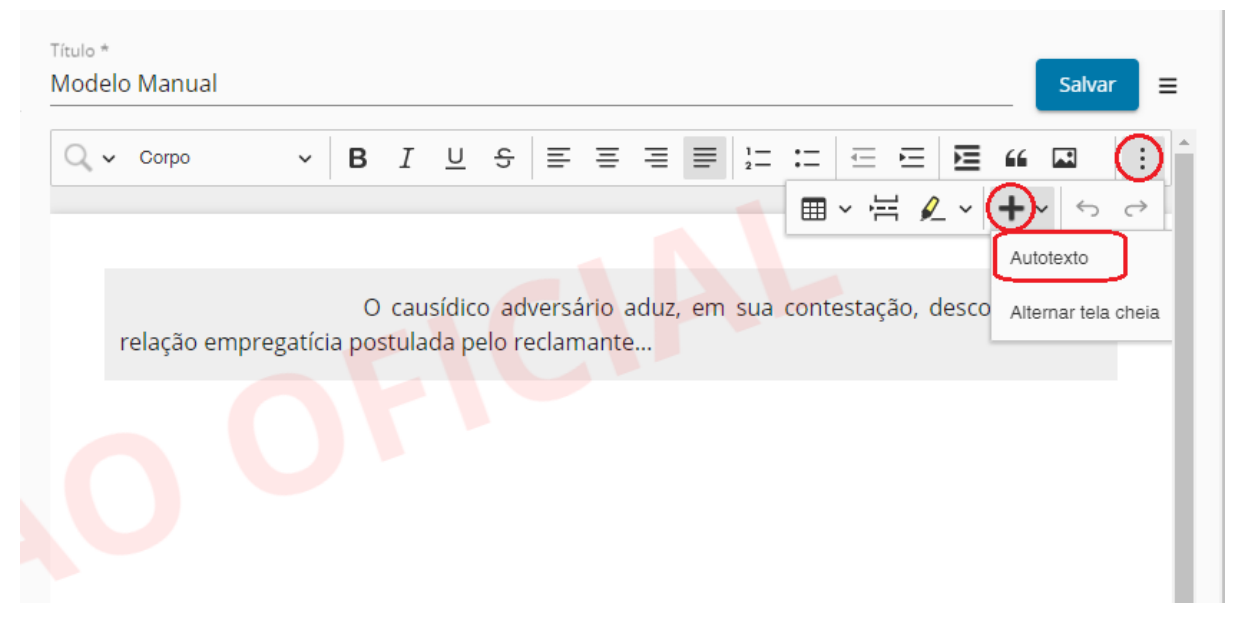

Ao clicar no botão "autotexto", será aberta uma pop-up como a seguinte, na qual serão listados os autotextos já cadastrados, bem como as opções de filtragem por nome, se é do local ou se é pessoal:

#### SETIC/CIS

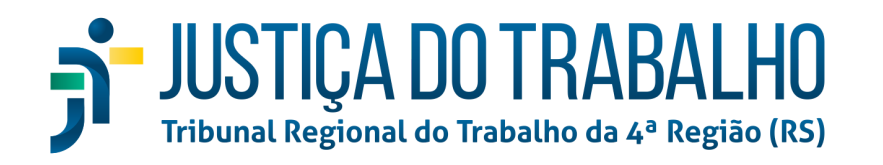

| Localizar autotexto | ✓ Pessoais                            | Do Local   |
|---------------------|---------------------------------------|------------|
| Busc Teste          | <pre>#{processo.classeJudicial}</pre> | ▲ III ← da |
|                     |                                       |            |
| _                   |                                       |            |

Para adicionar um novo autotexto, basta clicar no ícone do "+" circulado em azul no topo direito da pop-up. Autotextos criados como "pessoais" somente serão visualizados pelo próprio usuário, já aqueles assinalados como "do local", podem ser visualizados por outros usuários vinculados, como assistentes de advogados do escritório. É possível, ainda, na edição de um autotexto, incluir variáveis, que deverão ser substituídas ao assinar o documento pelo valor respectivo do processo:

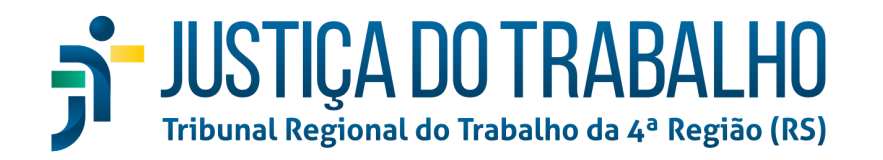

| <b>←</b> | Descrição<br>Teste |   |   |      |          | /<br>#t      | <sub>Atalho</sub><br>teste |        |   |      | <br>۲ | ) Pes | soal | 0             | Do L       | .ocal             |              | Salvar     |   |    |
|----------|--------------------|---|---|------|----------|--------------|----------------------------|--------|---|------|-------|-------|------|---------------|------------|-------------------|--------------|------------|---|----|
| Q •      | Corpo              | ~ | В | Ι    | <u>U</u> | <del>С</del> | E                          | ≡ :    | 3 | : := | <br>1 | M     | "    | <b>⊾</b><br>∕ | ■ \<br>- ( | Adicion           | ∽<br>nar var | ⊖<br>iável | * | "  |
|          |                    |   | # | {pro | cesso    | o.clas       | seJud                      | icial} |   |      |       |       |      |               | Acici      | Autote<br>Alterna | xto          | Ctrl+Alt-  |   | he |
|          |                    |   |   |      |          |              |                            |        |   |      |       |       |      |               |            |                   |              |            |   |    |
|          |                    |   |   |      |          |              |                            |        |   |      |       |       |      |               |            |                   |              |            | ļ |    |

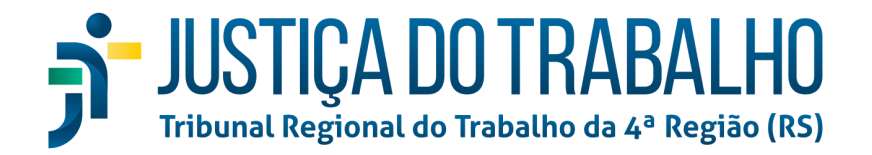

# <u>Menu Completo > Cadastro</u>

| Pesquisa rápida de menu | ۹ |
|-------------------------|---|
| 🗥 Início                |   |
| < Voltar Cadastro       |   |
| Alteração               |   |
| Assistente de Advogado  |   |
| PUSH                    |   |
| Senha                   |   |
|                         |   |
|                         |   |

O menu Cadastro possui 4 (quatro) sub-menus: "Alteração", "Assistente de Advogado", "PUSH" e "Senha", os quais serão detalhados subsecutivamente.

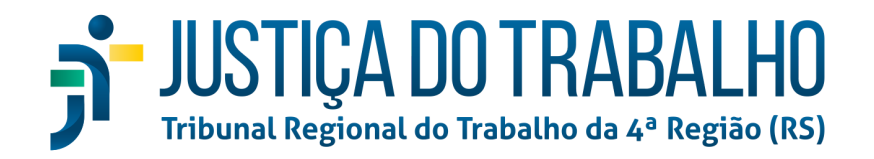

# Menu Completo > Cadastro > Alteração

| =        | <u>)</u>                                       |                                      | 1°                           | Grau                                          | 🛞 En Sabah Ni<br>Advogado | ur 📀 |
|----------|------------------------------------------------|--------------------------------------|------------------------------|-----------------------------------------------|---------------------------|------|
| <b>.</b> | Alteração Dados Ca                             | dastrais - EN SABAH NUR              |                              |                                               |                           |      |
| Ä        | Pessoa física                                  | Advogado                             |                              |                                               |                           |      |
| Ö        | Identificação                                  |                                      |                              |                                               |                           | ^    |
| +        | CPF<br>814:01-53                               | Nome<br>EN SABAH NUR                 |                              | Login<br>814 53 Situação CPF na RFB           | E-mail<br>teste@teste.com |      |
| ø        | Nome Social                                    | Etnia<br>MULTIRRACI                  | L/PARDO V Casado             | Profissão<br>ADVOGADOS                        |                           |      |
|          | Escolaridade<br>Ensino Superior                | sexo<br>Masculino                    | Data de Nascimento<br>11/979 | Nome do Genitor<br>Nome do pai editável       | _                         |      |
|          | Nome da Genitora                               |                                      | Pais *<br>Brasil             | Estado * Naturalidade<br>RS PORTO ALEGRE      |                           |      |
|          | DDD Número do Celular<br>11 9876 321<br>Gravar | DDD Nümero Residencial<br>61 123 678 | DDD Número C                 | omercial Celular pode ser usado em aplicativo | de mensagens              |      |
|          | Dados Bancários                                |                                      |                              |                                               |                           | ~    |
|          | Endereços                                      |                                      |                              |                                               |                           | ~    |

Nesta tela, o advogado poderá retificar suas informações pessoais. Logo de plano será aberta "Pessoa Física" e o agrupador "Identificação", permanecendo colapsados os agrupadores "Dados Bancários" e "Endereços". A aba "Advogado", bem como demais perfis que o usuário porventura possua no sistema, ficará visível adjacente à aba "Pessoa Física".

#### <u>Aba Pessoa física</u>

Algumas informações, por serem importadas diretamente das bases de dados da Receita Federal, não poderão ser editadas. Caso seja necessária sua retificação, como no caso de mudança de nome, por exemplo, deverá ser solicitada ao Tribunal respectivo. Tal situação não se aplica aos casos de nome social, que possui um campo específico e pode ser livremente preenchido pelos usuários, mas aos casos de alteração de nome civil em função de casamento, divórcio, alteração por ordem judicial, dentre outras situações que alterem o nome em seu registro civil.

#### Dados Bancários

O agrupador Dados Bancários permite que sejam inseridos e editados dados bancários que as unidades judiciárias podem utilizar posteriormente para fins de pagamento.

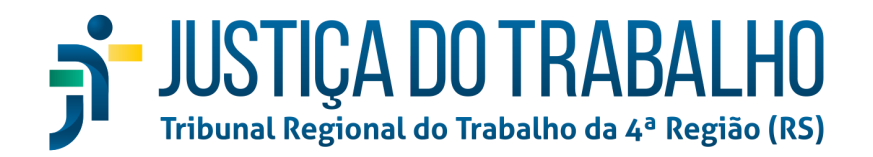

#### **Endereços**

| Endereços<br>Adicionar er | ndereço                    |        |             |                              |           |        | ^      |  |
|---------------------------|----------------------------|--------|-------------|------------------------------|-----------|--------|--------|--|
| CEP                       | Logradouro                 | Número | Complemento | Bairro                       | Município | Estado | País   |  |
| 02 0                      | RUA. AS SANTAS             | 1      | 05          | JARDIM SAO PAULO(ZONA NORTE) | SAO PAULO | SP     | Brasil |  |
| 3400                      |                            | •      |             | PIEMONTE                     | NOVA LIMA | MG     | Brasil |  |
| 40020                     | RUA DAS VASSOURAS          | 8      | x           | CENTRO                       | SALVADOR  | BA     | Brasil |  |
| 7030                      | SCS Quadra, 4 Bloco A Lote | 10     |             | Asa Sul                      | BRASILIA  | DF     | Brasil |  |

Nessa tela, é possível adicionar, editar ou excluir endereços para fins de correspondência. Para editar ou excluir, basta passar o mouse sobre o endereço a ser retificado e, então, clicar no ícone correspondente: lápis para editar; lixeira para excluir:

| Endereços   |               |        |             |           |                      |           |        |        | ^              |
|-------------|---------------|--------|-------------|-----------|----------------------|-----------|--------|--------|----------------|
| Adicionar e | ndereço       |        |             |           |                      |           |        |        | Editar Excluir |
| CEP         | Logradouro    | Número | Complemento | Bairro    |                      | Município | Estado | País   | くく             |
| 0204.0      | RUA AS SANTAS | 12.    | -5          | JARDIM SA | AO PAULO(ZONA NORTE) | SAO PAULO | SP     | Brasil |                |

#### Editando endereço

Ao clicar para editar um endereço, será aberta uma pop-up como a ilustrada abaixo:

| ís     | CEP           | Estado | Cidade   |             |  |
|--------|---------------|--------|----------|-------------|--|
| Brasil | ▼ 40020-020   | BA     | SALVADOR |             |  |
| Bairro | Logradouro    |        | Número   | Complemento |  |
| CENTRO | RUA DAS VASSO | URAS   | 8455     | х           |  |

Os campos em cinza claro não são editáveis, de modo que, como se depreende da imagem, apenas o número e o complemento podem ser editados. Caso seja necessário alterar um endereço por completo (rua, bairro, cidade), deve-se adicionar um novo endereço e, se for o caso, excluir o antigo.

#### Removendo endereço

Para remover um endereço cadastrado, basta clicar no ícone da lixeira do respectivo registro e confirmar quando solicitado.
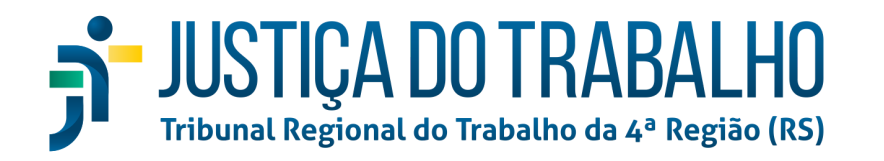

| Excluir   | endereço          |             |             |     |
|-----------|-------------------|-------------|-------------|-----|
| Deseja re | almente excluir o | endereço se | elecionado? |     |
|           |                   | Sim         | Não         | (Z( |
|           |                   |             |             |     |

#### Adicionando endereços

Ao clicar no botão azul "Adicionar endereço", uma pop-up semelhante à da edição será aberta, porém com todos os campos "País" e "CEP" editáveis. O campo "CEP" somente será exibido se o país selecionado for Brasil. Inserindo o CEP e pressionando a tecla "tab" no teclado, ou então clicando em outro local na pop-up (se clicar fora da pop-up, esta será fechada sem salvar os dados), os dados referentes a estado, cidade, e logradouro serão automaticamente preenchidos.

| Pessoa Endereço             |          |                               |              |                      |             |
|-----------------------------|----------|-------------------------------|--------------|----------------------|-------------|
| <sub>País</sub> *<br>Brasil | <b>.</b> | <sub>CEP</sub> *<br>14170-000 | Estado<br>SP | Cidade<br>SERTAOZINH | 10          |
| Bairro<br>JARDIM BRASILIA   |          | Logradouro<br>AVENIDA ANTON   | IO PASCHOAL  | Número               | Complemento |
| Gravar Limpar Volt          | ar       |                               |              |                      |             |

Uma vez preenchidos os dados necessários, basta clicar no botão "Gravar" para inserir o novo registro.

| Endereços |                          |        |             |           |        |             |        |        | ^ |
|-----------|--------------------------|--------|-------------|-----------|--------|-------------|--------|--------|---|
| CEP       | Logradouro               | Número | Complemento | Bairro    |        | Município   | Estado | País   |   |
| 14170-000 | AVENIDA ANTONIO PASCHOAL |        |             | JARDIM BR | ASILIA | SERTAOZINHO | SP     | Brasil |   |

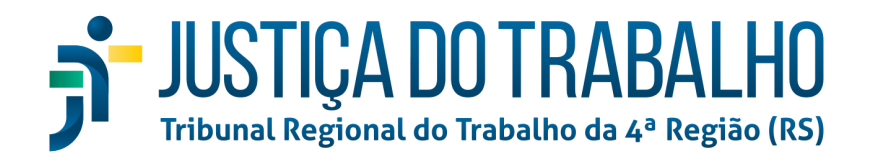

### <u>Aba Advogado</u>

| = 🕺      | 🥙 1º Grau                                                                                                 | W | Advogado |   |
|----------|----------------------------------------------------------------------------------------------------|---|----------|---|
| <b>.</b> | Alteração Dados Cadastrais - EN SABAH NUR                                                                 |   |          |   |
| Ä        | Pessoa física Advogado                                                                                    |   |          |   |
| Ø        | Dados Advogado                                                                                            |   |          | ^ |
| +        | Estado da GAB Número da GAB Tipo de Insorição Data de Cadastro<br>DF 2 1 Letra da GAB Advogado 07/12/2012 |   |          |   |
| ø        | Gravar Validar na OAB                                                                                     |   |          |   |
| a.       | Documentos do Advogado                                                                                    |   |          | ~ |
|          |                                                                                                    |   |          |   |

Ao abrir a aba Advogado, serão exibidos os "Dados Advogado", isto é, as informações relativas a seu registro na OAB, bem como a data de cadastro. Em regra, os campos são de edição bloqueada, contudo, pode-se clicar no botão "Validar na OAB", assim o sistema atualizará os dados de acordo com o que consta nos bancos de dados da OAB. Sugere-se que sempre cliquem em "Gravar" após qualquer validação, a fim de manter as novas informações.

#### Documentos do Advogado

|                                          |                                               |                           |                  | $\sim$ |
|------------------------------------------|-----------------------------------------------|---------------------------|------------------|--------|
| -                                        | Alteração Dados Cadastrais - EN SABAH NUR     |                           |                  |        |
| Ä                                        | Pessoa física Advogado                        |                           |                  |        |
| Ö                                        | Dados Advogado                                |                           |                  | ~      |
| +                                        | Documentos do Advogado                        |                           |                  | ^      |
| ø                                        | Tipo do documento                             | Responsável pelo cadastro | Data de inclusão |        |
| en en en en en en en en en en en en en e | Termo de Comissão de Conciliação Prévia - CCP | EN SABAH NUR              | 07/12/2012 08:53 |        |
|                                          |                                               |                           |                  |        |

Ao expandir o agrupador "Documentos do Advogado", serão exibidos os documentos vinculados ao causídico, como o termo de compromisso que devem assinar ao acessar o PJe pela primeira vez. Ao passar o mouse por cima de um registro, surgirá um ícone de um "olho". Se clicar nele, será exibido o documento respectivo.

| Documentos do Advogado                        |                           |                  | ^ |
|-----------------------------------------------|---------------------------|------------------|---|
| Tipo do documento                             | Responsável pelo cadastro | Data de inclusão |   |
| Termo de Comissão de Conciliação Prévia - CCP | EN SABAH NUR              | 07/12/2012 08:53 | 0 |

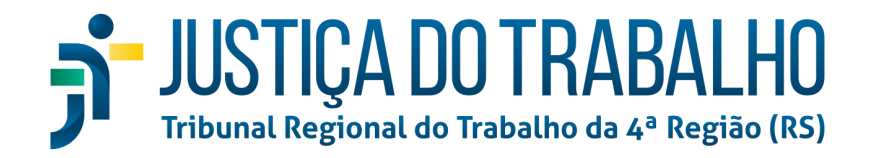

# Menu Completo > Cadastro > Assistente de Advogado

| = 🔞        |                                  | 1º Grau  |                                        | En Sabah Nur<br>Advogado |   |
|------------|----------------------------------|----------|----------------------------------------|--------------------------|---|
|            | Assistentes de Advogado          |          |                                        |                          | Ð |
| <br>₩      | Nome/Nome Social Procurar Limpar | CPF      |                                        |                          |   |
| +          | Nome/Nome Social                 | CPF      | OAB Gestor                             |                          |   |
| ø          | CLAUDIA                          | 63 -78   | DF13 Não                               |                          |   |
| <b>.</b>   | DAVID                            | 7091     | DF427 Não                              |                          |   |
| <b>L</b> J | JAN E                            | 75 -49   | Não                                    |                          |   |
|            |                                  | 88 5-82  | Não                                    |                          |   |
|            | SARAH EE                         | 85 1-34  | Sim                                    |                          |   |
|            | STEFFEN EGG                      | 091 6-47 | Não                                    |                          |   |
|            | UWE S                            | 00       | Sim                                    |                          |   |
|            |                                  | P        | ágina: 1 💌 Linhas por página: 10 💌 1 - | 7 de 7 🕅 < >             | M |

Ao acessar a funcionalidade, será aberta uma página, na qual estarão arrolados todos os assistentes de advogado vinculados ao advogado, bem como campos para busca por "Nome/Nome Social" e "CPF", além do botão "Adicionar Assistente de Advogado", no canto superior direito da tela, abaixo dos dados do usuário logado.

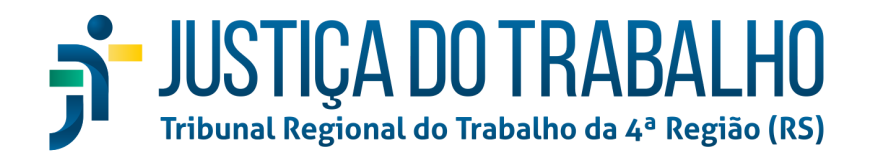

### Adicionando Assistente

| Grau    |       | Û      | En Sabah Nur<br>Advogado |   |
|---------|-------|--------|--------------------------|---|
|         |       |        |                          | ÷ |
|         |       |        |                          |   |
|         |       |        |                          |   |
|         |       |        |                          |   |
| CPF     | OAB   | Gestor |                          |   |
| 63 -78  | DF13  | Não    |                          |   |
| 70      | DF427 | Não    |                          |   |
| 79 -49  |       | Não    |                          |   |
| 88 5-82 |       | Não    |                          |   |

Ao clicar no botão indicado na imagem acima, será aberta uma página como a seguinte:

| ← Assistente  | de Advogado - Pré-Cadastro |  |
|---------------|----------------------------|--|
| CPF           |                            |  |
| Gestor?       |                            |  |
| Data de Posse |                            |  |
| Incluir       |                            |  |

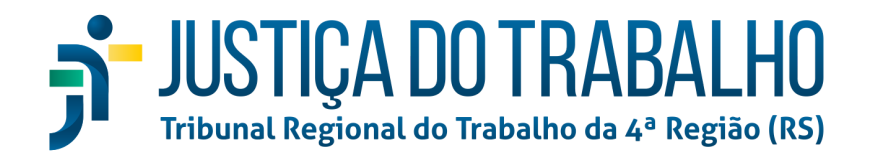

Para incluir um novo assistente de advogado, apenas um campo é obrigatório: CPF. Os demais são de preenchimento facultativo. Em que pese seja opcional, a informação "Gestor?" terá impactos nas permissões que o assistente terá no PJe:

• Assistente de Advogado gestor pode, além de visualizar os demais assistentes vinculados ao advogado, fazer o gerenciamento de tais assistentes, removendo-os, adicionando novos, etc (tal qual o próprio advogado).

| = 🧕      |                                         |
|----------|-----------------------------------------|
|          | ← Assistente de Advogado - Pré-Cadastro |
| Ä        |                                         |
|          | CPF<br>025.446.020-82                   |
|          | Gestor?                                 |
| +        | Data de Posse 💼                         |
| <b>D</b> | Incluir                                 |
| ത        |                                         |
|          |                                         |

Uma vez preenchidos os dados, basta clicar em "Incluir" para inserir o novo assistente de advogado:

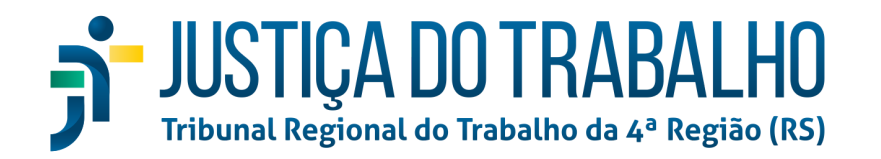

| Assistentes de Advogado             |         | •                                                     |
|-------------------------------------|---------|-------------------------------------------------------|
| Nome/Nome Social CP Procurar Limpar | F       |                                                       |
| Nome/Nome Social                    | CPF     | OAB Gestor                                            |
| CLAUDIA                             | 63      | DF134 Não                                             |
| DAVID                               | 70291   | DF427 Não                                             |
| JAN                                 | 791 49  | Não                                                   |
|                                     | 883 -82 | Não                                                   |
| SARAH Businesser                    | 850 14  | Sim                                                   |
| STEFFEN EGG                         | 095. 7  | Não                                                   |
| THALES A                            | 025. 2  | Não                                                   |
| UWE SC                              | 002. 41 | Sim                                                   |
|                                     |         | Página: 1_ ▼ Linhas por página: 10 ▼ 1-8 de 8 🕅 < > 🕅 |

### Editando um Assistente

Ao passar o mouse sobre um registro, dois ícones serão exibidos:

| Assistentes de Advogado |          |       |        |   | e |  |
|-------------------------|----------|-------|--------|---|---|--|
| Nome/Nome Social        | CPF      |       |        |   |   |  |
| Procurar Limpar         |          |       |        |   |   |  |
| Nome/Nome Social        | CPF      | OAB   | Gestor |   |   |  |
| CLAUDIA JUUUN           | 634.8 78 | DF134 | Não    | ø | ā |  |

O ícone do "lápis", quando clicado, abre uma tela com os dados do assistente selecionado, permitindo sua edição:

|   | ← Assistente de Adv         | vogado - Cadastro   | o - CLAUDIA EUDOID           |                            |                           |                        |                    |                         |   |
|---|-----------------------------|---------------------|------------------------------|----------------------------|---------------------------|------------------------|--------------------|-------------------------|---|
| 1 | Pessoa física Assi          | stente de advogado  |                              |                            |                           |                        |                    |                         |   |
|   | Identificação               |                     |                              |                            |                           |                        |                    |                         | ^ |
|   | CPF<br>634                  | Nome<br>CLAUDIA E   |                              | Login<br>63                | 78 Si                     | tuação CPF na RFB      | _ 1                | E-mail<br>reto@tst.jus. |   |
| , | Nome Social                 | Et                  | nia 👻 Ui                     | tado Civil<br>nião estável | ✓ Profissão               |                        |                    |                         |   |
|   | Escolaridade                | Sexo<br>▼ Masculino | Data de Nascimento<br>2 1974 | Nome do                    | Genitor                   |                        |                    |                         |   |
| 1 | Nome da Genitora            |                     | País*<br>Brasil              | Estado *                   | Auturalidade     GUARANTA |                        |                    |                         |   |
|   | DDD<br>61 Número do Celular | DDD Núm             | ero Residencial DDD          | Número Comercial           | Celular p                 | ode ser usado em aplic | ativo de mensagens |                         |   |
|   | Gravar                      |                     |                              |                            |                           |                        |                    |                         |   |
| Ì | Endereços                   |                     |                              |                            |                           |                        |                    |                         | ~ |

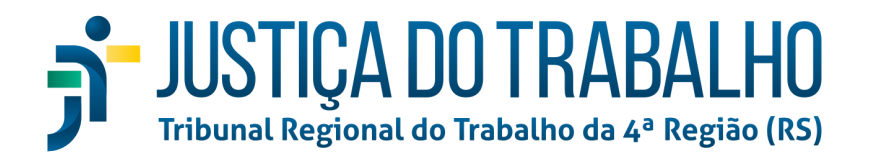

### Aba Pessoa Física

#### Identificação

Os campos a seguir são editáveis:

- e-mail;
- nome social;
- etnia;
- estado civil;
- profissão;
- escolaridade;
- nome do genitor;
- país;
- estado;
- cidade;
- números de telefone (celular, residencial, comercial)
- "Celular pode ser usado em aplicativo de mensagens"

Os demais, por serem vinculados diretamente à base de dados da Receita Federal, não podem ser manualmente editados. Após finalizadas as retificações necessárias, deve-se clicar no botão "Gravar", com o fito de não se perder as alterações.

| E          | Indereços                       |                                  |        |             |        |           |        |        |          |              |
|------------|---------------------------------|----------------------------------|--------|-------------|--------|-----------|--------|--------|----------|--------------|
| - 🕺        | S.                              |                                  |        | 1º Grau     |        |           |        | W      | Advogado | $\mathbf{e}$ |
| •          | ← Assistente d                  | le Advogado - Cadastro - CLAUDIA | E      |             |        |           |        |        |          |              |
| <i>i</i> i | Pessoa física                   | Assistente de advogado           |        |             |        |           |        |        |          |              |
|            | Identificação                   |                                  |        |             |        |           |        |        |          | ~            |
| +<br>ø     | Endereços<br>Adicionar endereço | 5                                |        |             |        |           |        |        |          | ^            |
|            | CEP                             | Logradouro                       | Número | Complemento | Bairro | Município | Estado | País   |          |              |
|            | 71571-208                       | OUTROS QUADRA 12 CJ H CS         | 3      | PARANOA     |        | BRASILIA  | DF     | Brasil |          |              |

Ao clicar no agrupador "Endereços", este será expandido, e o agrupador "Identificação" colapsará. Nessa página, será possível adicionar, editar e remover endereços do Assistente.

#### Adicionando endereços

Ao clicar no botão azul "Adicionar endereço", uma pop-up semelhante à da edição será aberta, porém com todos os campos "País" e "CEP" editáveis. O campo "CEP" somente será exibido se o país selecionado for Brasil. Inserindo o CEP e pressionando a tecla "tab" no teclado, ou então clicando em outro local na pop-up (se clicar fora da pop-up, esta será

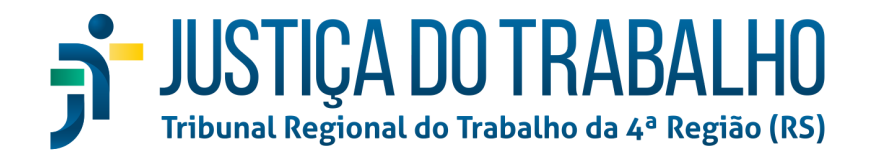

fechada sem salvar os dados), os dados referentes a estado, cidade, e logradouro serão automaticamente preenchidos:

| País *          | CEP   | *           | Estado     | Cidade     |            |
|-----------------|-------|-------------|------------|------------|------------|
| Brasil          | • 141 | 70-000      | SP         | SERTAOZINH | 0          |
| Bairro          | Logra | adouro      |            |            |            |
| JARDIM BRASILIA | AVE   | NIDA ANTONI | O PASCHOAL | Número     | Complement |

Uma vez preenchidos os dados necessários, basta clicar no botão "Gravar" para inserir o novo registro:

| Endereços   |                          |        |             |           |        |             |        |        | ^ |
|-------------|--------------------------|--------|-------------|-----------|--------|-------------|--------|--------|---|
| Adicionar e | ndereço                  |        |             |           |        |             |        |        |   |
| CEP         | Logradouro               | Número | Complemento | Bairro    |        | Município   | Estado | País   |   |
| 14170-000   | AVENIDA ANTONIO PASCHOAL |        |             | JARDIM BR | ASILIA | SERTAOZINHO | SP     | Brasil |   |

#### Editando endereço

Ao clicar para editar um endereço, será aberta uma pop-up como a ilustrada abaixo:

| s<br>:! | CEP           | Estado | Cidade   |                  |  |
|---------|---------------|--------|----------|------------------|--|
| Srasii  | 40020-020     | BA     | SALVADOR |                  |  |
| Bairro  | Logradouro    |        | Número   | Complemento      |  |
| ENTRO   | RUA DAS VASSO | JRAS   | 8455     | Complemento<br>X |  |

Os campos em cinza claro não são editáveis, de modo que, como pode-se depreender da imagem, apenas o número e o complemento podem ser editados. Caso seja necessário alterar um endereço por completo (rua, bairro, cidade), deve-se adicionar um novo endereço e, se for o caso, excluir o antigo.

#### Removendo endereço

Para remover um endereço cadastrado, basta clicar no ícone da lixeira do respectivo registro e confirmar quando solicitado:

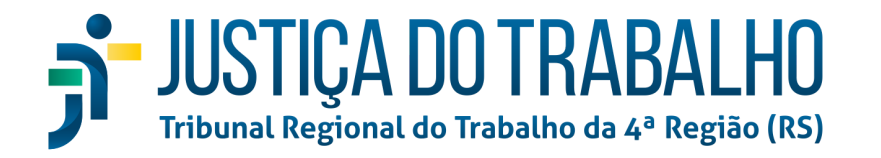

| Excluir endereço             |            |             |     |
|------------------------------|------------|-------------|-----|
| Deseja realmente excluir o e | ndereço se | elecionado? |     |
|                              | Sim        | Não         | (ZC |
|                              |            |             |     |

#### Aba Assistente de Advogado

| 8             |                |               |                   |                  | 40.5    |
|---------------|----------------|---------------|-------------------|------------------|---------|
| S.            |                |               |                   |                  | 1º Grau |
| ← Assiste     | ente de Advo   | ogado - Cad   | astro - CLAUDIA F |                  |         |
| 1 1001010     |                | Suno cuu      |                   |                  |         |
| Pessoa físic  | a Assist       | ente de advog | obe               |                  |         |
|               |                |               |                   |                  |         |
| Dados Assist  | ente de Advoga | do            |                   |                  |         |
| Estado da OAB | Número da OAB  | Letra da OAB  | Tipo de Inscrição | Data de Cadastro |         |
| DF            | 134            |               | Estagiário        | 12/03/2014       |         |
| Gestor        |                |               |                   |                  |         |
|               |                |               |                   |                  |         |
| Data de Posse | :<br>:         | _             |                   |                  |         |
|               |                |               |                   |                  |         |
| Gravar        | Validar na OAB |               |                   |                  |         |
|               |                | _             |                   |                  |         |
|               |                |               |                   |                  |         |

Ao clicar na aba "Assistente de advogado", será exibida uma página como a da imagem acima. Nela deverão ser listadas as informações relativas aos dados profissionais do assistente, como registro na OAB, se exerce papel de Gestor e "Data de Posse". Somente estes dois últimos campos são editáveis manualmente, uma vez que os dados relativos à OAB são importados diretamente da base de dados daquele órgão ao clicar em "Validar na OAB", procedimento que deve ser realizado, caso os dados não estejam preenchidos e o assistente possua registro no órgão de classe. Como de praxe, após as alterações, deve-se clicar em "Gravar" para salvar as novas informações.

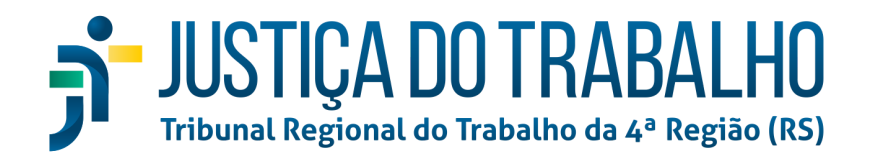

# Menu Completo > Cadastro > PUSH

| = 🧯      | 2             |                                                                                                    | 🛞 Seu Nome Vai Aqui 🍟                                                         |
|----------|---------------|----------------------------------------------------------------------------------------------------|-------------------------------------------------------------------------------|
|          | Processos     | para acompanhamento no Push                                                                                  | •                                                                             |
| —<br>/1  | 🕄 Você será i | otificado pelo e-mail teste@teste.com cadastrado em seus dados.<br>ar automaticamente os processos no PLISH2 |                                                                               |
|          | Processos ca  | dastrados no Push Processos onde atuo não cadastrados no Push                                                |                                                                               |
| +        |               | Número do Processo                                                                                           | Data de inclusão                                                              |
| ø        | □ 🟛           | ATOrd 000002 5.10.0111                                                                                       | 31/08/2022 18:06:17                                                           |
| <b>.</b> | □ 💼           | ATOrd 0000017 5.10.0812                                                                                      | 31/08/2022 17:32:40                                                           |
|          | □ 🟛           | ATOrd 000584 5.10.0999                                                                                       | 31/08/2022 15:54:31                                                           |
|          | □ 🟛           | C ATOrd 000578 5.10.0999                                                                                     | 31/08/2022 15:53:55                                                           |
|          |               | C ATSum 000033 1,5.10.0811                                                                                   | 31/08/2022 11:51:56                                                           |
|          | □ 🟛           | O ATOrd 000001 .5.10.0111                                                                                    | 31/08/2022 11:12:20                                                           |
|          |               | C ATOrd 000088 3.5.10.0006                                                                                   | 30/08/2022 18:03:12                                                           |
|          | □ <b>ö</b>    | O ATOrd 000077 .5.10.0812                                                                                    | 30/08/2022 16:19:20                                                           |
|          | □ 🟛           | ATSum 00012/ 3.5.10.0811                                                                                     | 29/08/2022 14:23:10                                                           |
|          | □ 🟛           | MSCiv 000100 5.10.0002                                                                                       | 25/08/2022 17:49:33                                                           |
|          |               | Página: 1                                                                                                    | ✓ Linhas por página: 10 ▼ 1 - 10 de 231  4  < > ▶<br>2.8.1-beta-12 - IMBIRICU |

Nessa página são arrolados os processos registrados para que o advogado receba notificações por e-mail dos expedientes a ele endereçados. Há duas abas: "Processos cadastrados no Push" e "Processos onde atuo não cadastrados no Push". O usuário somente receberá e-mails relativos àqueles listados na primeira. A chave "Cadastrar automaticamente processos no PUSH" - destacada em verde - permite escolher caso deseje que o sistema automaticamente cadastre novos processos protocolados nessa primeira lista. Escande-se que serão registrados automaticamente somente os processos **protocolados** pelo usuário e não aqueles em que se registrou como patrono de uma das partes posteriormente ao ajuizamento. Estes constarão na segunda aba, qual seja, "Processos onde atuo não cadastrados no Push":

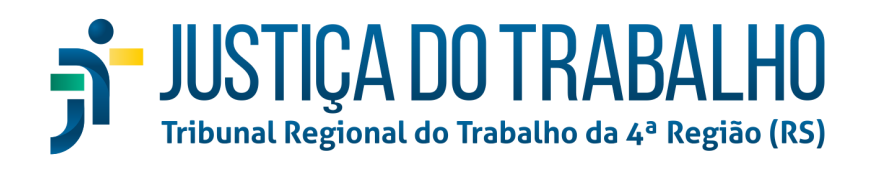

| New Y |        | 🕥 Seu Nome Vai Aqui                                                                                                    |   |
|-------|--------|----------------------------------------------------------------------------------------------------|---|
|       | Pro    | cessos para acompanhamento no Push                                                                                           | Ð |
|       | O Vo   | ocê será notificado pelo e-mail teste@teste.com cadastrado em seus dados.<br>Cadastrar automaticamente os processos no PUSH? |   |
| ]     | Pro    | cessos cadastrados no Push Processos onde atuo não cadastrados no Push                                                       |   |
| •     |        | Filtrar processos onde a pessoa é parte?                                                                                     |   |
| 1     |        | Número do Processo                                                                                                    |   |
| 2     |        | ATOrd 000004 1.10.0811                                                                                                    |   |
| נ     |        | Caulnom 000026 15.10.0851                                                                                                    |   |
|       |        | ATSum 000037 0.0006                                                                                                    |   |
|       |        | ATOrd 000070 10,0811                                                                                                    |   |
|       |        | ATSum 000501 0.0006                                                                                                    |   |
|       | Inclui | Página: 1 ▼ Linhas por página: 10 ▼ 1 - 5 de 5 🕅 < >                                                                         | M |

Nesta aba, são arrolados os processos em que o usuário atua, mas não estão cadastrados no Push. Para incluí-los no Push, basta selecionar os respectivos *checkboxes* (destacados no retângulo vermelho na imagem) e clicar no botão "Incluir selecionados" no final da lista. A chave "Filtrar processos onde a pessoa é parte?" serve para exibir apenas processos em que o usuário logado figura em algum dos polos, ainda que como "Outros interessados".

Ademais, é possível incluir novos processos por meio do botão "+" localizado no topo direito da página (abaixo dos dados do perfil) e inserindo o número completo do processo na caixa de diálogo que será aberta:

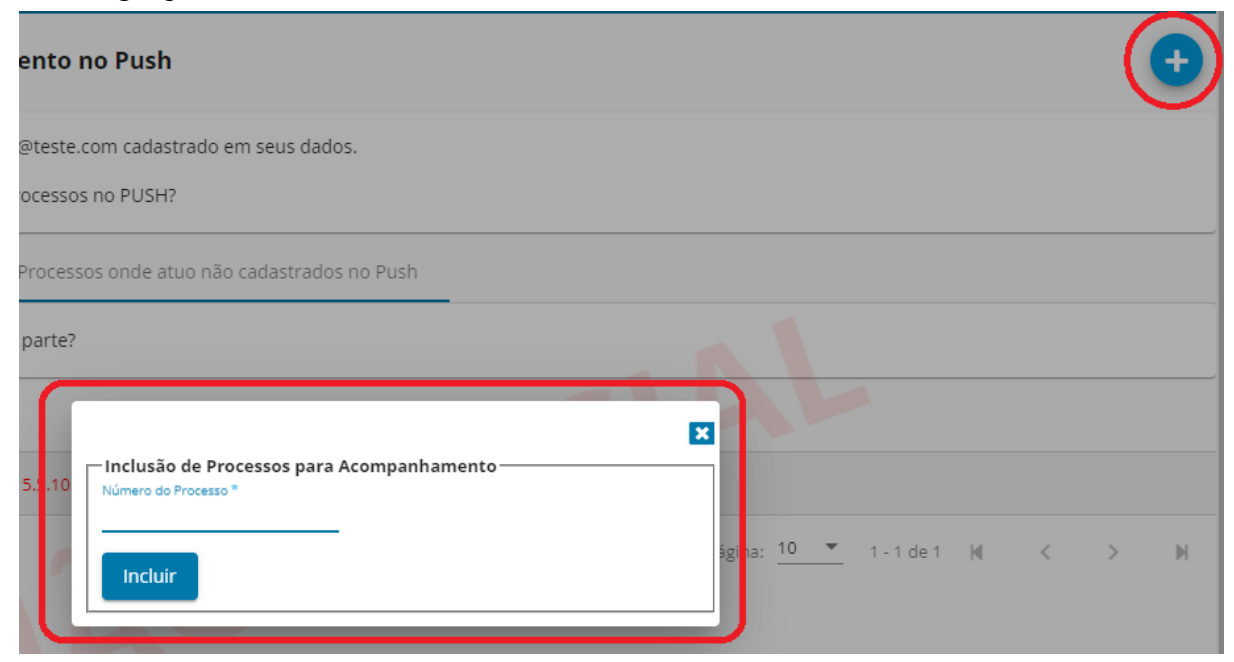

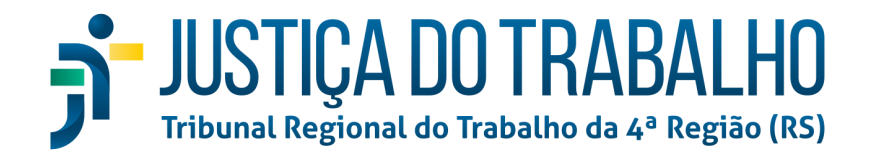

# Menu Completo > Cadastro > Senha

| ٢                 | 🛞 Seu Nome Vai Aqui<br>Advogado                                                                                                    |  |
|-------------------|----------------------------------------------------------------------------------------------------|--|
| Cadastro de Senha |                                                                                                    |  |
|                   | Nome   Series   Series atual *   Nova senia *   Confirmação *    A senia deve ter um comprimento mínimo de 8 caracteres e pelonemos três das seguintes opções: um número, uma letra minúscula e um caractere especial.  Salvar |  |
| 4                 | A Aviso<br>As informações definidas acima serão utilizadas para acessar a consulta processual e o PJe<br>por login e senha.                                                                                                    |  |

Nessa página, como o próprio nome indica, ficam as configurações relativas à senha do usuário no PJe, bem como a opção para "permitir acesso utilizando login e senha". A tela é deveras explicativa: para alterar a senha, é necessário digitar a atual no campo "Senha atual\*", então inserir uma nova senha no campo homônimo, repetindo-a no campo "Confirmação\*". Consoante descrito no aviso destacado em vermelho, a senha deve atender aos seguintes critérios:

- 8 caracteres ou mais; **e**
- pelo menos três das seguintes opções:
  - um número;
  - uma letra maiúscula;
  - uma letra minúscula;
  - um caractere especial.

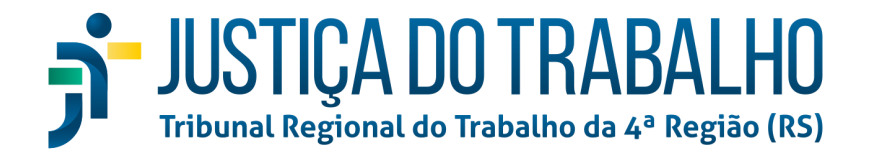

# Menu Completo > Consulta

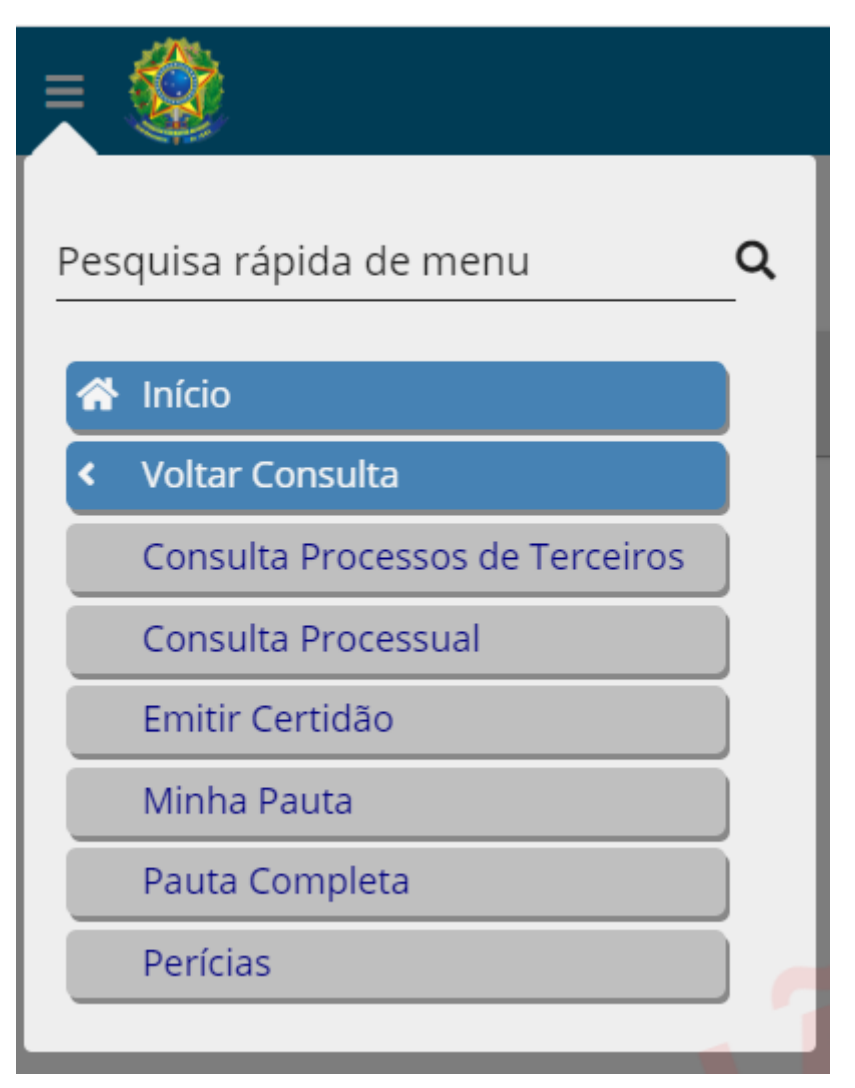

Em Menu completo > Consulta, são listados os seguintes sub-menus: "Consulta Processos de Terceiros", "Consulta Processual", "Emitir Certidão", "Minha Pauta", "Pauta Completa", "Perícias", os quais serão analisados a seguir.

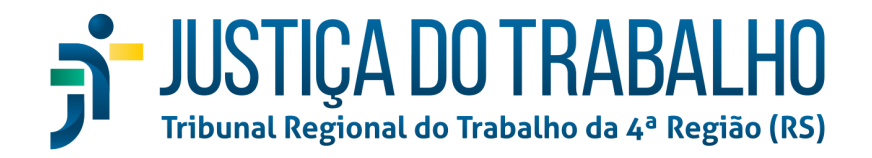

# Menu Completo > Consulta > Consulta Processos de Terceiros

| PJ | e Consulta Proces   | sual - TRT-10      |                   |                |                 | Manuais | Fale conosco | 8 |
|----|---------------------|--------------------|-------------------|----------------|-----------------|---------|--------------|---|
|    | Consulta processos  | de terceiros       |                   |                |                 |         |              |   |
| Q  | ● 1° Grau ○ 2° Grau | Número do processo | OAB (UF-000000-A) | Distribuído de | . (DD/MW<br>até |         |              |   |
|    |                     |                    | PESQUISAR         | LIMPAR         | VOLTAR          |         |              |   |
| €  |                     |                    |                   |                |                 |         |              |   |
| Ø  |                     |                    |                   |                |                 |         |              |   |
| 0  |                     |                    |                   |                |                 |         |              |   |

Esta tela já está presente na versão 2.7.x do PJe, portanto dispensa maiores explicações. Trata-se da possibilidade de consultar processos nos quais o usuário logado não atua. Funciona de maneira similar à Consulta Processual, que será analisada a seguir.

### Menu Completo > Consulta > Consulta Processual

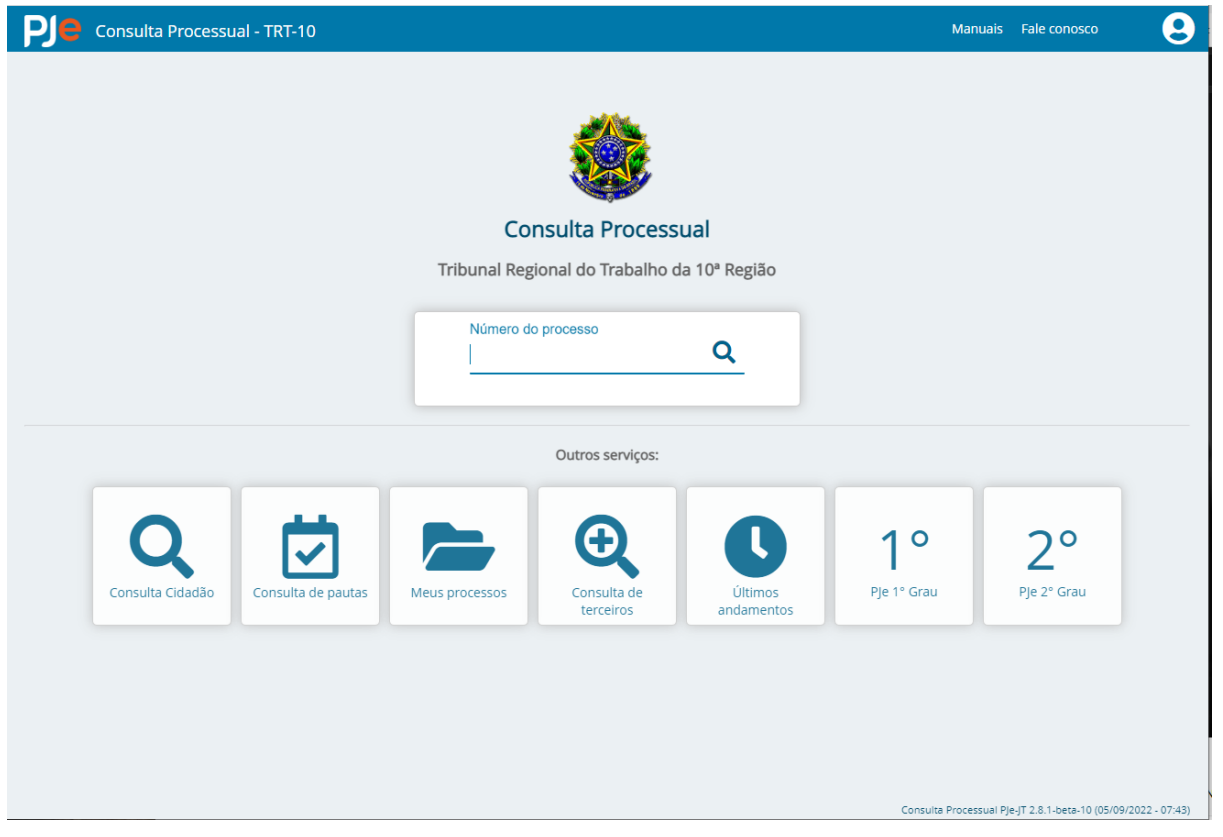

Esta página também já é conhecida, sendo a mesma que pode ser acessada por meio da tela de login do PJe, neste caminho:

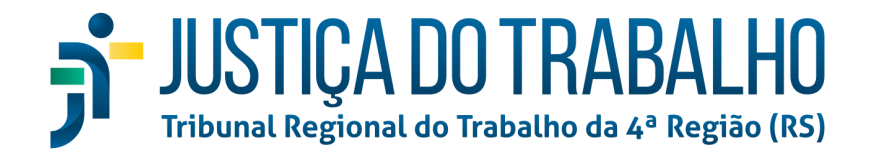

|                                      | Consulta Processual                          |
|--------------------------------------|----------------------------------------------|
|                                      | S Fale conosco                               |
| l Eletrônico NÃO OFICIAL             | Gerar boleto de depósito judicial            |
| alho da 4ª Região - 1º Grau - Testes | Gerenciamento de<br>Precatórios              |
|                                      | Indisponibilidade do Sistema                 |
|                                      | 🔔 Manuais                                    |
| enha                                 | Otimizador do PDF                            |
| ou                                   | PJe-Calc Cidadão                             |
| PDPJ-BR CNJ                          | PJe-Calc Tribunal                            |
| ou                                   | Pré-requisitos                               |
| ) de assinatura: Shodō               | Verificação de autenticidade<br>de documento |
| CERTIFICADO DIGITAL                  |                                              |

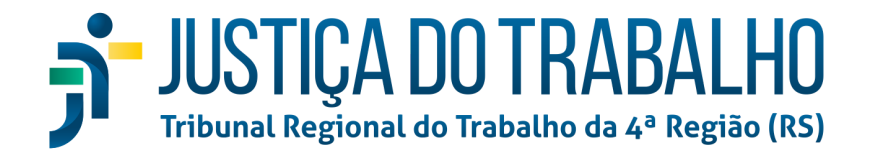

# Menu Completo > Consulta > Emitir Certidão

| PJe Certidões    |                                          |                                          | 9                              |
|------------------|------------------------------------------|------------------------------------------|--------------------------------|
|                  | Atividades                               |                                          |                                |
|                  | Certidão Trabalhista<br>EMITIR VERIFICAR | Certidão de Advogado<br>EMITIR VERIFICAR |                                |
|                  |                                          |                                          |                                |
|                  |                                          |                                          |                                |
|                  |                                          |                                          |                                |
|                  |                                          |                                          |                                |
|                  |                                          |                                          | PJe Certidões 2.1 (26/09/2020) |
| Novomanta uma ná | sina aanhaaida Nala é n                  | agérial gaman a rianifi agn agnti        | dãas tuskalkistas              |

Novamente uma página conhecida. Nela é possível gerar e verificar certidões trabalhistas (quanto às partes) e relativas aos advogados. É a mesma tela acessível por meio do seguinte caminho na tela de login:

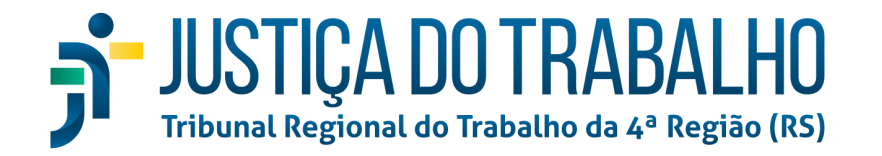

|                                                    | Permite emitir certidões          |
|----------------------------------------------------|-----------------------------------|
|                                                    | Certidões                         |
|                                                    | Consulta Processual               |
|                                                    | S Fale conosco                    |
| so Judicial Eletrônico NÃO OFICIAL                 | Gerar boleto de depósito judicial |
| jional do Trabalho da 4ª Região - 1º Grau - Testes | Gerenciamento de<br>Precatórios   |
| CPF                                                | Indisponibilidade do Sistema      |
| Senha                                              | Manuais                           |
| Esqueci minha senha ENTRAR                         | Otimizador do PDF                 |
| ou                                                 | PJe-Calc Cidadão                  |
| PDPJ-BR CNJ                                        | PJe-Calc Tribunal                 |
| ou                                                 | Pré-requisitos                    |
| Modo de assinatura: Shodō                          | Verificação de autenticidade      |
| CERTIFICADO DIGITAL                                |                                   |

## Menu Completo > Consulta > Minha Pauta

| 9                                                |                                    |                                       |                                                                       | Seu Nom                                  | ne Vai Aqui<br>ogado   |
|--------------------------------------------------|------------------------------------|---------------------------------------|-----------------------------------------------------------------------|------------------------------------------|------------------------|
| Minhas Audiências                                | 3 曲 0                              |                                       |                                                                       | Entre com o número do pro                | cesso para cons        |
| Situação da audiência<br>Designada               | Tipo da audiê                      | encia 👻 Órgão Julgador                | Classe Judicial                                                       | ✓ CPF/CNPJ da parte                      | De*<br>30/08/2022      |
|                                                  | Até *<br>29/09/2022 💼              |                                       | 🗌 Juízo 100% Digital                                                  | ٩                                        |                        |
| Proces                                           | so Priorid<br>Digital              | lade/Juízo Data e horári              | o Tipo de Audiência                                                   | Órgão Julgador                           | ~ 8                    |
| ATSum 000001<br>3 0<br>Glei 21 × INES            | 2-<br>811                          | Segunda, 05 de seter<br>2022<br>08:40 | mbro de Inicial por videoconferência                                  | 1ª Vara do Trabalho de<br>Araguaína - TO | 口 💪                    |
| ATOrd 000043;<br>290<br>KLAUC DE<br>KATH TR E OL | 2-<br>010<br>R E OUTROS X<br>UTROS | Quarta, 28 de setembr<br>13:00        | ro de 2022<br>Videoconferência -<br>Semana Nacional de<br>Conciliação | 10º Vara do Trabalho de Brasí<br>DF      | <sup>lia -</sup> 🗆 📙 i |
|                                                  |                                    | Pá                                    | igina: 1 💌 Linhas por página                                          | a: 15 💌 1-2 de 2 🕅                       | < >                    |

Este é outro caminho para a página "Minhas Audiências", acessível no já apresentado menu lateral "Minha Pauta".

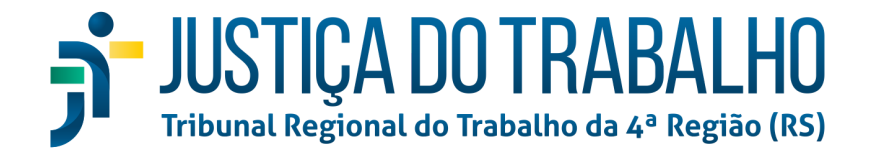

# Menu Completo > Consulta > Pauta Completa

| PJ | 😫 Consulta Processual - TRT-10                                                               | Manuais         | Fale conosco                     | 9      |
|----|----------------------------------------------------------------------------------------------|-----------------|----------------------------------|--------|
|    | Consulta de pautas                                                                           |                 |                                  |        |
| Q  | <ul> <li>● 1° Grau</li> <li>● 2° Grau</li> <li>● Örgão julgador *</li> <li>▼ Data</li> </ul> |                 |                                  |        |
| -  | PESQUISAR LIMPAR VOLTAR                                                                      |                 |                                  |        |
| €  |                                                                                              |                 |                                  |        |
| Ö  |                                                                                              |                 |                                  |        |
| C  |                                                                                              |                 |                                  |        |
|    |                                                                                              |                 |                                  |        |
|    |                                                                                              |                 |                                  |        |
|    |                                                                                              |                 |                                  |        |
|    |                                                                                              |                 |                                  |        |
|    |                                                                                              |                 |                                  |        |
|    | Consult                                                                                      | a Processual PJ | e-JT 2.8.1-beta-10 (05/09/2022 - | 07:43) |

Clicando-se nesse sub-menu, será aberta uma nova guia, com a página acima, na qual é possível filtrar e buscar pautas de todo o TRT, pesquisando-as por grau de jurisdição, Órgão Julgador e data.

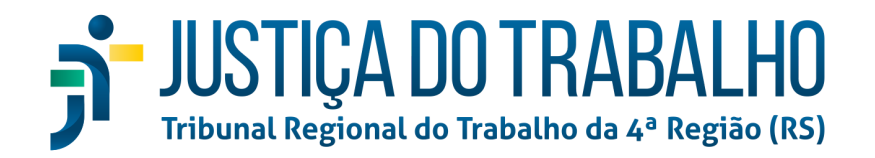

# Menu Completo > Consulta > Perícias

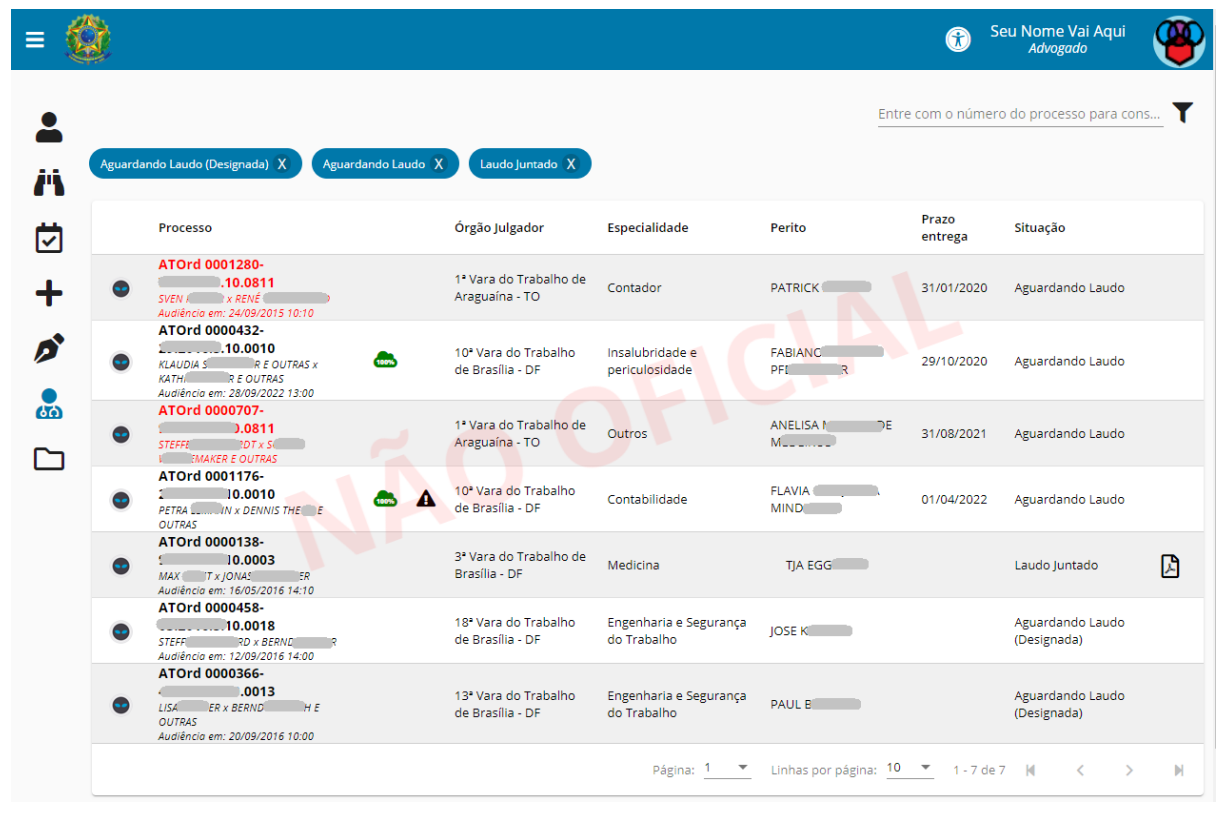

Este é outro caminho para a já explicitada página de consulta de processos com perícias. Pode ser acessada, como já mencionado, por meio do botão "Perícias" na barra lateral.

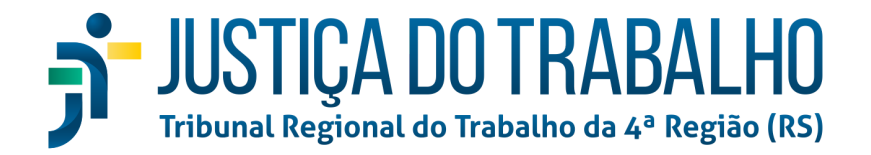

# Menu Completo > Peticionamento

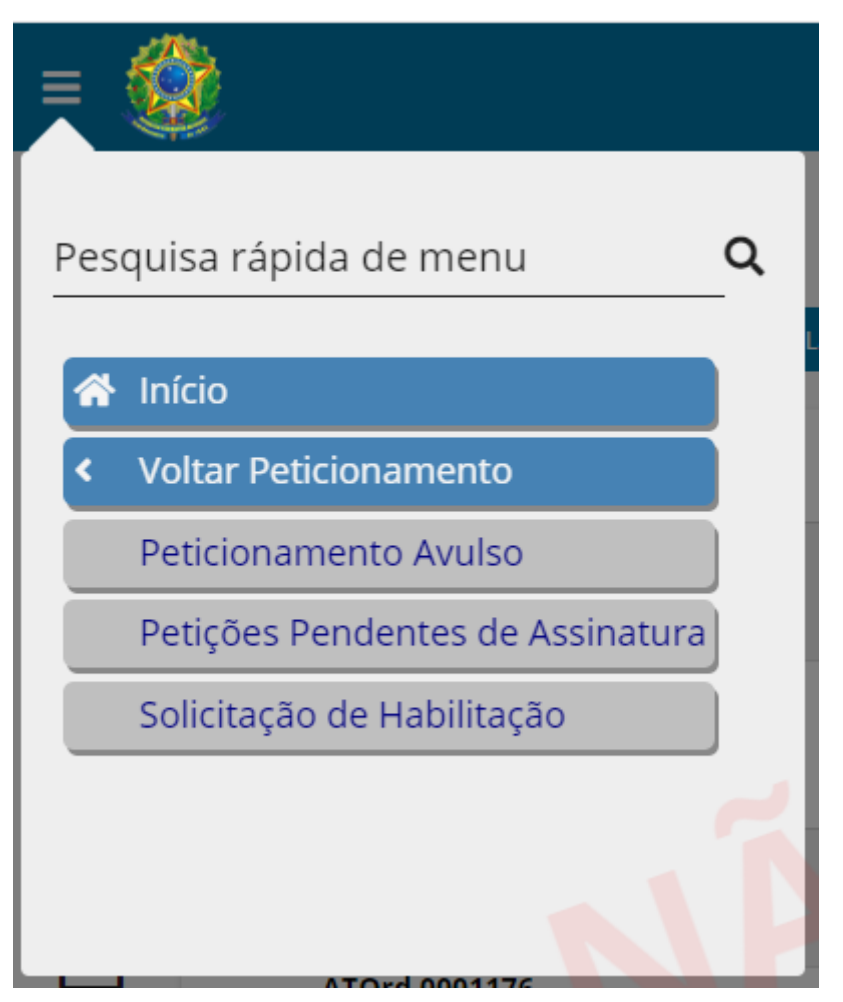

O menu "Peticionamento" possui três sub-menus: "Peticionamento Avulso", "Petições Pendentes de Assinatura" e "Solicitação de Habilitação". Estes serão apresentados na sequência.

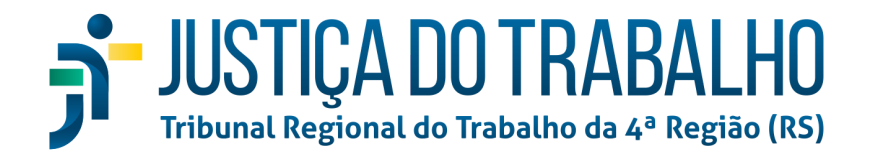

# Menu Completo > Peticionamento > Peticionamento Avulso

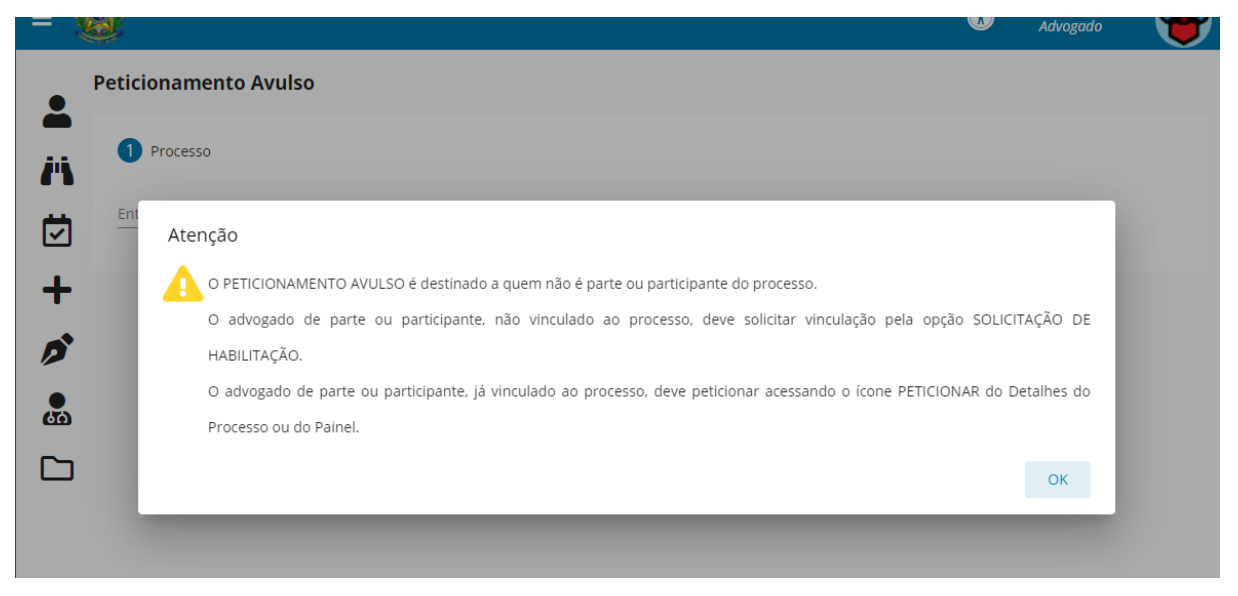

Ao abrir a página "Peticionamento Avulso", será exibida a mensagem da imagem acima, indicando que somente deve ser utilizado por advogados que não sejam partes nos autos do processo.

Fechando a pop-up de aviso, visualiza-se a tela de pesquisa do processo.

| ≡          |                                       | • | Seu Nome Vai Aqui<br>Advogado | ۲ |
|------------|---------------------------------------|---|-------------------------------|---|
| •          | Peticionamento Avulso                 |   |                               |   |
| <i>i</i> 1 | 1 Processo                            |   |                               |   |
| V          | Entre com o nº do processo            |   |                               |   |
| +          |                                       |   |                               |   |
| ø          | · · · · · · · · · · · · · · · · · · · |   |                               |   |
| <u>هم</u>  |                                       |   |                               |   |
| C          |                                       |   |                               |   |

Inserindo um número de processo válido no campo respectivo e clicando no ícone da lupa, serão exibidos os dados básicos do processo e os botões "Peticionar" e "Cancelar".

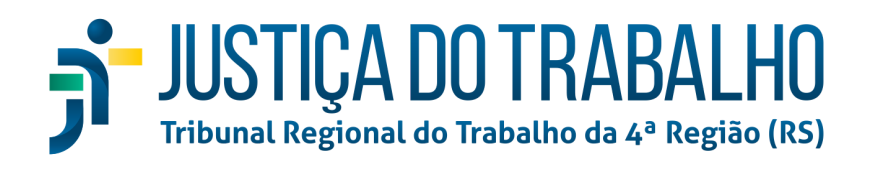

| =        | 0                                                |                                       |                  | Ť | Seu Nome Vai Aqui<br>Advogado | ۲            |
|----------|--------------------------------------------------|---------------------------------------|------------------|---|-------------------------------|--------------|
|          | Peticionamento Avulso - ATO                      | Ord 00011710.0010                     |                  |   |                               |              |
|          | 1 Processo                                       |                                       |                  |   |                               |              |
| <b></b>  | Número                                           | Órgão Julgador                        | Data da Autuação |   |                               |              |
| Ľ        | ATOrd 000117 .10.0010 PETR 1 x DENN 155 E OUTROS | 10ª Vara do Trabalho de Brasília - DF | 09/07/2013 00:00 |   |                               |              |
| +        |                                                  |                                       |                  |   | Peticionar                    | lar          |
| ø        |                                                  |                                       |                  |   |                               |              |
| <b>B</b> |                                                  |                                       |                  |   |                               |              |
|          |                                                  |                                       |                  |   |                               |              |
|          |                                                  |                                       |                  |   |                               |              |
|          |                                                  |                                       |                  |   |                               |              |
|          |                                                  |                                       |                  |   |                               |              |
|          |                                                  |                                       |                  |   |                               |              |
|          |                                                  |                                       |                  |   |                               |              |
|          |                                                  |                                       |                  |   |                               |              |
|          |                                                  |                                       |                  |   |                               |              |
|          |                                                  |                                       |                  |   | 2.8.1-beta-1                  | 5 - IMBIRUCU |

Clicando-se no número do processo, será aberta a consulta processual dos respectivos autos. Ao clicar em "Peticionar", será exibida uma mensagem, alertando para o fato de que o acesso será registrado para fins de eventual responsabilização administrativa, civil ou criminal.

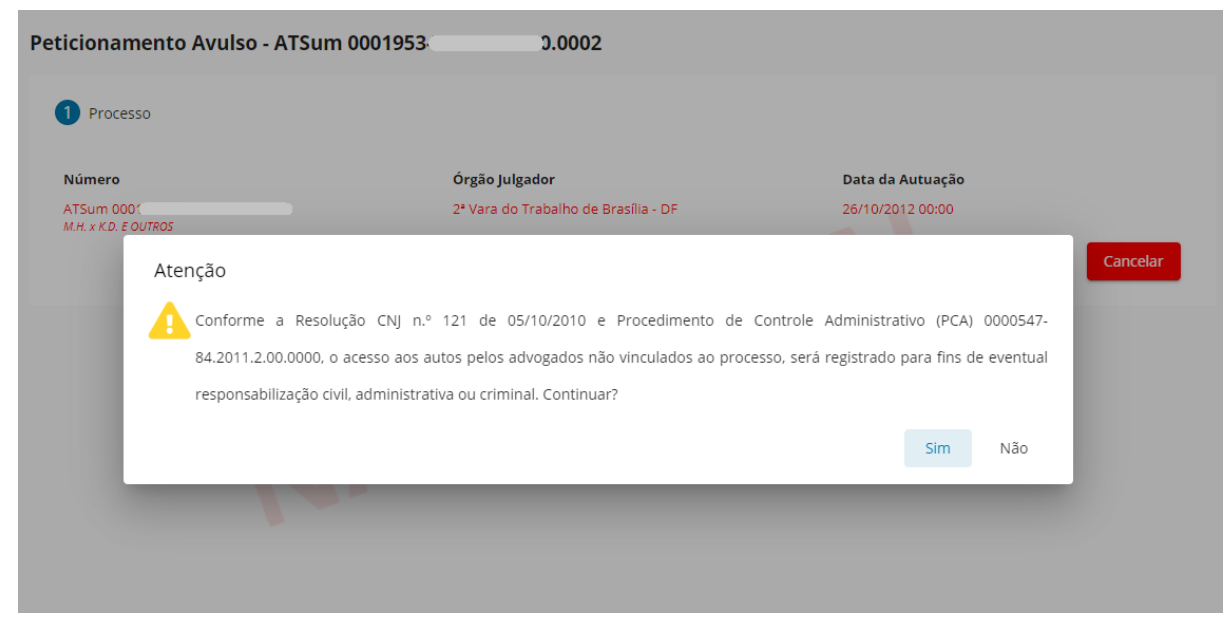

Clicando em "Sim", será apresentada a tela de peticionamento.

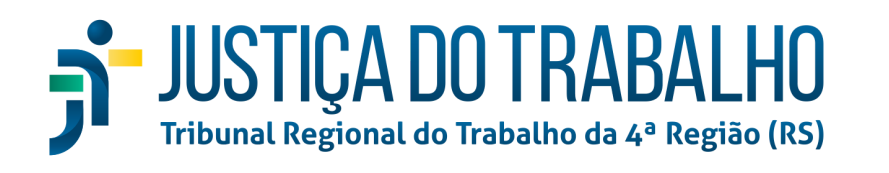

| ≡ |                                                                                                    | <b>(</b> | Seu Nome Vai Aqui<br>Advogado |          |
|---|----------------------------------------------------------------------------------------------------|----------|-------------------------------|----------|
| • | Peticionamento Avulso - ATSum 000195                                                                                                    |          |                               |          |
|   | 1 Processo                                                                                                    |          | 2 Petici                      | onar     |
| Ŭ | Descrição     Modelos     Anexos       Editor     PDF     Peticionamento Avulso     Sigiloso     Salvar                                                                                                    |          |                               | *        |
| + | • Assinatura • <b>B</b> $I \cup $ • $\Xi \equiv \Xi \equiv  _{2}^{1}  _{2}^{+}$ Buscar modelos                                                                                                    | Limpa    | r                             |          |
|   | PODER JUDICIÁRIO<br>JUSTIÇA DO TRABALHO<br>DESENVOLVIMENTO - 1º GRAU<br>2º VARA DO TRABALHO DE BRASÍLIA - DF<br>ATSum 000195<br>RECLAMANTE:<br>RECLAMADO:<br>CZXCXZ<br>BRASILIA/DF, 16 de agosto de 2022.<br>Advogado |          |                               | *        |
|   |                                                                                                    |          | 2.8.1-beta-16 -               | IMBIRUÇU |

Nessa etapa, é possível optar por peticionamento em PDF ou pelo editor do PJe, alterando para a opção desejada clicando na chave com as respectivas opções. A descrição do documento não pode ser alterada e será sempre "Peticionamento Avulso". O usuário ainda pode selecionar a opção "Sigiloso", caso entenda necessário. Após editado o documento principal, deve-se clicar em Salvar, momento em que será disponibilizada a aba "Anexos", para que possam ser anexados os documentos vinculados à petição. Outrossim, desde o início, estarão disponíveis os modelos de documentos criados no item Menu Completo > Atividades > Modelos de Documentos, os quais podem ser importados para o documento em edição, quando selecionada a opção "Editor". Ao clicar em um modelo, será exibido seu conteúdo em uma pop-up, com a opção "inserir" no canto superior direito:

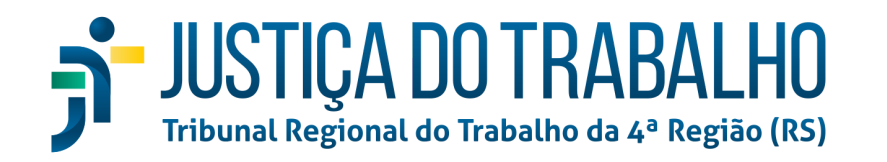

| 1 Pr | ocesso             |                                                                                              | - <b>(2)</b> Pet |
|------|--------------------|----------------------------------------------------------------------------------------------|------------------|
|      |                    | Inserir Cancelar                                                                             |                  |
| C    | da pelo reclamante | O causídico adversário aduz, em sua contestação, desconhecer da relação empregatícia postula | *                |
| L    |                    |                                                                                              |                  |
| L    |                    |                                                                                              |                  |
|      |                    |                                                                                              |                  |
|      |                    |                                                                                              | _                |

Inserido o texto e anexados os documentos, basta clicar no botão com a imagem de uma caneta para peticionar:

| adversário aduz, em sua                   |
|-------------------------------------------|
| Assinar documento e juntar ao<br>processo |
|                                           |
|                                           |

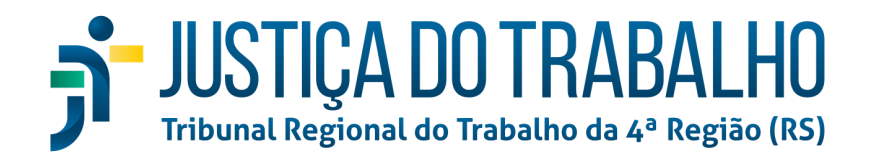

## Menu Completo > Peticionamento > Petições Pendentes de Assinatura

| = {        |        |                                                                                    |            |                                         |                                  | Ť                  | Seu Nome Vai Aqui<br>Advogado      |
|------------|--------|------------------------------------------------------------------------------------|------------|-----------------------------------------|----------------------------------|--------------------|------------------------------------|
|            | Petiçõ | ões Pendentes de Assin                                                             | atura 1 🌡  | ₽  6 🛦                                  |                                  | Entre com o núr    | nero do processo para cons ${f Q}$ |
| <i>i</i> š |        | Número do processo                                                                 |            | Tipo de Petição                         | Descrição                        | ~                  | Documentos e<br>Anexo(s)           |
| ☑          | ٠      | ATSum 0001953-<br>0.0002<br>M.H. x K.D. E OUTROS                                   | ٩          | Manifestação                            | Peticionamento Avulso            |                    | Assinar Petição                    |
| ø          | ٠      | ATSum 0000159-<br>0.0001<br>VANESSA<br>R & OUTROS                                  | A          | Requerimento de Terceiro<br>Interessado | O Requerimento de Terceiro Inter | essado<br><b>Ē</b> | • <b>•</b><br>•                    |
| <b>.</b>   | ٠      | ATOrd 0000035-<br>.0811<br>MARK x G<br>GERENCIAMENTO E SERVICOS<br>, LTDA E OUTROS |            | Manifestação                            | Manifestação                     |                    | • •                                |
|            | ٠      | ATSum 0000001-<br>.0006<br>SARAI PS X V G<br>ONLINE - ME                           | <b>a a</b> | Acordo                                  | Acordo                           |                    | •<br>ĭ                             |
|            | ٠      | ATSum 0000008-<br>0.0001<br>GLEITON L x MIC                                        | <b>A</b>   | Acordo                                  | Acordo                           |                    | •<br>ĭ                             |
|            | ٠      | ATOrd 0000432-<br>.0010<br>KLAUD DER E OUTROS X<br>KATH E OUTROS                   |            | Acordo                                  | Acordo                           |                    | • <b>•</b><br>•                    |

Nessa página, é possível visualizar todas as petições que ficaram pendentes de assinatura, bem como assiná-las em lote ou individualmente. Para tanto há 3 caminhos que podem ser seguidos consoante preferência do advogado:

- 1. Clicando no ícone do lápis na coluna mais à direita do processo;
  - a. Isso abrirá a tela de peticionamento, onde será possível editar o teor da petição antes de assinar.
- 2. Clicando no ícone do cadeado referente ao processo desejado. Neste caso, o sistema verificará as credenciais e realizará a assinatura diretamente. Pode ser exigida a senha, dependendo das configurações de assinatura (Shodō, PJeOffice);
- 3. Marcando mais de um processo e clicando no ícone do cadeado no cabeçalho da tabela da lista de processos. Assim, assinando em lote as petições selecionadas.

À direita do título da página, estão localizados dois atalhos para filtrar o rol de processos por, respectivamente, em segredo de justiça e com prioridade processual. Há, outrossim, um campo de busca por número de processo específico.

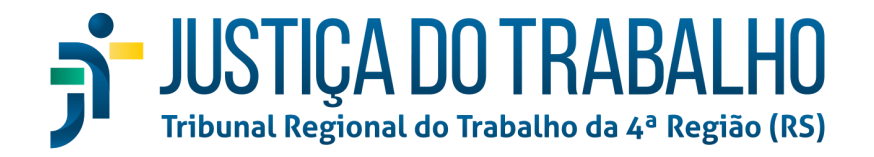

### Menu Completo > Peticionamento > Petições Pendentes de Assinatura

|          | 0                          | • | Seu Nome Vai Aqui<br>Advogado | ۲ |
|----------|----------------------------|---|-------------------------------|---|
| •        | Solicitação de Habilitação |   |                               |   |
|          | 1 Processo                 |   |                               |   |
| ☑        | Entre com o nº do processo |   |                               |   |
| +        |                            |   |                               |   |
| ø        |                            |   |                               |   |
| <b>.</b> |                            |   |                               |   |
|          |                            |   |                               |   |
|          |                            |   |                               |   |
|          |                            |   |                               |   |

Esta página é bastante similar àquela do peticionamento avulso. Inserindo-se o número do processo desejado e clicando-se no ícone da lupa, serão exibidas as informações básicas do processo, bem como os botões "Solicitar" e "Cancelar":

| ≡       |                    |                        |              |                              | ٦ | Seu Nome Vai Aqui<br>Advogado | ۲       |
|---------|--------------------|------------------------|--------------|------------------------------|---|-------------------------------|---------|
| •       | Solicitação de Hal | bilitação - ATOro      | 0020210      | )821                         |   |                               |         |
| -<br>/1 | 1 Processo         |                        |              |                              |   |                               |         |
|         | Número             |                        |              | Órgão Julgador               |   | Data da Au                    | ıtuação |
| ~       | ATOrd 002021       | .04.0821<br>SUES x VOL | ILO E OUTROS | VARA DO TRABALHO DE ALEGRETE |   | 03/05/2016                    | 20:53   |
| +       |                    |                        |              |                              |   | Solicitar Can                 | icelar  |
|         | 1                  |                        |              |                              |   |                               |         |
| C       | ו                  |                        |              |                              |   |                               |         |

Clicando-se em "Solicitar", será aberta uma nova página, para que o usuário selecione as partes às quais deseja se vincular para representação.

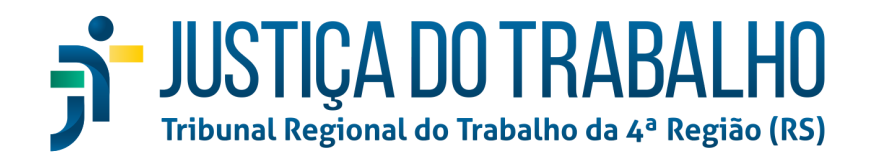

| 🧭 Processo | 2 Vincul        | ar Partes                                 | 🥢 🖉 Vincula            | ır Outro(s) Advogado(s) | 4 Peticionar |
|------------|-----------------|-------------------------------------------|------------------------|-------------------------|--------------|
|            |                 | Polo Ativo                                |                        |                         |              |
|            | ✓ Nome da Parte |                                           |                        | CPF / CNPJ              |              |
|            |                 | ANT                                       | `ES                    | 53 -15                  |              |
|            | Página: 1       | <ul> <li>Linhas por página: 10</li> </ul> | ▼ 1-1 de 1 🕅           | < > M                   |              |
|            |                 | Polo Passivo                              |                        |                         |              |
|            |                 | Nome da Parte                             |                        | CPF / CNPJ              |              |
|            |                 | VOL                                       | RLO                    | 36 )-63                 |              |
|            |                 | GUIE                                      |                        | 419 )-53                |              |
|            |                 | LEO                                       |                        | 044 34                  |              |
|            | Página: 1       | <ul> <li>Linhas por página: 10</li> </ul> | ▼ 1-3 de 3 🕅           | < > M                   |              |
|            |                 | Outros Participantes                      |                        |                         |              |
|            | ~               | Nome da Parte                             | CPF / O                | CNPJ                    |              |
|            |                 | Não há partes vinculadas ao o             | utros participantes no | processo.               |              |
|            |                 |                                           |                        |                         |              |
|            |                 |                                           |                        |                         | Caperistan   |

Clicar no ícone do "visto" no cabeçalho da tabela selecionará todas as partes daquele polo. Uma vez selecionada(s) a(s) parte(s), deve-se clicar na opção "Peticionar" no topo da página (item 4 da linha superior, destacada a seguir).

| hitter. | <b>2</b>                          |                             |                                 | ۲ | Seu Nome Vai Aqui<br>Advogado | ۲         |
|---------|-----------------------------------|-----------------------------|---------------------------------|---|-------------------------------|-----------|
|         | Solicitação de Habilitação - ATOr | d 0020210-42.2016.5.04.0821 |                                 |   |                               |           |
| 1       | 🔗 Processo                        | 2 Vincular Partes           | 🧭 Vincular Outro(s) Advogado(s) |   | <b>4</b> P                    | eticionar |
|         |                                   | Polo Ativo                  |                                 |   |                               |           |

Ao fazê-lo, será aberta a página do editor de textos do PJe para que seja redigida e petição e anexados os eventuais documentos (opção disponível apenas após salvar o documento principal). Como nos demais casos já apresentados, é possível selecionar se a petição será elaborada diretamente pelo editor do PJe (ou importando modelos pré-criados) ou se será importado um documento pronto em formato PDF.

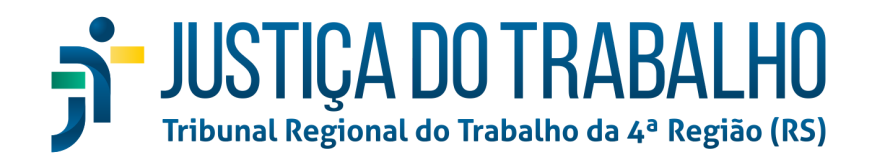

|                                                             | 🧭 Vincular                                                                                                    | Partes                                       | 🧭 Vincular Outro(s) Ac | dvogado(s)       | 4 Petic                              |
|-------------------------------------------------------------|----------------------------------------------------------------------------------------------------|----------------------------------------------|------------------------|------------------|--------------------------------------|
| Editor 🕕 PDF                                                | Tipo de Documento *<br>Solicitação de Habilitaçã                                                                           | Descrição<br>Habilitação                     | Sigiloso Salva         | r Modelos Anexos |                                      |
| Q ✓ Corpo<br>PODE<br>UISTI<br>TRIBL<br>VARA<br>ARCL<br>RECL | ► B I U S E R JUDICIÁRIO CA DO TRABALHO INAL REGIONAL DO TRABA DO TRABALHO DE ALEGRE d 00202 AMANTE: ANTC AMADO: VO Teste. | EHO DA 4ª REGIÃO<br>TE<br>21<br>ILO E OUTROS | E E K I I :            | Arraste arqui    | vos PDF aqui ou<br>uivos para anexai |
|                                                             | ALEGRETE/RS, 09 de                                                                                                    | setembro de 2022.                            |                        |                  |                                      |
|                                                             | JOR                                                                                                    | LER                                          |                        |                  |                                      |

Uma vez pronto o documento, basta clicar no botão "Assinar documento e juntar ao processo", simbolizado pelo ícone de uma ponta de caneta tinteiro. Feito isso, será exibida uma pop-up com as seguintes informações:

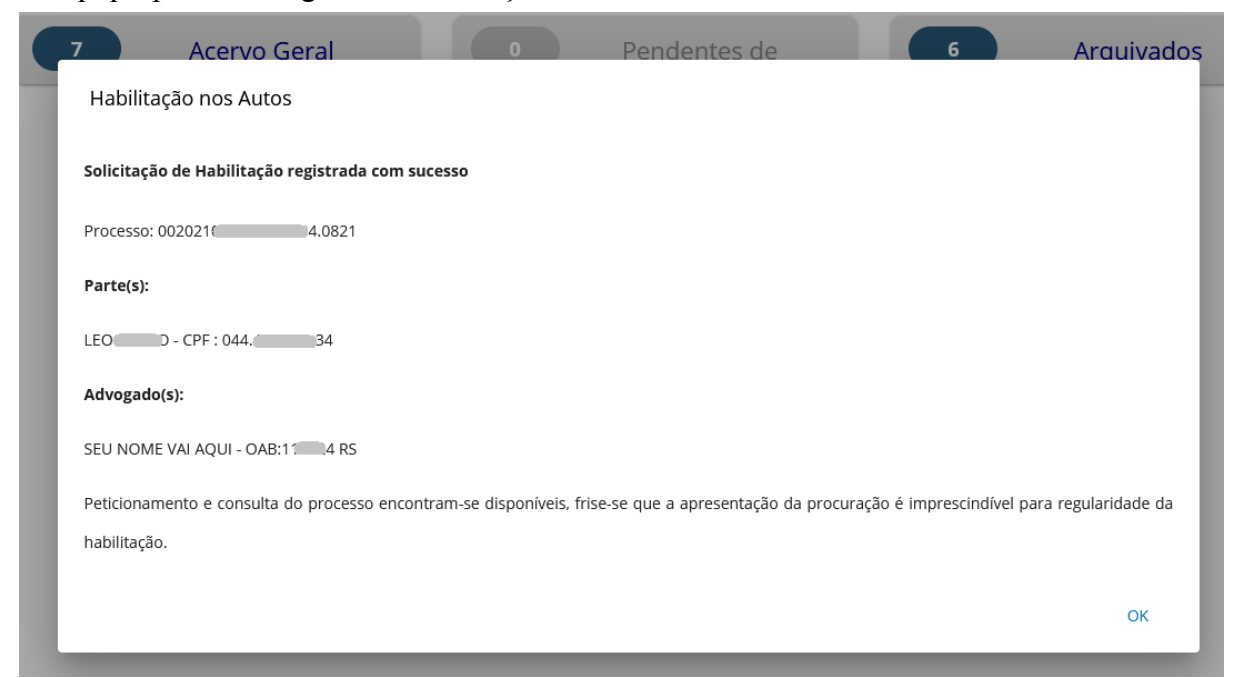

Com isso, está terminada a habilitação nos autos processuais.

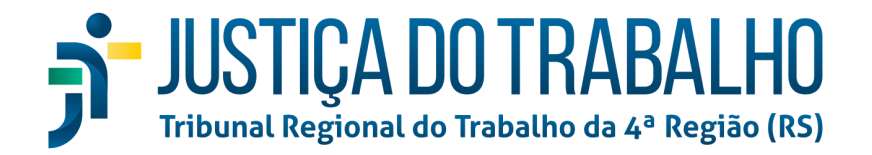

# <u>Menu Completo > Processo</u>

| Pesquisa rápida de menu | ۹ |
|-------------------------|---|
|                         | _ |
|                         |   |
| < Voltar Processo       |   |
| Não Protocolado         |   |
| Novo Processo           |   |
|                         | _ |
|                         |   |
|                         |   |
|                         |   |
|                         | _ |

Nesse menu, constam os sub-menus "Não Protocolado" e "Novo Processo". Tais funções já estavam disponíveis desde a versão 2.7.x do PJe, razão pela qual as explicações serão mais breves.

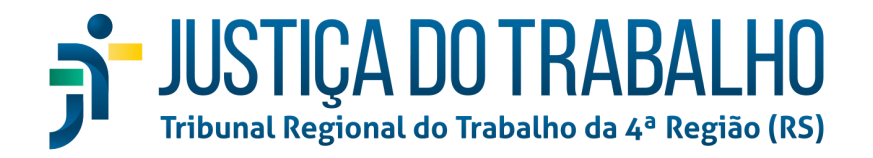

# Menu Completo > Processo > Não Protocolado

| ≡          | Seu Nome Vai Ac<br>Advogado                                                                               | iui      |
|------------|----------------------------------------------------------------------------------------------------|----------|
|            | Processos não-protocolados                                                                                | T        |
| <i>i</i> 1 | Classe judicial 🔹 Assunto 💌 Nome da Parte CPF CNPJ U                                                      | JF OAB 👻 |
| V          | Número OAB Letra OAB                                                                                      | _ ₫      |
| +          | + Classe Judicial Polo Ativo Polo Passivo Situação                                                        | ✓        |
| ø          | Ação Trabalhista - Rito O processo deve possuir ao menos uma parte no polo ativo.                         |          |
|            | Ação Trabalhista - Rito     Sumaríssimo     O processo deve possuir ao menos uma parte no     polo ativo. |          |
|            | Página: 1 👻 Linhas por página: 10 💌 1 - 2 de 2 📈 🔇                                                        | > 1      |
| Ĺ          | Protocolar em Lote                                                                                        |          |

Nessa página, serão listados todos os processos em que o causídico iniciou o protocolo, porém não o finalizou. É possível filtrar os resultados por "Classe Judicial", "Assunto" cadastrado, "Nome da Parte", "CPF" ou "CNPJ" de uma parte, "UFOAB", "Número OAB" e "Letra OAB". O ícone da borrada limpa todos os filtros selecionados. Pode ser selecionado mais de um filtro.

Como em outras telas, os *checkboxes* servem para selecionar mais de um processo simultaneamente, podendo, assim, remover um ou mais processos não protocolados da lista ou realizar a petição em lote. Por fim, caso seja necessário adicionar dados ou retificá-los em algum dos processos em autuação, basta clicar no ícone KZ, destacado a seguir, para abrir a tela de protocolo.

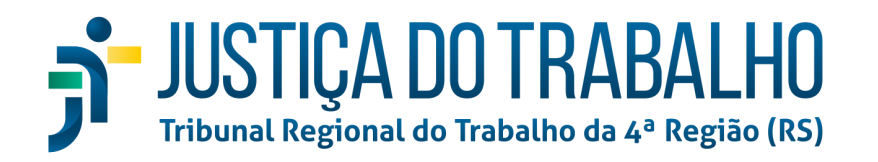

| Processos não-protocola                                          | idos       |
|------------------------------------------------------------------|------------|
| Classe Judicial                                                  | ✓ Assunto  |
| Número OAB                                                       |            |
| + Classe Judicial                                                | Polo Ativo |
| Continuar autuação                                               |            |
| <ul> <li>Ação Trabalhista - Rito</li> <li>Sumaríssimo</li> </ul> |            |
| Protocolar em Lote                                               |            |

Outrossim, é possível, a partir dessa tela, iniciar o protocolamento de um novo processo. Para tanto, basta clicar no ícone do "+" no cabeçalho da tabela (acima do primeiro ícone KZ):

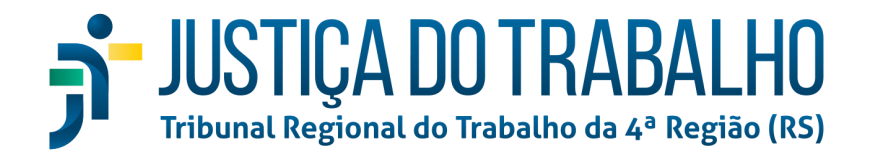

| •        | Processos não-protocolados                                       | essos não-protocolados |  |  |  |  |  |  |
|----------|------------------------------------------------------------------|------------------------|--|--|--|--|--|--|
| <u> </u> | Classe Judicial 🔹                                                | Assunto                |  |  |  |  |  |  |
| <b>7</b> | Número OAB                                                       |                        |  |  |  |  |  |  |
| +        | Classe Judicial                                                  | Р                      |  |  |  |  |  |  |
|          | ovo processo io Trabalhista - Rito<br>Sumaríssimo                |                        |  |  |  |  |  |  |
| <b></b>  | <ul> <li>Ação Trabalhista - Rito</li> <li>Sumaríssimo</li> </ul> |                        |  |  |  |  |  |  |
| 2        |                                                                  |                        |  |  |  |  |  |  |
|          | Protocolar em Lote                                               |                        |  |  |  |  |  |  |

Com isso, será aberta a página de protocolo de processo, a ser explanada no próximo item.

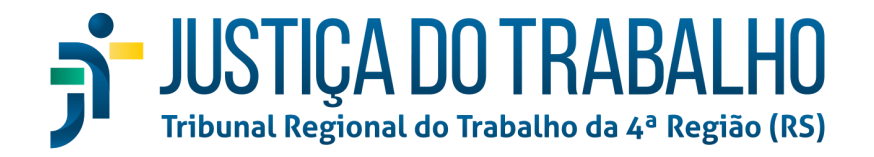

## Menu Completo > Processo > Novo Processo

| = 🖠 | <b>2</b>             | Seu Nome Vai Aqui<br>Advogado |  |
|-----|----------------------|-------------------------------|--|
|     | Autuação de processo |                               |  |
|     | 1 Dados Iniciais     |                               |  |
|     | Jurisdição           | Classe judicial               |  |
| +   | Salvar Cancelar      |                               |  |
| ø   |                      |                               |  |
| Ba  |                      |                               |  |
|     |                      |                               |  |

Nesta tela o usuário pode protocolar seus novos processos. Para isso, basta seguir o comezinho procedimento adotado desde as primeiras versões do PJe, isto é: inserir a jurisdição e classe judicial do processo a ser autuado e clicar em "Salvar". Feito isso, serão abertas as demais abas de informações a serem inseridas para o protocolo da contenda.

| = ( |                                                                                                    | Û | Seu Nome Vai Aqui<br>Advogado | ۲           |
|-----|----------------------------------------------------------------------------------------------------|---|-------------------------------|-------------|
| •   | Autuação de processo                                                                                            |   |                               |             |
| A   | 1 Dados Iniciais — 2 Assuntos — 3 Partes — 4 Características — 5 Prioridades — 6 Anexar petições e documentos — | 7 | Informações da Justiça d      | lo Trabalho |
|     | jurtsdíšlo Classe judičial<br>NOVO HAMBURGO Ação Trabalhista - Rito Ordinário                                   |   |                               |             |
| +   | Protocolar Cancelar                                                                                             |   |                               |             |
| ø   |                                                                                                    |   |                               |             |
| Ba  |                                                                                                    |   |                               |             |
|     |                                                                                                    |   |                               |             |

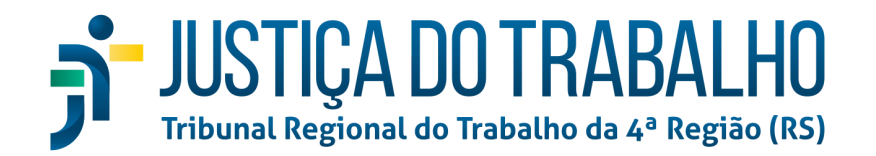

### <u>Aba assuntos</u>

| ação de processo<br>Dados Iniciais — 2 Assuntos — 3 Partes — 3 Características — | 🖉 Prioridades —— 👩 Anexar petições e documentos —— 🍞 Informações da Justiça do Tra |
|----------------------------------------------------------------------------------|------------------------------------------------------------------------------------|
| Assuntos associados                                                              | Pesquisar assuntos                                                                 |
| Principal Cod. Assunto<br>Não há assunto adicionados ao processo.                | Código Descrição Q 🏼 🍳                                                             |
|                                                                                  | Cod. Assunto                                                                       |
|                                                                                  | + 55000 Magistratura / Permuta                                                     |
|                                                                                  | + 55001 Magistratura / Vitaliciamento                                              |
|                                                                                  | + 55313 Fiscalização / Conselhos Regionais de Fiscalização Profissional e Afins    |
|                                                                                  | + 11870 Bens Públicos / Utilização de Bens Públicos                                |
|                                                                                  | + 11848 Garantias Constitucionais / Alimentação                                    |
|                                                                                  | Página: 1_ ▼ Linhas por página: 5_ ▼ 1 - 5 de 80                                   |
|                                                                                  | H < > H                                                                            |
| Protocolar Cancelar                                                              |                                                                                    |

Nesta aba devem ser cadastrados os assuntos atinentes à causa de pedir do processo.

### <u>Aba Partes</u>

| Autua | ção de processo  | •           |                             |                                                                      |                     |                                              |                                    |
|-------|------------------|-------------|-----------------------------|----------------------------------------------------------------------|---------------------|----------------------------------------------|------------------------------------|
| 0     | Dados Iniciais — | 2 Assuntos  | 3 Partes                    | – 🜗 Características —— 🔗 Priorid.                                    | ades — 6 A          | nexar petições e documentos —                | Informações da Justiça do Trabalho |
|       | Polo ativo       |             |                             |                                                                      | Polo passivo        |                                              |                                    |
|       | <b>*</b> +       | Ordem       | Participante                | Tipo de Participação                                                 | <u>.</u>            | Ordem Participante                           | Tipo de Participação               |
|       |                  | Não há part | es vinculadas ao polo ativo | do processo.                                                         |                     | Não há partes vin <mark>cula</mark> das ao p | olo passivo do processo.           |
|       |                  |             |                             |                                                                      |                     |                                              |                                    |
|       |                  |             | Outros                      | Participantes<br>Ordem Participante<br>Não há outros participantes v | inculados ao proces | Tipo de Participação<br>50.                  |                                    |
|       |                  |             |                             |                                                                      |                     |                                              |                                    |
| Pr    | otocolar Car     | ncelar      |                             |                                                                      |                     |                                              |                                    |

Nesta aba são cadastradas as partes que comporão a lide. Deve-se sempre dar preferência ao cadastro com os respectivos documentos fiscais, *i.e.*, CPF e CNPJ, a fim de permitir maior celeridade, uma vez que tais informações são essenciais para etapas posteriores do processo, como na apresentação de cálculos e remessa ao juízo *ad quem*. A opção de inserir

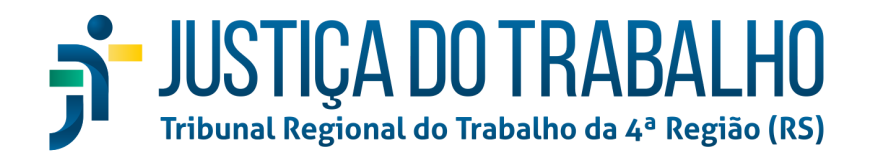

procurador/terceiro vinculado ao processo somente será disponibilizada se houver o cadastro de ao menos uma parte no polo.

| A | utuaçã | ăo de process         | 0        |                            |           |                      |        |                       |                |                                         |            |            |           |          |
|---|--------|-----------------------|----------|----------------------------|-----------|----------------------|--------|-----------------------|----------------|-----------------------------------------|------------|------------|-----------|----------|
|   | 0      | Dados Iniciais —      | 2 Assur  | ntos — 3 Partes            | 4 Ca      | racterísticas — 5    | Priori | dades — 6 Ane         | xar petições e | e documentos ——                         | 7 Informaç | ões da Jus | tiça do T | Frabalho |
|   |        | Polo ativo            |          |                            |           |                      |        | Polo passivo          |                |                                         |            |            |           |          |
|   |        | <b>2</b> + <b>2</b> + | Ordem    | Participante               |           | Tipo de Participação |        | <b>≛</b> • <b>≛</b> • | Ordem          | Participante                            |            | Tipo de    | Participa | ação     |
|   |        | / 11                  | 1        | FELIPE :<br>025 )-69       | CPF:      | RECLAMANTE           |        | 产面积                   | 1              | UNIÃO FEDERAL (AG<br>26.994.558/0001-23 | U) CNPJ:   | RECLAM     | ADO       |          |
|   |        | ø 🖬                   |          | JOR.<br>CPF: 0362          | ZLER<br>1 | ADVOGADO             |        | Página: 1 💌           | Linhas por p   | bágina: <mark>10 ▼</mark> 1-1           | de 1   🗐   | <          | >         | M        |
|   |        | Página: 1             | Linhas p | or página: <u>10</u> ▼ 1 - | 1 de 1 🚺  | < > M                |        |                       |                |                                         |            |            |           |          |

## <u>Aba Características</u>

| Autuação de processo   |                       |                                   |                                |                                                        |
|------------------------|-----------------------|-----------------------------------|--------------------------------|--------------------------------------------------------|
| 🖉 Dados Iniciais — 🕘 🖉 | Assuntos — 🖉 Partes — | 4 Características — 5 Prioridades | 6 Anexar petições e documentos | <ul> <li>Informações da Justiça do Trabalho</li> </ul> |
| Segredo de justiça?    | Justiça gratuita?     | Pedido de tutela?                 | Juízo 100% digital?            |                                                        |
|                        |                       |                                   |                                | Valor da causa *                                       |
|                        |                       |                                   |                                | Informe o valor da causa                               |
| Protocolar Cancelar    |                       |                                   |                                |                                                        |
|                        |                       |                                   |                                |                                                        |

Nesta aba serão selecionadas opções relativas ao andamento processual, como: se deve ou não tramitar em segredo de justiça, se há requerimento de justiça gratuita, se já pedido de tutela antecipada, se é desejada a tramitação em formato de Juízo 100% digital, nos termos da <u>Resolução CNJ nº 345/2020</u>, e referente ao valor da causa. Não há botão de salvar, porquanto o sistema salva automaticamente a cada alteração efetuada.

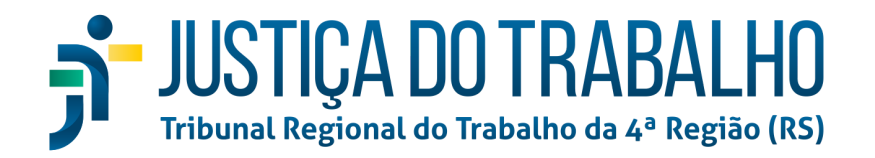

## <u>Aba Prioridades</u>

| Autuação de processo                                             |                                                                                     |
|------------------------------------------------------------------|-------------------------------------------------------------------------------------|
| 🖉 Dados Iniciais — 💈 Assuntos — 🖉 Partes — 🕘 Características — 💈 | Prioridades — 6 Anexar petições e documentos — 7 Informações da Justiça do Trabalho |
| Prioridades associadas                                           | Prioridades                                                                         |
| Prioridade                                                       | Prioridade                                                                          |
| Não há prioridade adicionada ao processo.                        | + Acidente de Trabalho                                                              |
|                                                                  | + Aprendizado                                                                       |
|                                                                  | + Falência ou Recuperação Judicial                                                  |
|                                                                  | + Idoso                                                                             |
|                                                                  | + Idoso acima de 80 Anos                                                            |
|                                                                  | + Pagamento de Salário                                                              |
|                                                                  | + Pessoa com Deficiência                                                            |
|                                                                  | + Pessoa com Doença Grave                                                           |
|                                                                  | + Pessoa em Situação de Rua                                                         |
|                                                                  | + Trabalho Escravo                                                                  |
|                                                                  | + Trabalho infantil                                                                 |
|                                                                  |                                                                                     |

Aqui é possível selecionar uma ou mais prioridades, dentre as elencadas por lei e disponibilizadas na coluna à direita, para o processo. Basta clicar no ícone do "+" da respectiva prioridade para adicioná-la à coluna da esquerda, sinalizando que está vinculada ao processo em protocolo.

Caso tenha sido selecionada uma ou mais prioridades desnecessariamente, pode-se removê-la(s) clicando-se no ícone da lixeira respectiva.
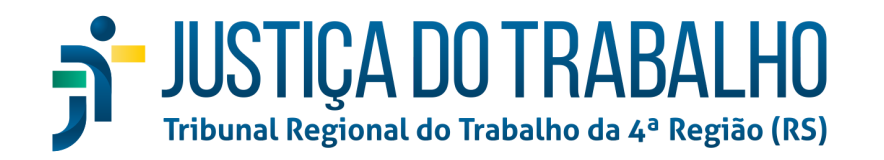

| ì    | 🧭 Dados Iniciais — 💿 Assuntos — 🔗 Partes — 👍 Características — 5 Prio | ridades — | 6 4      |
|------|-----------------------------------------------------------------------|-----------|----------|
| ħ    | Prioridades associadas                                                | Prioridad | des      |
|      | Prioridade                                                            |           | Priorida |
|      | Acidente de Trabalho                                                  | +         | Falência |
|      | Aprendizado                                                           | +         | Idoso    |
| n Re | emover prioridade do processo                                         | +         | Idoso ac |
|      |                                                                       | +         | Pagame   |
|      |                                                                       | +         | Pessoa   |
|      |                                                                       | +         | Pessoa   |
|      |                                                                       | +         | Pessoa   |
|      |                                                                       | +         | Trabalh  |
|      |                                                                       | +         | Trabalh  |
|      |                                                                       |           |          |

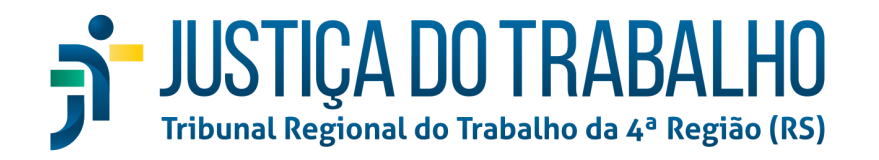

## Aba petições e documentos

| Autuação de processo |                                                                       |                                |                                      |
|----------------------|-----------------------------------------------------------------------|--------------------------------|--------------------------------------|
| 🔗 Dados Iniciais ——  | 2 Assuntos — 🥢 Partes — 4 Características — 🔗 Prioridades             | 6 Anexar petições e documentos | 7 Informações da Justiça do Trabalho |
|                      | Anexar Documento                                                      | 5                              |                                      |
| Editor 🛑 PDF         | Descrição<br>Petição Inicial                                          | Salvar                         | Modelos                              |
|                      | Arraste um arguivo PDF agui ou<br>e selecione um arguivo para anexar. |                                | Buscar modelos                       |

Nesta tela devem ser elaborados ou inseridos tanto a petição inicial como os demais documentos que devem acompanhá-la. A petição inicial deve, obrigatoriamente, ser o documento principal, podendo ser diretamente inserida como PDF, dispensando, portanto, a vetusta prática de mencionar, no documento principal, que a exordial seria anexada em PDF. Aqui também podem ser utilizados modelos pré-cadastrados, como se observa na imagem acima.

Malgrado esteja, supostamente, corrigido o erro de protocolo com anexos, o qual ocorria esporadicamente com alguns advogados, persiste a orientação, caso venha a ocorrer, de que tentem protocolar apenas com a petição inicial, anexando, posteriormente, os demais documentos necessários. No <u>site externo do TRT4</u>, há expressa menção a essa situação.

Aba Informações da Justiça do Trabalho

| Autuação de processo                       |                                           |                              |                                      |
|--------------------------------------------|-------------------------------------------|------------------------------|--------------------------------------|
| 🖉 Dados Iniciais — 😰 Assuntos — 🔗 Partes — | — 🧷 Características —— 💿 Prioridades —— 👩 | Anexar petições e documentos | 7 Informações da Justiça do Trabalho |
| Estado *                                   | Município *                               | Atividade Economica *        |                                      |
| Protocolar Cancelar                        |                                           |                              |                                      |

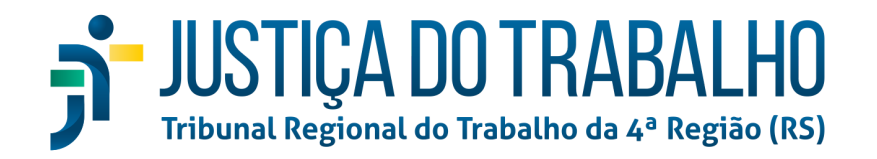

Por fim, a última aba do protocolo processual. Aqui devem ser inseridos os dados referentes à prestação de serviços do trabalhador.

Uma vez preenchidos todos os dados corretamente, será disponibilizado o botão "Protocolar":

| Autuação de processo                       |                                       |                                                          |
|--------------------------------------------|---------------------------------------|----------------------------------------------------------|
| 🥖 Dados Iniciais —— 🔗 Assuntos —— 🔗 Partes | — 🔗 Características — 5 Prioridades — | — 6 Anexar petições e documentos — 7 Informações da      |
| Estado *<br>RIO GRANDE DO SUL              | Municipio * NOVO HAMBURGO             | Atividade Economica * EMPRESAS DE PROCESSAMENTO DE DADOS |
| Protocolar Cancelar                        |                                       |                                                          |

Clicando nele, será solicitada a assinatura e, uma vez assinado, exibir-se-á uma pop-up com as informações do processo autuado, bem como com informações quanto à data de audiência, caso a Vara do Trabalho destino possua configurações de marcação automática de audiências.

| BALHO DE NOVO H/ | AMBURGO                        |                                                          |                                                                            |
|------------------|--------------------------------|----------------------------------------------------------|----------------------------------------------------------------------------|
|                  |                                |                                                          |                                                                            |
| sucesso para o   | órgão 4ª VARA DO TRABAL        | HO DE NOVO HAMBURG                                       | O, com o número 0020                                                       |
| ca de audiênci   | a.                             |                                                          |                                                                            |
| su               | ucesso para o<br>a de audiênci | ucesso para o órgão 4ª VARA DO TRABAL<br>a de audiência. | icesso para o órgão 4ª VARA DO TRABALHO DE NOVO HAMBURG<br>a de audiência. |

É possível, ainda, clicar em "Exibir comprovante", para ser gerado o respectivo comprovante de protocolo processual.